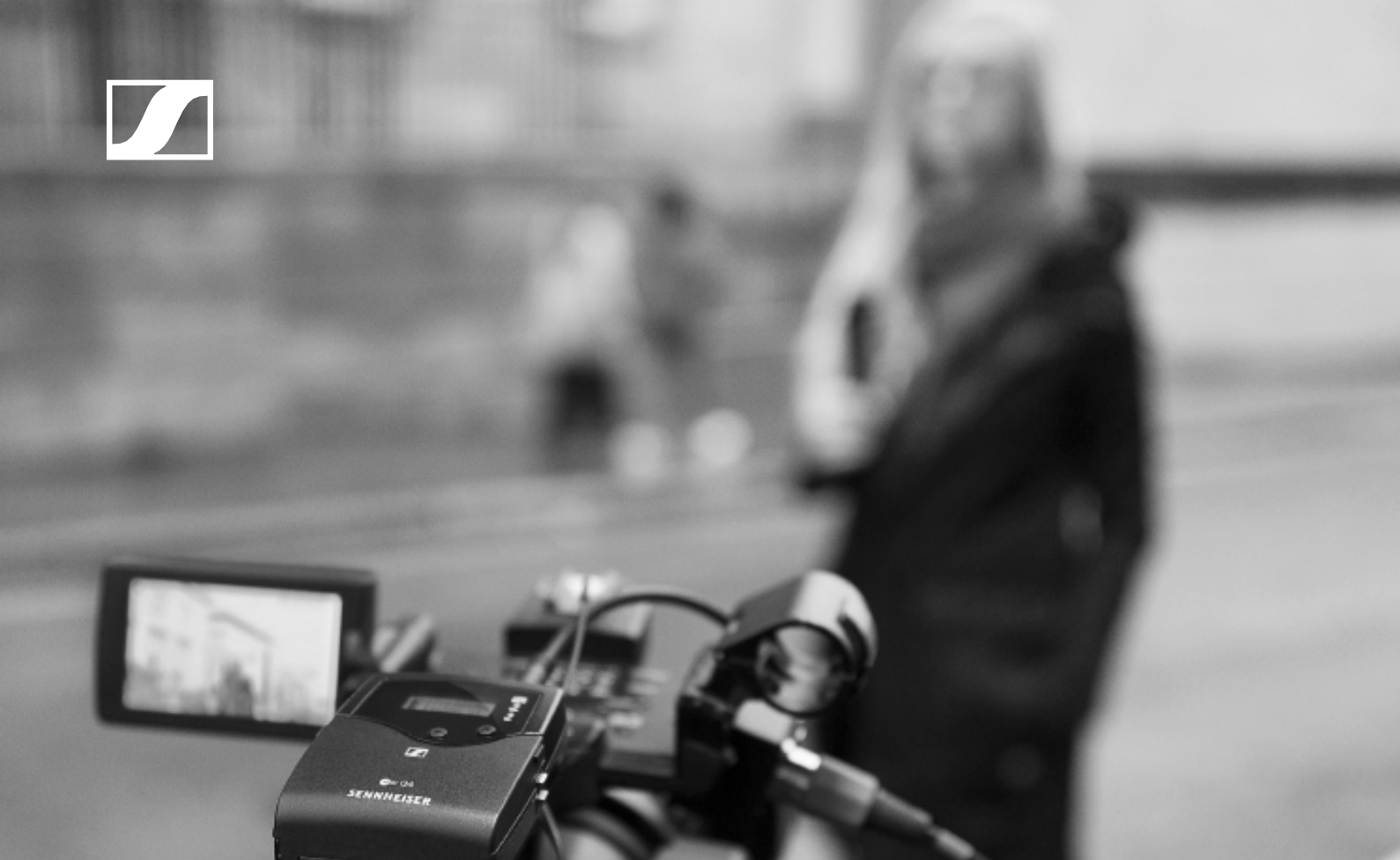

# evolution wireless G4 100 P sorozat

Használati útmutató

Hivatalos magyarországi viszonteladó:

Audio Partner Kft 2040 Budaörs, Építők útja 2-4. www.audiopartner.hu

**SENNHEISER** 

| Áttekintés                                                                                                    | 6           |
|----------------------------------------------------------------------------------------------------|-------------|
| Az ew 100 P G4 sorozat termékei                                                                                      | 7           |
| EK 100 G4 diversity vevőegység                                                                                       | 8           |
| SKM 100 G4 kézimikrofon                                                                                              | 9           |
| SK 100 G4 zsebadó                                                                                                    | 10          |
| SKP 100 G4 plug-on adoegyseg                                                                                         | 11          |
| Kiegeszitok                                                                                                    | 12          |
| Mikrotonok és kábelek                                                                                                | 12          |
| Mikrofonmodulok                                                                                                    | 12          |
| Headset es Lavaller Mikrotonok                                                                                       | 13          |
| l liratölthető akku és töltő                                                                                         | 13          |
| BA 2015 úiratölthető akku                                                                                            | 14          |
| L 2015 töltő                                                                                                    | 14          |
| Kiegészítők kamerára történő                                                                                         |             |
| rögzítéshez                                                                                                    | 15          |
| CA 2 kamera adapter                                                                                                  | 15          |
| További kiegészítők                                                                                                  | 16          |
| Színes címkéző készlet                                                                                               | 16          |
|                                                                                                    | 10          |
|                                                                                                    | 11          |
| AZ EW 100 P G4 ESZKOZOK telepítése                                                                                   | 18          |
| AZ EK 100 G4 telepítése                                                                                              | 19          |
| Az akkuk/újratölthető akkuk behelyezése és eltávolítá:                                                               | sa 19       |
| AKKU lollollseg szint kijelzo                                                                                        | 20<br>21    |
| A diversity vevőegység rogzítése kamerához<br>Δ diversity vevőegység csatlakoztatása kamerához                       | 21          |
| Az SKM 100 G4 telepítése                                                                                             | 23          |
| Δz akkuk/újratölthető akkuk behelvezése és eltávolítás                                                               | 27<br>22 24 |
| Akku töltöttség szint kijelző                                                                                        | 25 25       |
| A mikrofonmodul cseréje                                                                                              | 26          |
| A színes gyűrű cseréje                                                                                               | 27          |
| Az SK 100 G4 telepítése                                                                                              | 28          |
| Az akkuk/újratölthető akkuk behelyezése és eltávolítás                                                               | sa 28       |
| Akku töltöttség szint kijelző                                                                                        | 29          |
| Mikrofon csatlakoztatása az SK 100G4 zsebadóhoz                                                                      | 30          |
| Hangszer vagy vonalforrás csatlakoztatása az                                                                         | • •         |
| SK 100 G4-hez                                                                                                    | 31          |
| A zsebado rogzitese a runazathoz                                                                                     | 32          |
| AZ SKP 100 G4 lelepitese                                                                                             | 33          |
| AZ AKKUK/UJTATOITNETO AKKUK DENEIYEZESE ES EITAVOITTA                                                                | sa ১১<br>০০ |
| Arruioliolisegi szint rijelzo<br>A plug-on adóegység rögzítése a mikrofonhoz                                         | 34          |
| Az ew 100 P G4 eszközök használata                                                                                   | 36          |
| $\Delta z \ FK \ 100 \ G4 \ használata$                                                                              | 28          |
| Az FK 100 G4 diversity vevőegység kezelőszervei                                                                      | 20          |
| $r \simeq r \sim r \sim c + a r c r c r c v c v c v c y s c y r c z c r s z c r v c r c r c r c r c r c r c r c r c$ | 50          |

|   | Az EK 100 G4 be-/kikapcsolása                                      | 40       |
|---|--------------------------------------------------------------------|----------|
|   | Gombzár funkció                                                    | 41       |
|   | Kijelzések az EK 100 G4 kijelzőpanelén                             | 42       |
|   | A menüben történő navigáláshoz használható gombok                  | 42       |
|   | Kezdőképernyő                                                      | 44       |
|   | Frequency/Name (frekvencia/név) normál kijelzés                    | 44       |
|   | Frequency Bank/Csatorna/Name                                       |          |
|   | (frekvenciabank/csatorna/név) normál kijelzés                      | 45       |
|   | Beállítási lehetőségek a menüben                                   | 46       |
|   | Menüszerkezet                                                      | 47       |
|   | Sync (szinkronizálás) menüpont                                     | 48       |
|   | Squelch (zajzár) menüpont                                          | 49       |
|   | Easy Setup (egyszerű beállítás) menüpont                           | 51       |
|   | Frequency Preset (gyári frekvencia-beállítás) menüpont             | 52       |
|   | Name (név) menüpont                                                | 52       |
|   | AF Out menüpont                                                    | 53       |
|   | Auto Lock (automatikus lezaras) menupont                           | 54       |
|   | Advanced (halado beallitasok) menúpont                             | 55       |
|   | Advanced -> Tune (hangolas) menupont                               | 56       |
|   | Csak a litekvencia allitasa<br>A csatorna és a frekvencia állítása | 50<br>56 |
|   | Advanced -> Pilot Tone (nilotiel) menünont                         | 56       |
|   | Advanced -> LCD Contrast (LCD kontraszt) menüpont                  | 57       |
|   | Advanced -> Reset (alapértelmezett értékre állítás) menüpont       | 57       |
|   | Advanced -> Software Revision (szoftverfrissítés) menüpont         | 57       |
| S | KM 100 G4 használata                                               | 58       |
|   | Az SKM 100 G4 kézimikrofon kezelőszervei                           | 58       |
|   | Az SKM 100 G4 kézimikrofon be-/kikapcsolása                        | 59       |
|   | A kézimikrofon némítása (AF mute)                                  | 60       |
|   | SKM 100 G4                                                         | 60       |
|   | SKM 100 G4-S                                                       | 60       |
|   | Az RF jel kikapcsolása (RF némítás)                                | 61       |
|   | Gombzár funkció                                                    | 62       |
|   | Kijelzések az SKM 100 G4 kézimikrofon kijelzőpanelén               | 63       |
|   | Normál kijelzés kiválasztása                                       | 64       |
|   | Az SKM 100 G4 menüben történő navigáláshoz                         |          |
|   | használható gombok                                                 | 65       |
|   | Navigálás a menüben                                                | 65       |
|   | Változtatások a menüponton belül                                   | 65       |
|   | Beállítási lehetőségek a menüben                                   | 66       |
|   | Sensitivity (érzékenység) menüpont                                 | 67       |
|   | Frequency Preset (gyári frekvencia-beállítás) menüpont             | 68       |
|   | Name (név) menüpont                                                | 68       |
|   | Auto Lock (automatikus lezárás) menüpont                           | 69       |
|   | Advanced (haladó beállítások) menüpont                             | 70       |
|   | Advanced > Tune (hangolás) menüpont                                | 71       |
|   | Csak a frekvencia állítása                                         | 71       |
|   | A csatorna és a frekvencia állítása                                | 71       |
|   | Advanced > Mute Mode (némítási üzemmód) menüpont                   |          |
|   | (csak SKM 100 G4-S)                                                | /2       |
|   | Advanced > Pilot Tone (pilotjel) menüpont                          | 72       |

Az

| Advanced > LCD Contrast (LCD kontraszt) menüpont            | 72    |
|-------------------------------------------------------------|-------|
| Advanced > Reset (alapértelmezett értékre állítás) menüpont | 73    |
| Advanced > Software Revision (szoftverfrissítés) menüpont   | 73    |
| Az SK 100 G4 hasznalata                                     | 74    |
| Az SK 100 G4 zsebadó kezelőszervei                          | 74    |
| Az SK 100 G4 zsebadó be-/kikapcsolása                       | 75    |
| A zsebadó némítása (AF mute)                                | 76    |
| Az RF jel kikapcsolása (RF némítás)                         | 77    |
| Az RF jel kikapcsolása a <b>mute</b> gombbal                | 77    |
| Az RF jel kikapcsolása az <b>ON/OFF</b> gombbal             | 78    |
| Gombzár funkció                                             | 79    |
| Kijelzések az SK 100 G4 zsebadó kijelzőpanelén              | 80    |
| Normál kijelzés kiválasztása                                | 81    |
| Az SK 100 G4 menüben történő navigáláshoz használha         | tó    |
| gombok                                                      | 82    |
| Navigálás a menüben                                         | 82    |
| Változtatások a menüponton belül                            | 82    |
| Beállítási lehetőségek a menüben                            | 83    |
| Sensitivity (érzékenység) menüpont                          | 84    |
| Frequency Preset (gyári frekvencia-beállítás) menüpont      | 84    |
| Name (név) menüpont                                         | 85    |
| Auto Lock (automatikus lezárás) menüpont                    | 85    |
| Advanced (haladó beállítások) menüpont                      | 86    |
| Advanced > Tune (hangolás) menüpont                         | 87    |
| Csak a frekvencia állítása                                  | 87    |
| A csatorna és a frekvencia állítása                         | 87    |
| Advanced > Mute Mode (némítási üzemmód) menüpont            | 88    |
| Advanced > Cable Emulation (kábelkapcsolat emuláció)        |       |
| menüpont                                                    | 88    |
| Advanced > Pilot Tone (pilotjel) menüpont                   | 89    |
| Advanced > LCD Contrast (LCD kontraszt) menüpont            | 89    |
| Advanced > Reset (alapértelmezett értékre állítás)          |       |
| menupont                                                    | 89    |
| Advanced > Software Revision (szoftverfrissítés) menűpo     | ont89 |
| Az SKP 100 G4 használata                                    | 90    |
| Az SKP 100 G4 plug-on adóegység kezelőszervei               | 90    |
| Az SKP 100 G4 plug-on adóegység be-/kikapcsolása            | 91    |
| A plug-on adóegység némítása (AF mute)                      | 92    |
| Az RF jel kikapcsolása (RF némítás)                         | 93    |
| Az RF jel kikapcsolása a <b>mute</b> gombbal                | 93    |
| Az RF jel kikapcsolása az <b>ON/OFF</b> gombbal             | 94    |
| Gombzár funkció                                             | 95    |
| Kijelzések az SKP 100 G4 plug-on adóegység                  |       |
| kijelzőpanelén                                              | 96    |
| Normál kijelzés kiválasztása                                | 97    |
| Az SKP 100 G4 menüben történő navigáláshoz                  |       |
| használható gombok                                          | 98    |
| Navigálás a menüben                                         | 98    |
| Változtatások a menüponton belül                            | 98    |
| Beállítási lehetőségek a menüben                            | 99    |

| Sensitivity (érzékenység) menüpont                                | 100            |
|-------------------------------------------------------------------|----------------|
| Frequency Preset (gyári frekvencia-beállítás) menüpor             | nt 100         |
| Name (név) menüpont                                               | 101            |
| Auto Lock (automatikus lezárás) menüpont                          | 101            |
| Advanced (haladó beállítások) menüpont                            | 102            |
| Advanced > Tune (hangolás) menüpont                               | 103            |
| Csak a frekvencia állítása                                        | 103            |
| A csatorna és a frekvencia állítása                               | 103            |
| Advanced > Mute Mode (nemitasi uzemmod) menupor                   | nt 104         |
| Advanced > Pliot Tone (pliotjel) menupont                         | 104            |
| Advanced > LCD Contrast (LCD Kontraszt) menupont                  | 104            |
| Auvaliceu > Resel (alaperteimezett ertekte alitas)                | 105            |
| Advanced > Software Revision (szoftverfrissítés) menü             | 105<br>1001105 |
| Rádiákancsolat látesításe                                         | 106            |
| Radiukapusulai lelesilese<br>Radilítással kansalatas magiagyzásak | 100            |
| Bealmassai kapcsolatos megjegyzesek                               | 100            |
|                                                                   | 107            |
| Attekintes                                                        | 108            |
| Termékváltozatok                                                  | 109            |
| EK 100 G4 termékváltozatok                                        | 109            |
| Németországban gyártva                                            | 109            |
| Az Egyesült Államokban összeszerelve                              | 109            |
| SKM 100 G4 termékváltozatok                                       | 110            |
| Németországban gyártva                                            | 110            |
| Az Egyesült Államokban összeszerelve                              | 110            |
| SK 100 G4 termékváltozatok                                        | 111            |
| Németországban gyártva                                            | 111            |
| Az Egyesült Allamokban összeszerelve                              | 111            |
| SKP 100 G4 termekvaltozatok                                       | 112            |
| Nemetorszagban gyartva                                            | 112            |
| Az Egyesult Allamokban összeszerelve                              | 112            |
| Frekvenciatablazatok                                              | 113            |
| Múszaki jellemzők                                                 | 114            |
| EK 100 G4                                                         | 115            |
| RF jellemzők                                                      | 115            |
| AF JEIIEMZOK                                                      | 116            |
|                                                                   | 110            |
| SKIVI TOU G4<br>DE jollomzők                                      | 117            |
| AF jellemzők                                                      | 117            |
| Telies eszköz                                                     | 118            |
| SK 100 G4                                                         | 119            |
| RF jellemzők                                                      | 119            |
| AF iellemzők                                                      | 119            |
| Telies eszköz                                                     | 120            |
| SKP 100 G4                                                        | 121            |
| RF jellemzők                                                      | 121            |
| AF jellemzők                                                      | 122            |
| _ Teljes eszköz                                                   | 122            |
| Érintkező-kiosztás                                                | 123            |
| 3,5 mm-es sztereó jack csatlakozódugó                             | 123            |

| 3,5 mm-es mikrofon jack csatlakozódugó            | 123  |
|---------------------------------------------------|------|
| 3,5 mm-es vonal jack csatlakozódugó               | 123  |
| 6,3 mm-es sztereó jack csatlakozódugó, szimmetri  | kus  |
| (AUDIO IN/LOOP OUT)                               | 123  |
| 6,3 mm-es mono jack csatlakozódugó                | 124  |
| 6,3 mm-es sztereó jack csatlakozódugó fejhallgató | jack |
| aljzathoz                                         | 124  |
| XLR-3 csatlakozódugó, szimmetrikus                | 124  |
| Hollow jack csatlakozódugó tápegységhez           | 124  |
| Tisztítás és karbantartás                         | 125  |
| A mikrofonmodulon található hangbemeneti nyílás   |      |
| védőkosarának tisztítása                          | 125  |
| Kapcsolat                                         | 127  |
| Használati útmutató PDF formátumban               | 127  |
| Ügyfélszolgálat                                   | 127  |
| Visszajelzés                                      | 127  |
|                                                   |      |

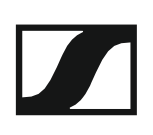

## TERMÉKINFORMÁCIÓK

## **Áttekintés**

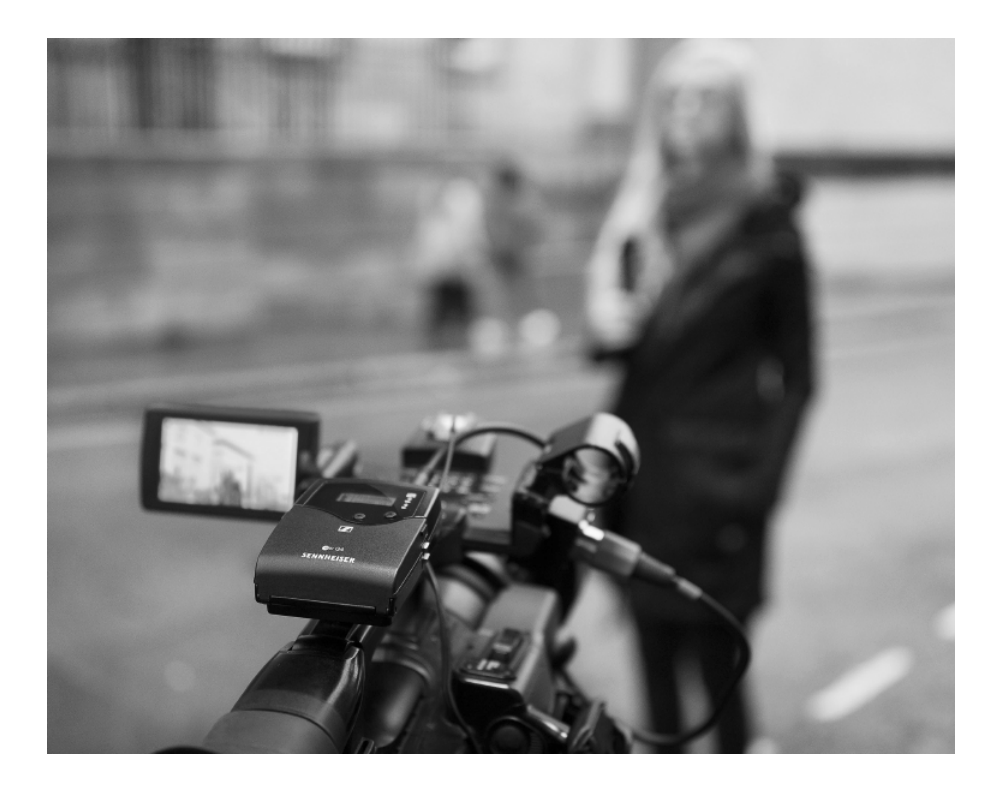

Az ew 100 P G4 sorozat egyes termékeivel kapcsolatos információk: "Az ew 100 P G4 sorozat termékei".

Kiegészítőkkel kapcsolatos információk: "Kiegészítők".

Az ew 100 P G4 sorozat frekvenciabank-rendszerével kapcsolatos információk: "A frekvenciabank-rendszer".

### Az ew 100 P G4 sorozat termékei

A termékkel kapcsolatos bővebb információkhoz kattintson az adott termék nevére.

i Itt is találhat további információkat:

• Az egyes termékekből különféle frekvenciaváltozatok állnak rendelkezésre.

További információk: "Termékváltozatok".

- Az egyes termékekkel kapcsolatos műszaki jellemzők: "Műszaki jellemzők".
- A termékek telepítésével kapcsolatos információk: "Az ew 100 P G4 eszközök telepítése".
- A termékek működtetésével kapcsolatos információk: "Az ew 100 P G4 eszközök használata".

### EK 100 G4 diversity vevőegység

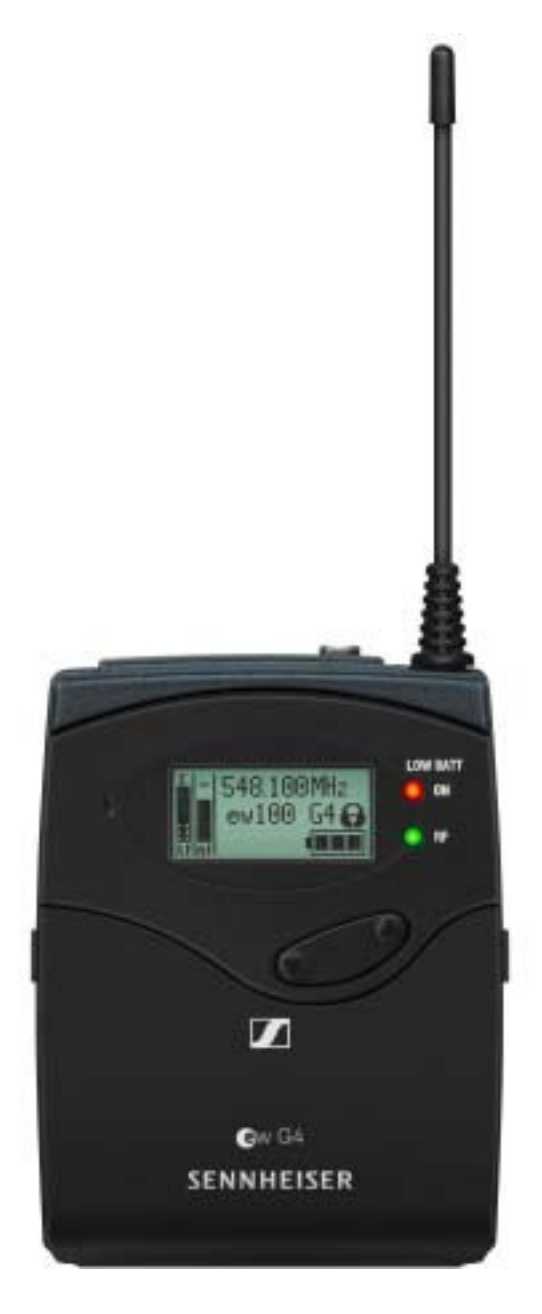

További részletes információk az EK 100 G4-gyel kapcsolatban a következő fejezetekben olvashatók:

- Telepítés és elindítás: "Az EK 100 G4 telepítése"
- Működtetés: "Az EK 100 G4 használata"
- Műszaki jellemzők: "EK 100 G4"

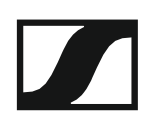

### SKM 100 G4 kézimikrofon

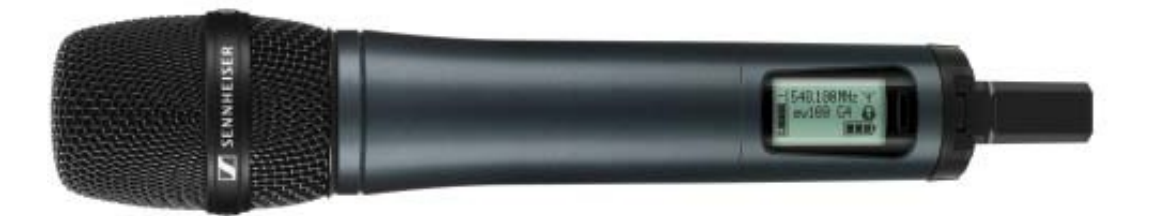

### SKM 100 G4 változat:

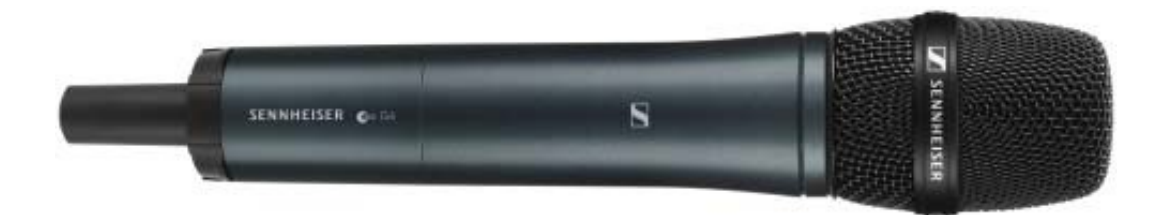

SKM 100 G4-S változat:

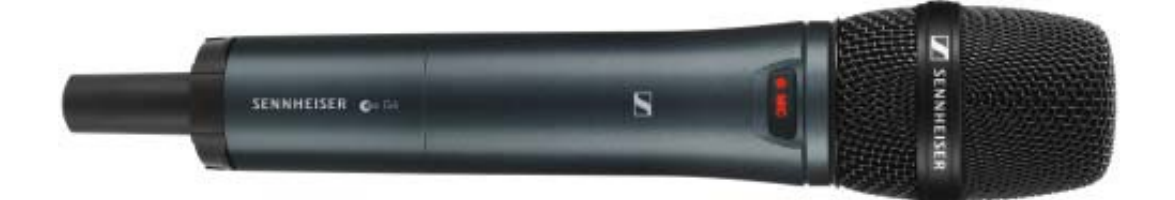

Az SKM 100 G4 kézimikrofon az SKM 100 G4-S változatban is megtalálható, beépített némításkapcsolóval.

További részletes információk az SKM 100 G4-gyel kapcsolatban a következő fejezetekben olvashatók:

- Telepítés és elindítás: "Az SKM 100 G4 telepítése"
- Működtetés: "Az SKM 100 G4 használata"
- Műszaki jellemzők: "SKM 100 G4"

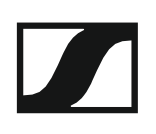

### SK 100 G4 zsebadó

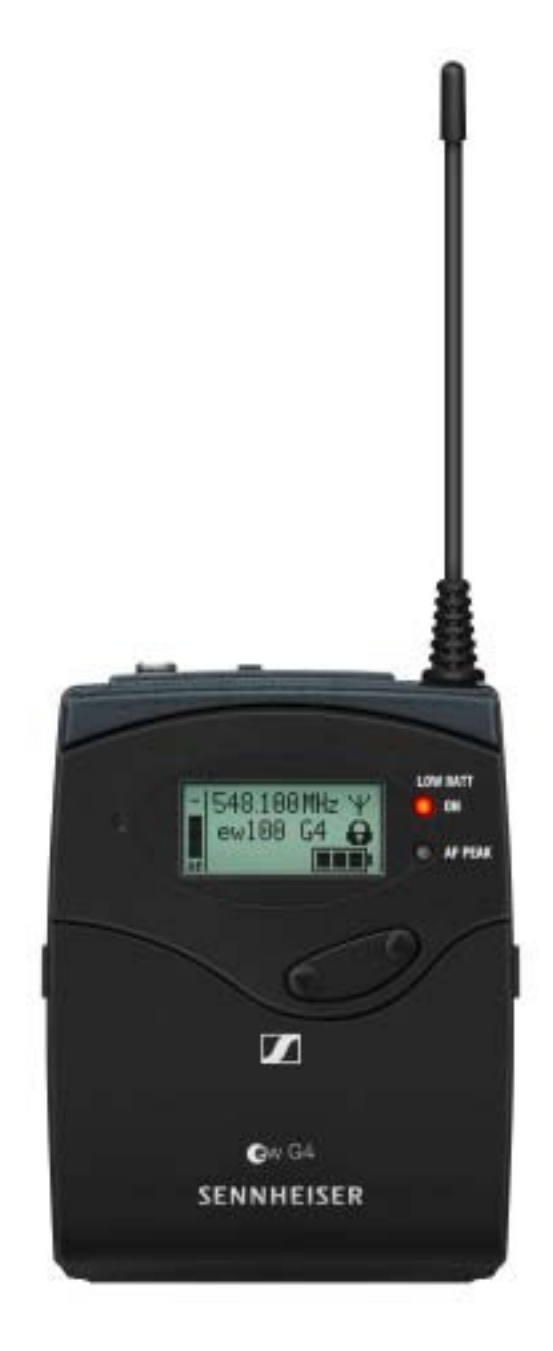

További részletes információk az SK 100 G4-gyel kapcsolatban a következő fejezetekben olvashatók:

- Telepítés és elindítás: "Az SK 100 G4 telepítése"
- Működtetés: "Az SK 100 G4 használata"
- Műszaki jellemzők: "SK 100 G4"

### SKP 100 G4 plug-on adóegység

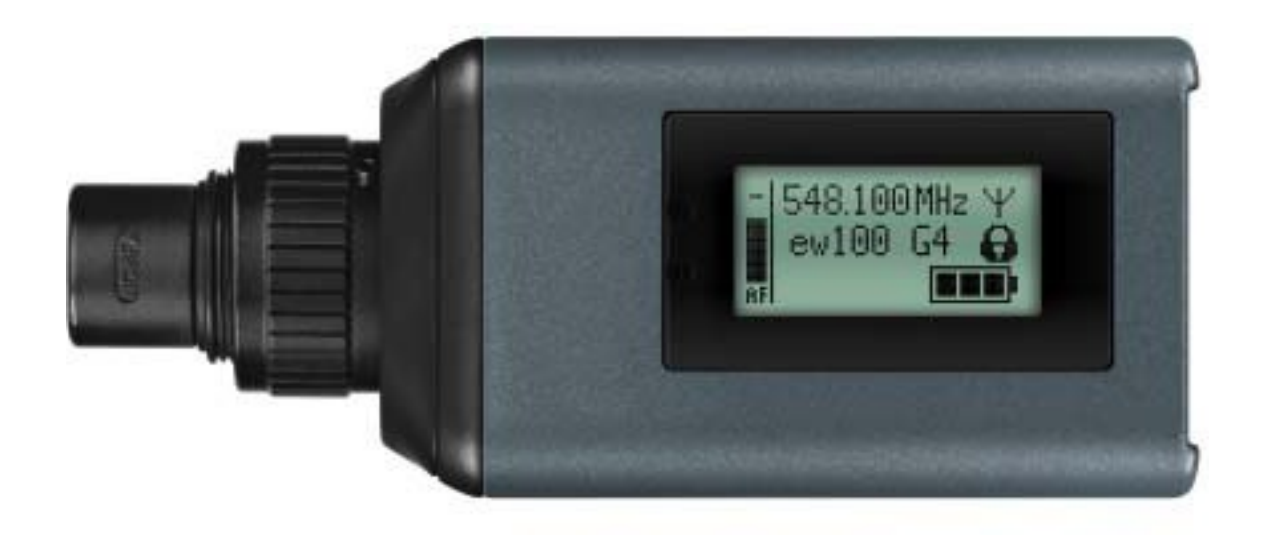

További részletes információk az SKP 100 G4-gyel kapcsolatban a következő fejezetekben olvashatók:

- Telepítés és elindítás: "Az SKP 100 G4 telepítése"
- Működtetés: "Az SKP 100 G4 használata"
- Műszaki jellemzők: "SKP 100 G4"

### Kiegészítők

Az ew 100 P G4 sorozathoz kiegészítők széles választéka kapható.

### Mikrofonok és kábelek

### Mikrofonmodulok

A következő mikrofonmodulok használatát ajánljuk az SKM 100 G4 és SKM 100 G4-S kézimikrofonnal.

| Modul        | Jellemzők                                                    | Cikkszám |
|--------------|--------------------------------------------------------------|----------|
| MMD 835-1 BK | Dinamikus, kardioid, fekete                                  | 502575   |
| MMD 845-1 BK | Dinamikus, szuper-kardioid, fekete                           | 502576   |
| MME 865-1 BK | Kondenzátor, szuper-kardioid, fekete                         | 502581   |
| MMD 935-1 BK | Dinamikus, kardioid, fekete                                  | 502577   |
| MMD 945-1 BK | Dinamikus, szuper-kardioid, fekete                           | 502579   |
| MMK 965-1 BK | Kondenzátor, kapcsolható<br>kardioid/szuper-kardioid, fekete | 502582   |
| MMK 965-1 NI | Kondenzátor, kapcsolható<br>kardioid/szuper-kardioid, nikkel | 502584   |
| MMD 42-1     | Dinamikus, gömbkarakterisztikájú, fekete                     | 506772   |

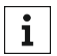

Az egyes mikrofonmodulokról a vonatkozó termékoldalon talál további információkat: www.sennheiser.com.

### Headset és Lavalier mikrofonok

A következő Lavalier mikrofonok és headset-mikrofonok használatát ajánljuk az SK 100 G4 zsebadóval.

| Mikrofon                 | Jellemzők                                            | Cikkszám |
|--------------------------|------------------------------------------------------|----------|
| ME 2-II                  | Lavalier mikrofon,<br>gömbkarakterisztikájú, fekete  | 507437   |
| ME 3-II                  | Headset mikrofon, kardioid,<br>fekete                | 506295   |
| ME 4-N                   | Lavalier mikrofon, kardioid, fekete                  | 005020   |
| MKE 1-ew                 | Lavalier mikrofon,<br>gömbkarakterisztikájú, fekete  | 502876   |
| MKE 1-ew-3               | Lavalier mikrofon,<br>gömbkarakterisztikájú, bézs    | 502879   |
| MKE 2-ew Gold<br>(arany) | Lavalier mikrofon,<br>gömbkarakterisztikájú, fekete  | 009831   |
| MKE 2 ew-3 Gold          | Lavalier mikrofon,<br>gömbkarakterisztikájú, bézs    | 009832   |
| MKE 40-ew                | Lavalier mikrofon, kardioid,<br>fekete               | 500527   |
| SL Headmic 1 BE          | Fejpántos mikrofon,<br>gömbkarakterisztikájú, bézs   | 506272   |
| SL Headmic 1 BK          | Fejpántos mikrofon,<br>gömbkarakterisztikájú, fekete | 506271   |
| SL Headmic 1 SB          | Fejpántos mikrofon,<br>gömbkarakterisztikájú, ezüst  | 506904   |

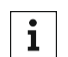

Az egyes mikrofonokról a vonatkozó termékoldalon talál további információkat: www.sennheiser.com.

### Vonal csatlakozókábel

A következő kábelekkel lehet kamerákhoz csatlakoztatni az EK 100 G4 diversity vevőegységet:

- CL 1 3,5 mm-es jack csatlakozódugó zárható 3,5 mm-es jack csatlakozódugókon, cikkszám: 005022
- CL 100 XLR-3 3,5 mm-es jack csatlakozódugón, cikkszám:
  - 087046

### Újratölthető akku és töltő

### BA 2015 újratölthető akku

A BA 2015 újratölthető akkut az evolution wireless G4 sorozatú kézimikrofonokkal, zsebadókkal és zsebvevőkkel történő használatra tervezték.

Cikkszám: 009950

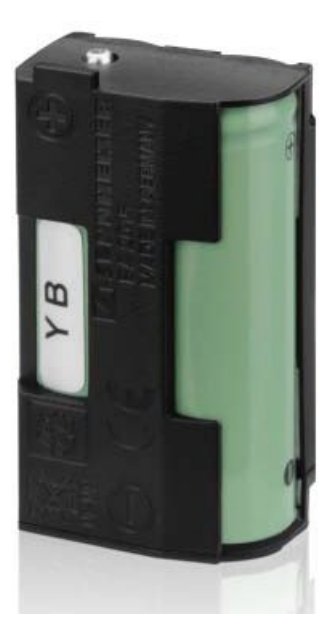

### L 2015 töltő

A BA 2015 újratölthető akku az L 2015 töltőben egymagában vagy a zsebadóba/zsebvevőbe helyezve tölthető.

Cikkszám: 009828

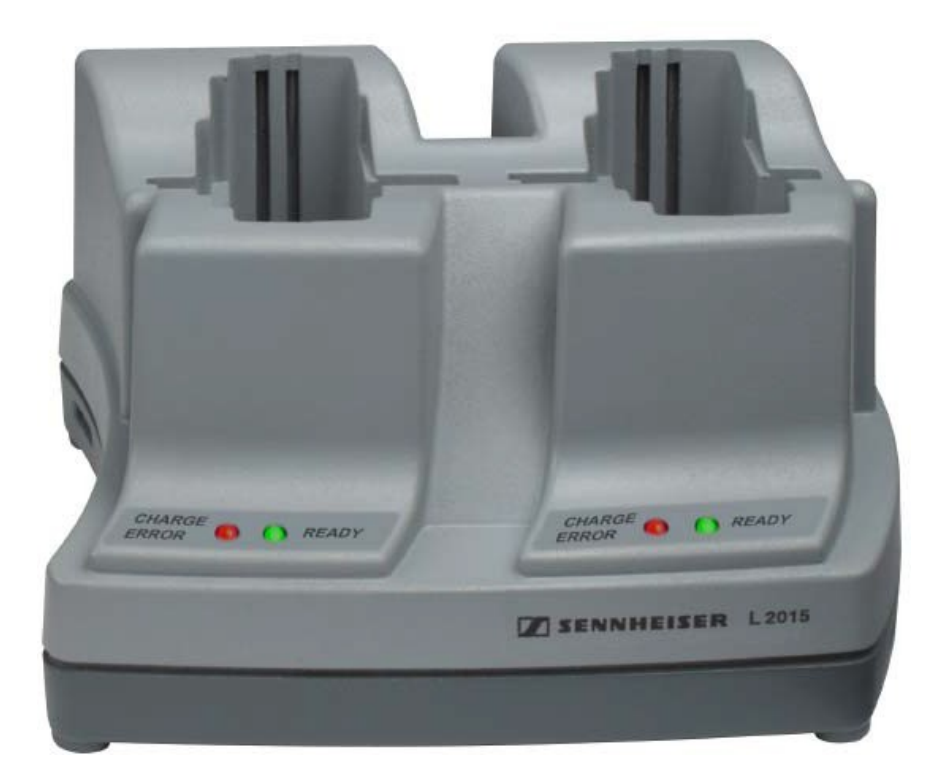

### Kiegészítők kamerára történő rögzítéshez

### CA 2 kamera adapter

Vakupapuccsal rendelkező kamera adapter az ew G1, G2, G3 és G4 sorozat hordozható zsebadóihoz/vevőegységeihez.

Cikkszám: 009986

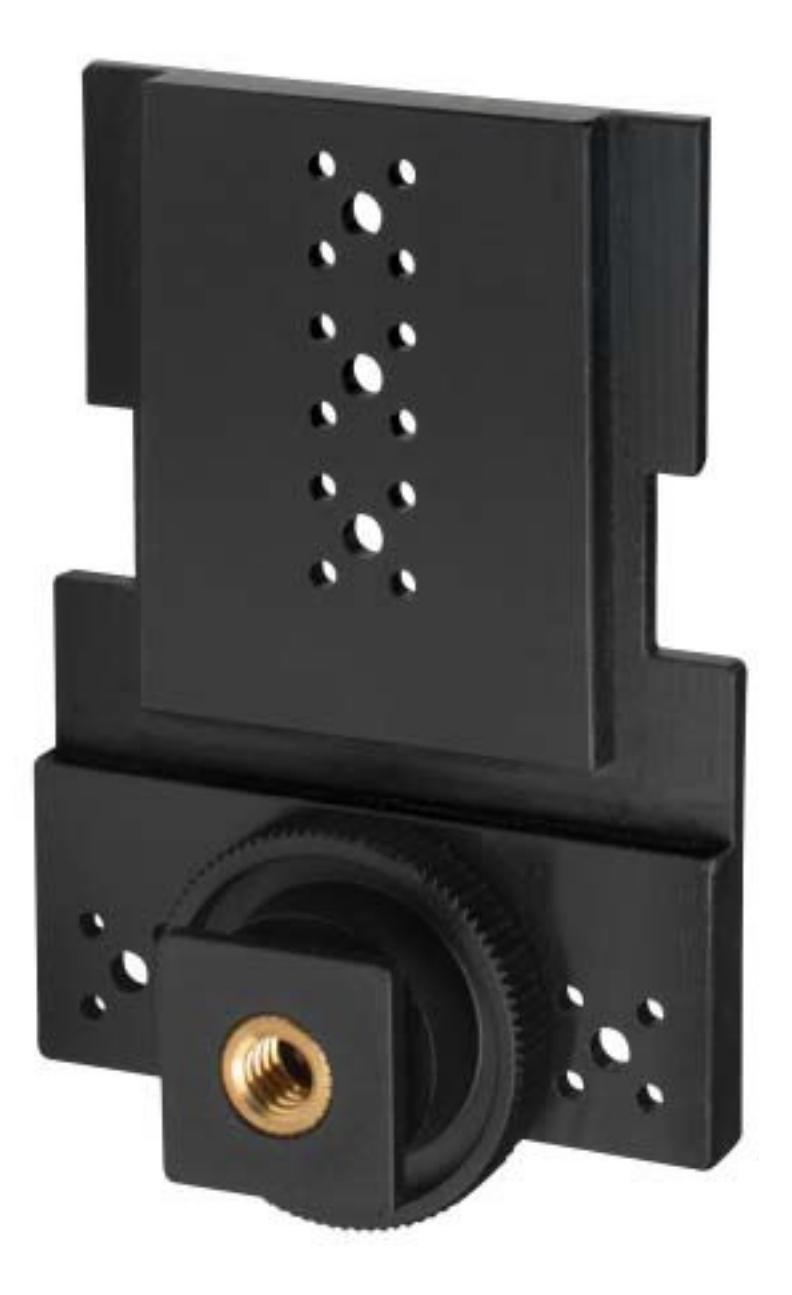

### További kiegészítők

### Színes címkéző készlet

• **KEN 2**, színes címkéző készlet SKM kézimikrofonokhoz cikkszám: 530195

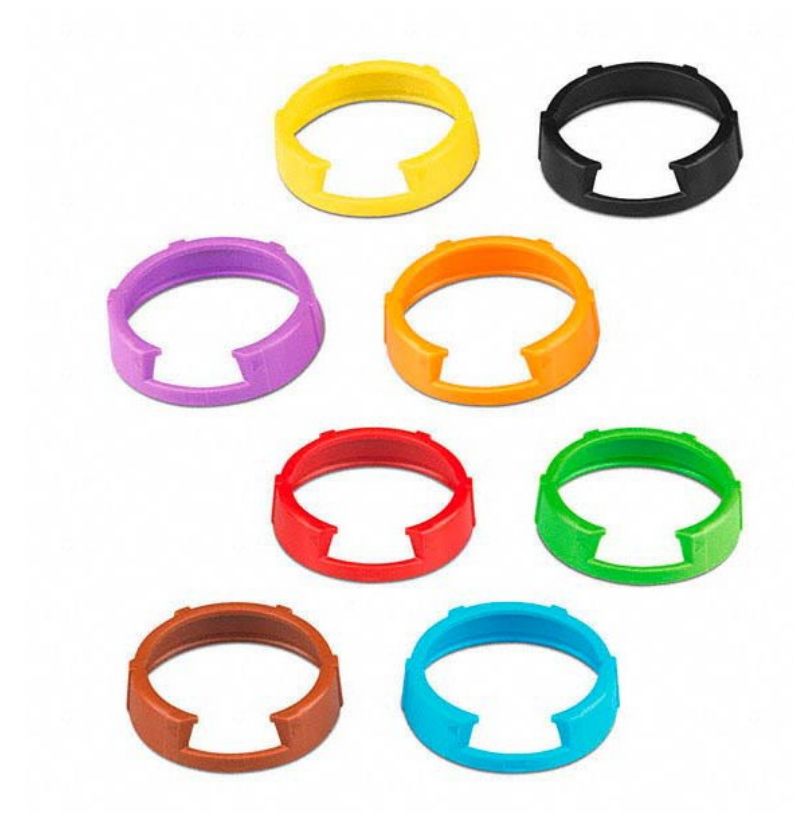

### Mikrofonkengyel

 MZQ 1, mikrofonkengyel SKM kézimikrofonokhoz cikkszám: 076670

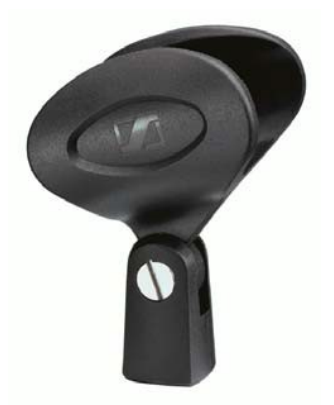

# A frekvenciasávok rendszere (frekvenciabank)

Az UHF-sávban különböző frekvencia-tartományok állnak rendelkezésre az átvitelhez.

Az **ew 100 G4** sorozat esetében a következő frekvenciasávok állnak rendelkezésre:

- A1 tartomány: 470–516 MHz
- A tartomány: 516–558 MHz
- AS tartomány: 520–558 MHz
- G tartomány: 566–608 MHz
- GB tartomány: 606–648 MHz
- **B tartomány**: 626–668 MHz
- C tartomány: 734–776 MHz
- D tartomány: 780-822 MHz
- JB tartomány: 806-810 MHz
- E tartomány: 823–865 MHz
- K+ tartomány: 925–937,5 MHz

Minden frekvencia-tartomány **21 frekvenciabankot** kínál, bankonként max. 12 csatornával:

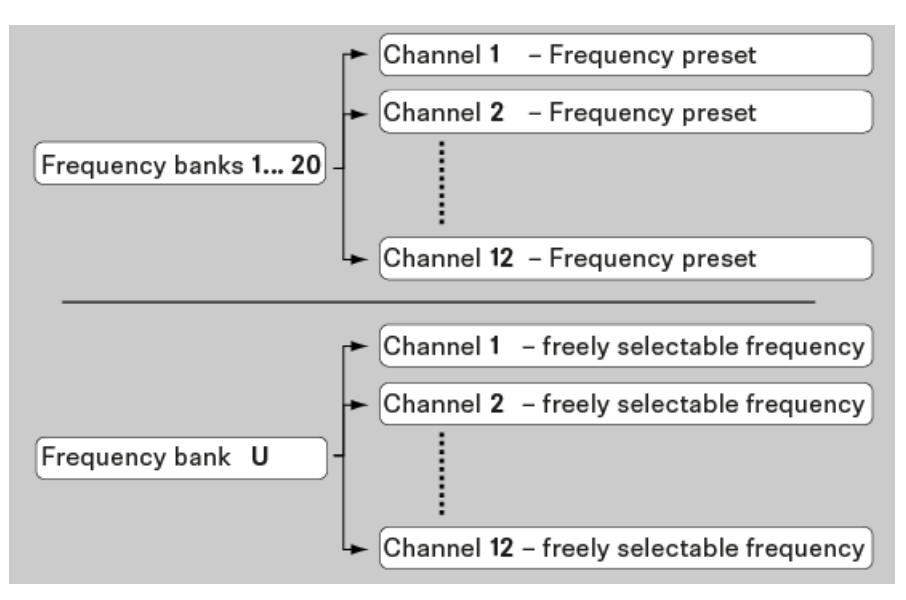

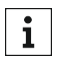

A gyári frekvenciabeállításokkal kapcsolatos információk a vonatkozó frekvenciatartományok frekvenciatáblázataiban találhatók, a "Frekvenciatáblázatok" fejezetben.

## TELEPÍTÉS

### Az ew 100 P G4 eszközök telepítése

Az ew 100 P G4 sorozat eszközeinek telepítésével és csatlakoztatásával kapcsolatos információkat a következő fejezetekben olvashatja.

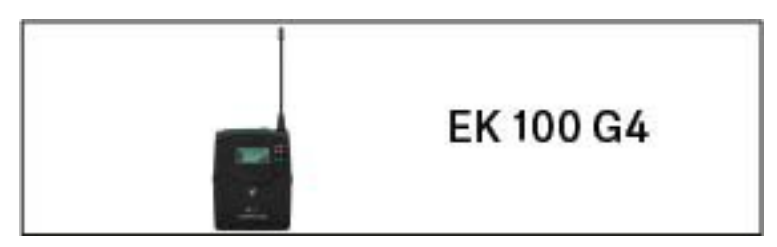

EK 100 G4 diversity vevőegység >> "Az EK 100 G4 telepítése"

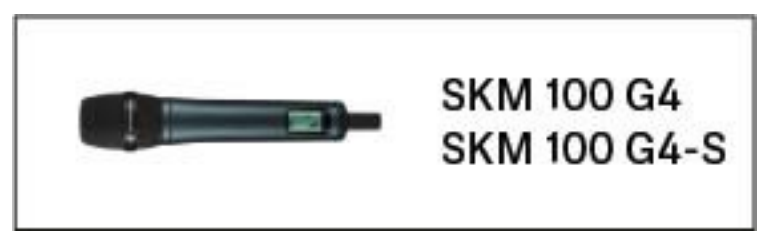

SKM 100 G4 kézimikrofon >> "Az SKM 100 G4 telepítése"

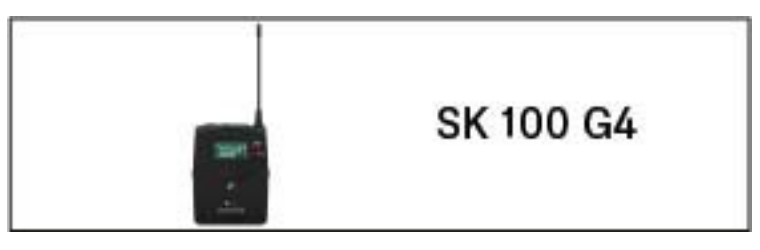

• SK 100 G4 zsebadó >> "Az SK 100 G4 telepítése"

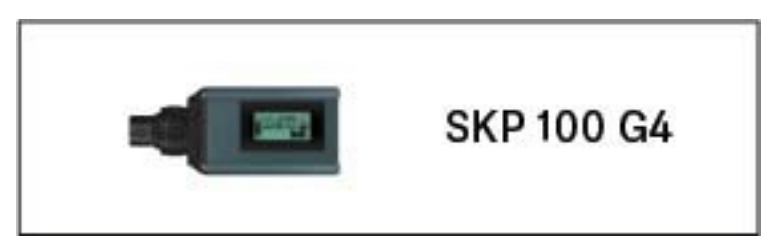

SKP 100 G4 plug-on adóegység >> "Az SKP 100 G4 telepítése"

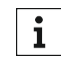

A termékek működtetésével kapcsolatos információk: "Az ew 100 P G4 eszközök használata".

## Az EK 100 G4 telepítése

Az alábbi pontok részletes információkat tartalmaznak az EK 100 G4 telepítésére vonatkozóan.

Az EK 100 G4 működtetésével kapcsolatos információk: "Az EK 100 G4 használata".

### Elemek/újratölthető akkuk behelyezése és eltávolítása

A diversity rendszerű vevőegységet elemekkel (AA, 1,5 V) vagy a Sennheiser BA 2015 újratölthető akkuval is működtetheti.

- Nyomja meg az elemtartó fedlap két rögzítőjét és nyissa fel az elemtartó fedlapot.
- Helyezze be az elemeket vagy az újratölthető akkut az alább bemutatott módon. Az elemek behelyezésekor ügyeljen a helyes polaritásra.

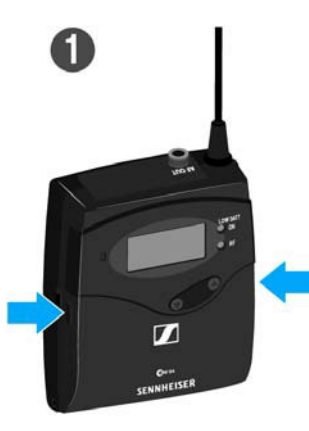

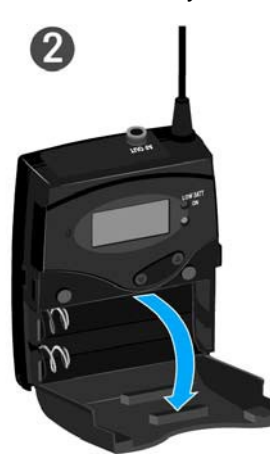

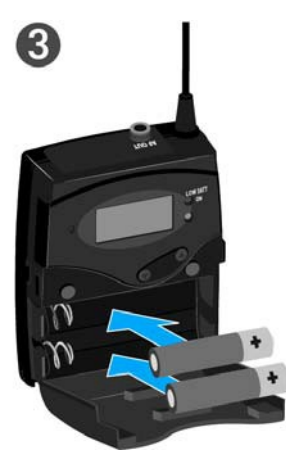

Zárja vissza az elemtartó rekesz fedlapját!
Az fedlap záródásakor kattanó hang hallható.

### Akkutöltöttség kijelző

Az elemek/akku töltöttségi szintje:

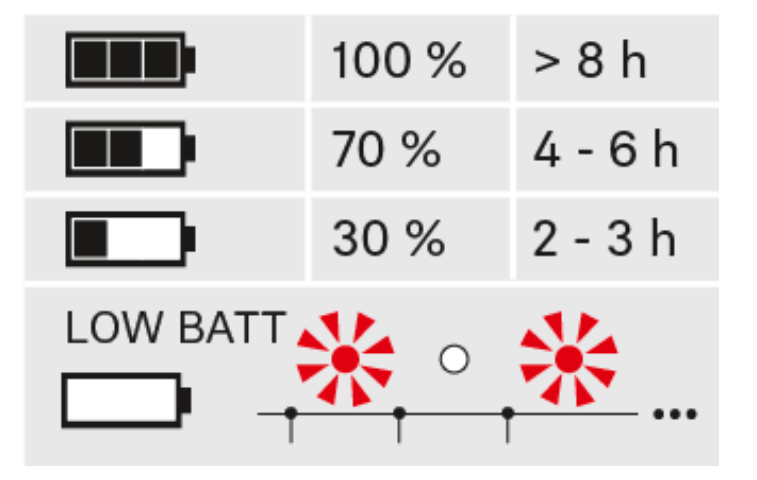

a töltöttségi szint vészesen alacsony (LOW BATT):

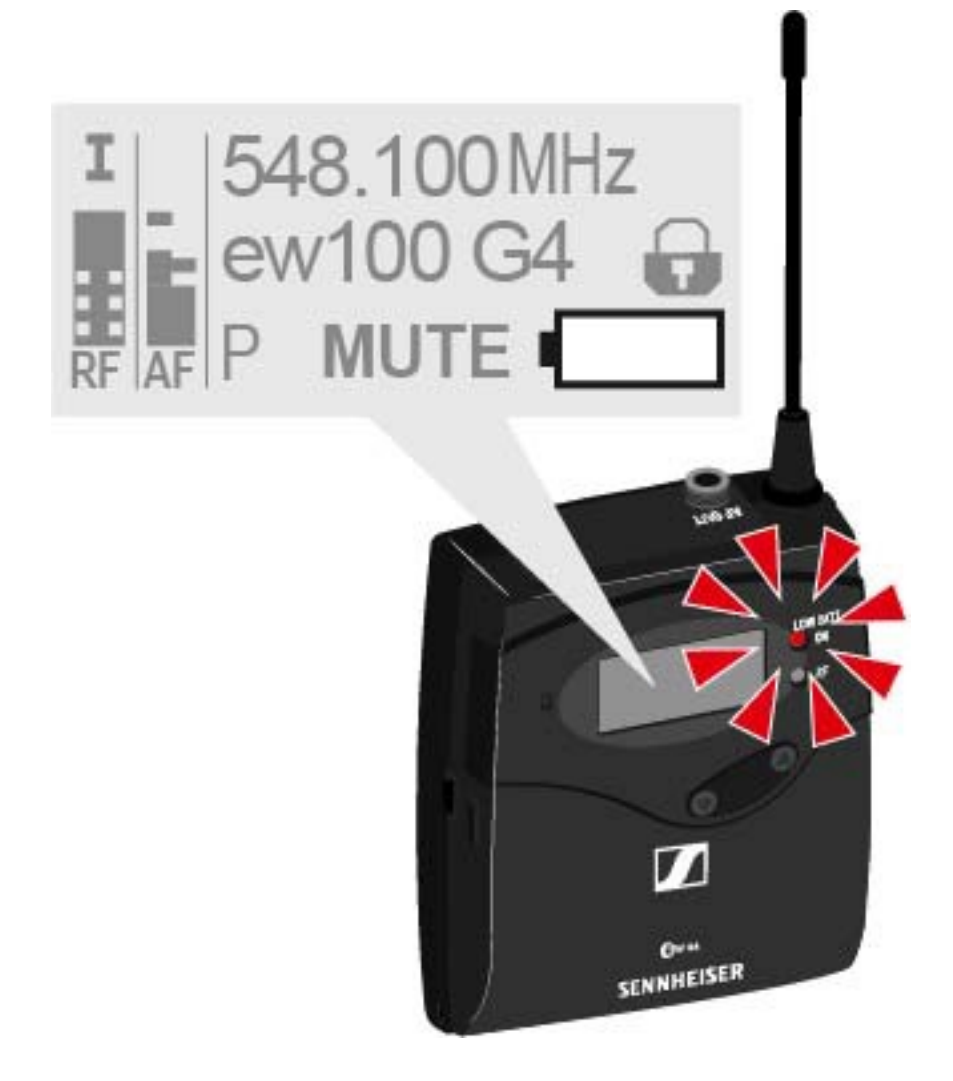

### A diversity vevőegység rögzítése kamerához

A diversity vevőegységet a tartozékként mellékelt CA 2 kamerakészlet segítségével a kamera vakupapucsához rögzítheti.

Az EK 100 G4 diversity vevőegység rögzítése kamerához:

- Határozza meg, hogy a perforált lemezen hol kell csatlakoztatnia a vakupapucs adaptert úgy, hogy a diversity vevőegység optimálisan rögzíthető legyen a kamerához.
- > Ennél a pontnál helyezzen egy négylapu anyát a perforált lemez alá.
- > Erősítse a vakupapucs adaptert a négylapú anyával a perforált lemezre.

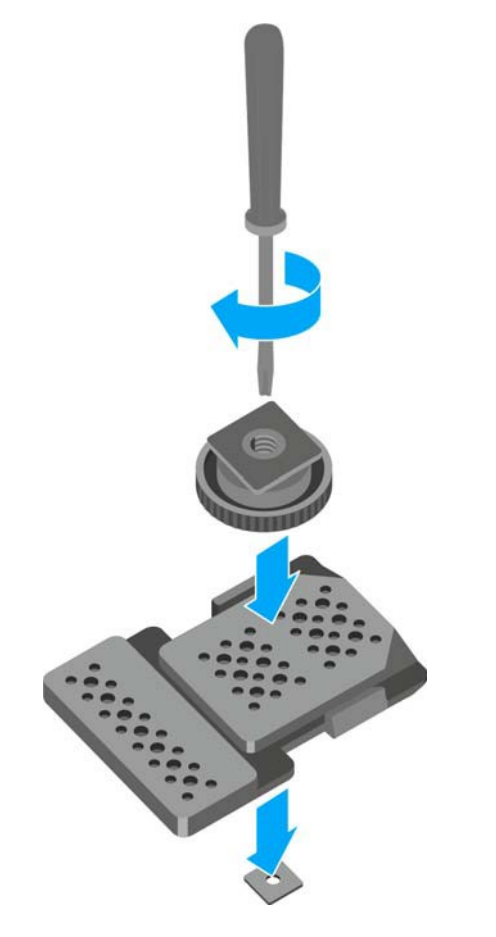

- ▷ Emelje meg az övcsipeszt.
- Nyomja lefelé a csipesz egyik oldalát a rögzítőnyíláson és húzza ki a házból.
- Ismételje meg ugyanezt a másik oldalon is.

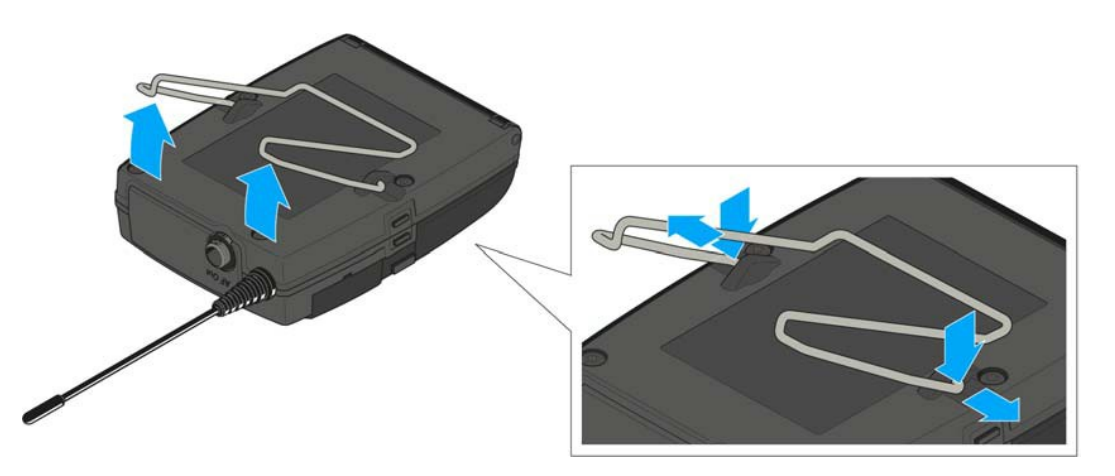

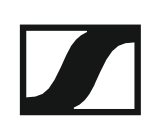

- > Helyezze a perforált lemezt a diversity vevőegység hátoldalára.
- ▷ Csatolja vissza a csipeszt.

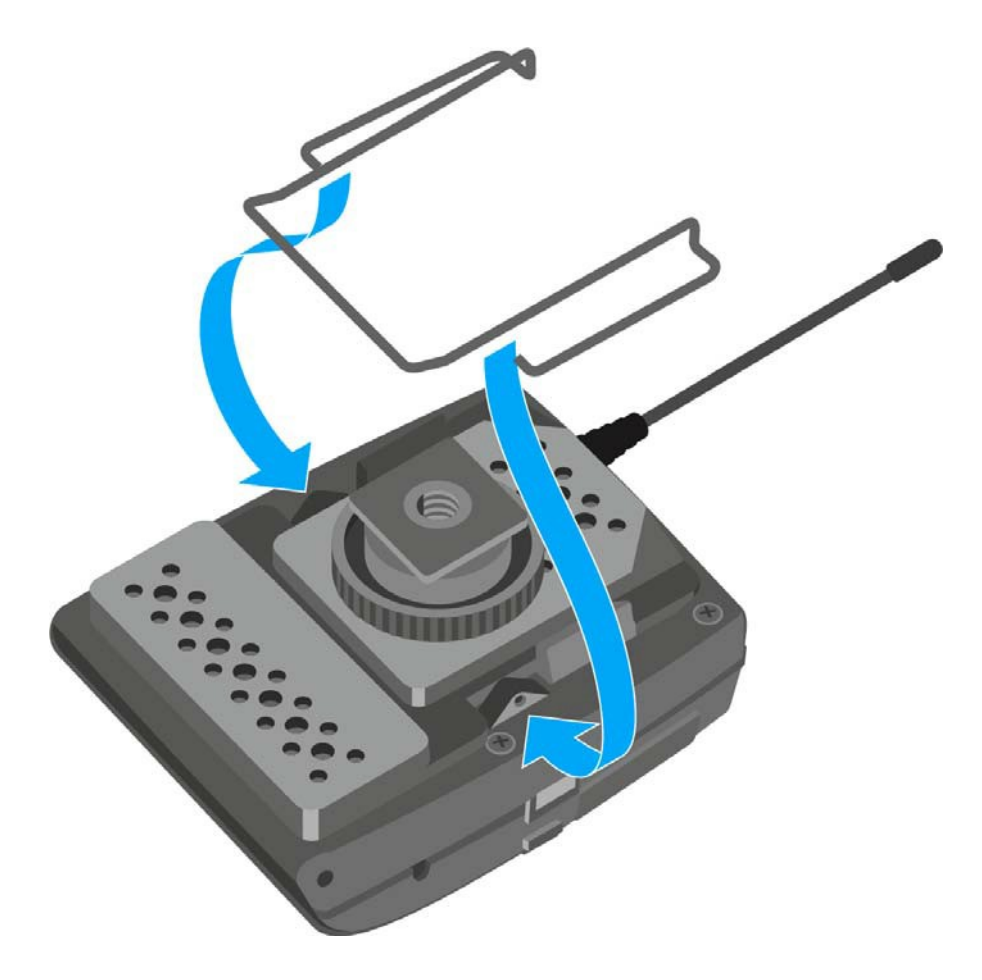

▷ Csúsztassa a vevőegységet a kamerára.

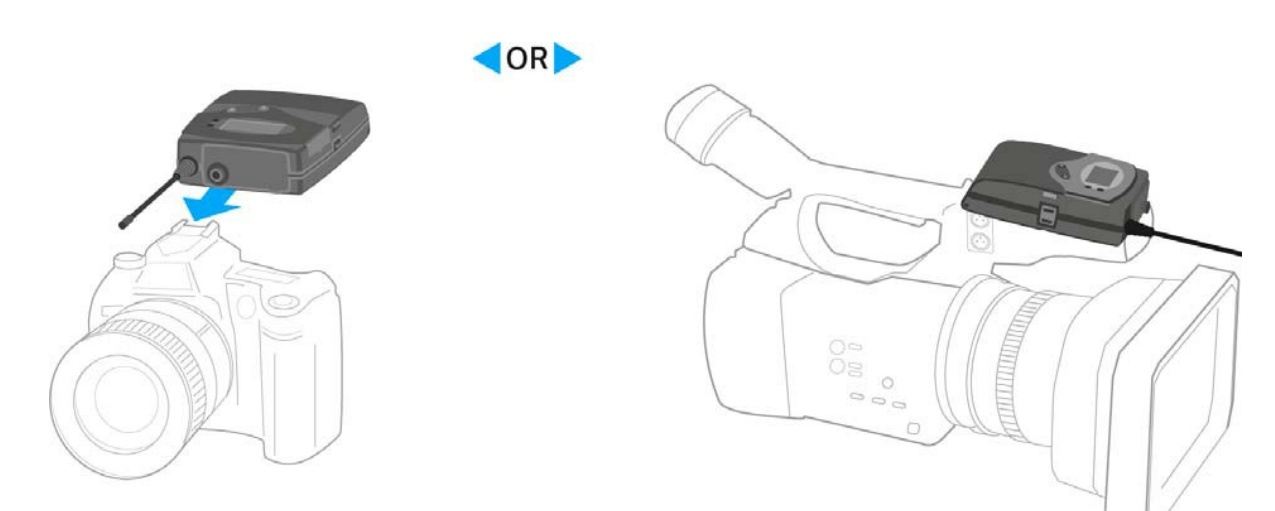

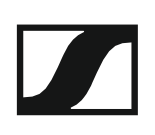

### A diversity vevőegység csatlakoztatása kamerához

A diversity vevőegység csatlakoztatása kamerához:

Csatlakoztassa a kamera vonalbemenetét a vevőegység jack aljzatához a tartozékként mellékelt vonal csatlakozókábelek egyikével.

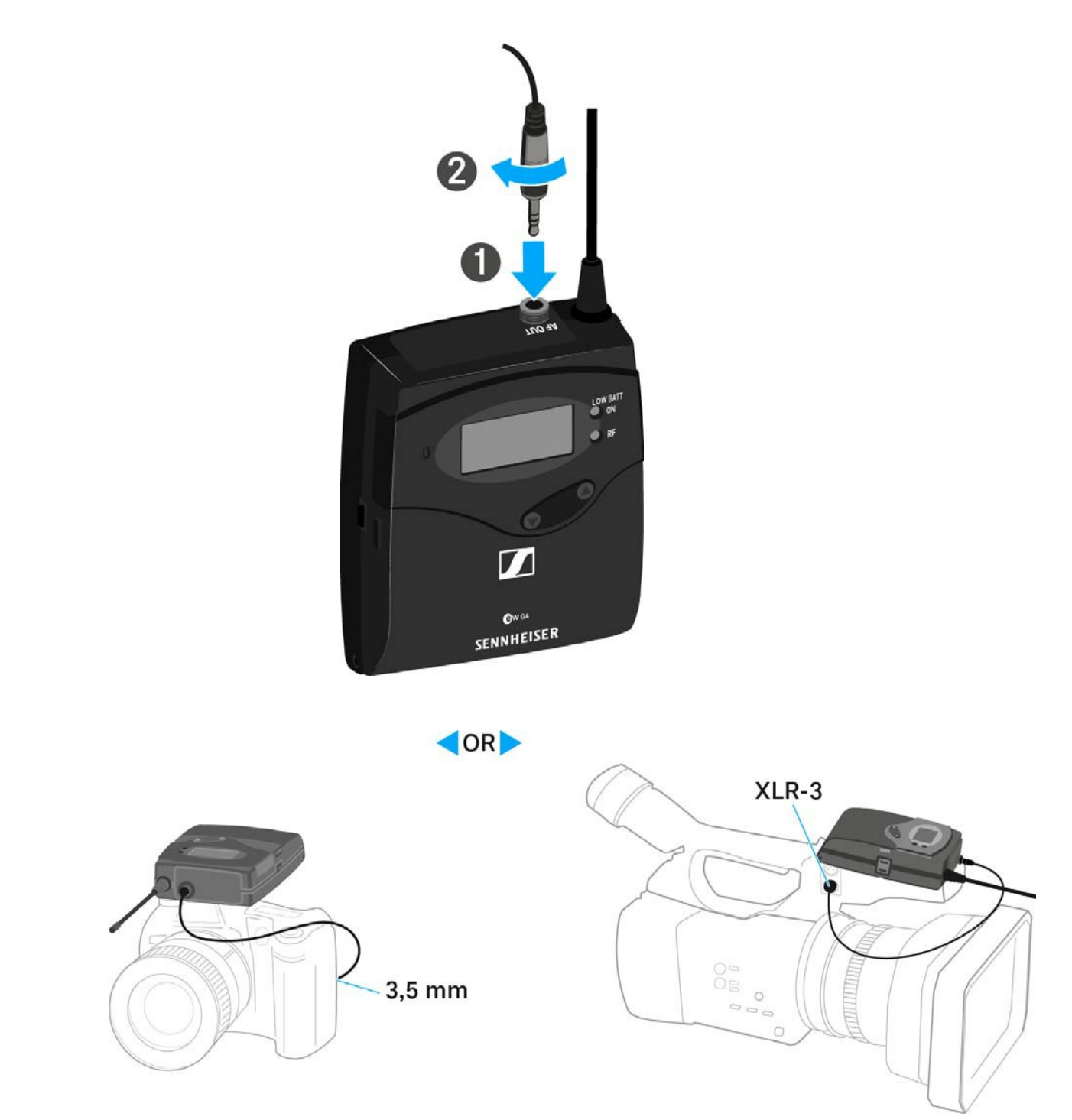

Állítsa be a diversity vevőegység kezelőmenüjében az AF Out audio kimenet szintjét a kamera bemeneti szintje alapján (ld. "AF Out menüpont").

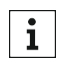

A vonalkábel árnyékolása antennaként szolgál a második diversity ághoz. Az érintkező-kiosztással kapcsolatos információk: "Érintkezőkiosztás".

## Az SKM 100 G4 telepítése

Az alábbi pontok részletes információkat tartalmaznak az SKM 100 G4 telepítésére és elindítására vonatkozóan.

Az SKM 100 használatával kapcsolatos információk az "SKM 100 G4 használata" fejezetben találhatók.

### Elemek/újratölthető akkuk behelyezése és eltávolítása

A vezeték nélküli mikrofont elemekkel (AA, 1,5 V) vagy a Sennheiser BA 2015 újratölthető akkuval is működtetheti.

Csavarja a vezeték nélküli mikrofon hátsó részét a nyíl irányába (az óramutató járásával ellentétes irányba) a vezeték nélküli mikrofon nyelének lecsavarásához.

i

Ha működés közben távolítja el a vezeték nélküli mikrofont, automatikusan működésbe lép a némítás. A kijelzőpanelen **MUTE** kijelzés látható. Amikor újra visszacsavarja a mikrofont, a némítás funkció kikapcsol.

- Húzza ki a vezeték nélküli mikrofon hátsó részét.
- Nyissa ki az elemtartó rekesz fedlapját.
- Helyezze az elemeket vagy a BA 2015 újratölthető akkut az elemtartó rekeszbe a fedlapon látható útmutatás szerint. Az elemek/akkupakk behelyezésénél ügyeljen a megfelelő polaritásra!

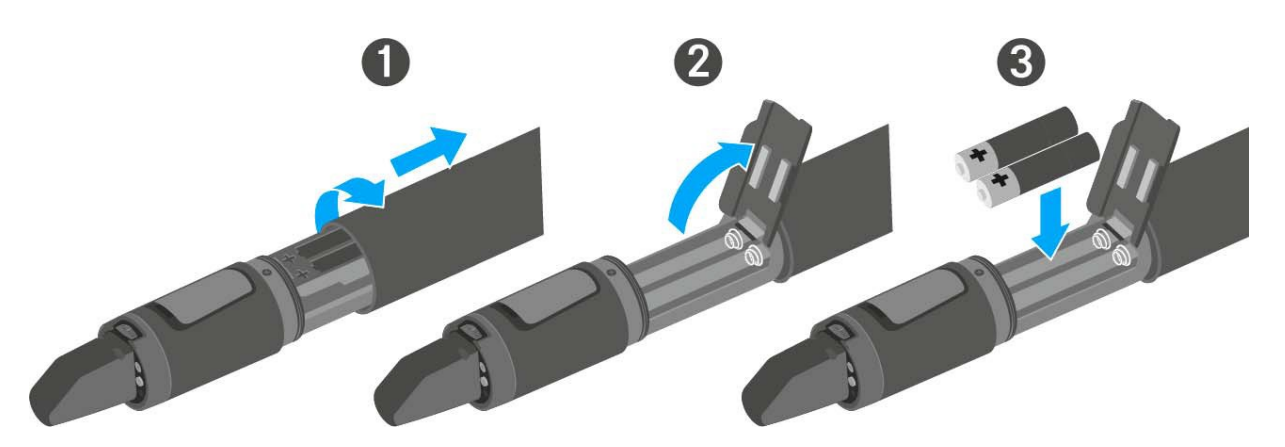

- Zárja le a fedlapot.
- > Nyomja az elemtartó rekeszt a vezeték nélküli mikrofon nyelébe.
- > Csavarja vissza a vezeték nélküli mikrofon hátsó részét a nyélre.

### Akkutöltöttség kijelző

Az elemek/akku töltöttségi szintje:

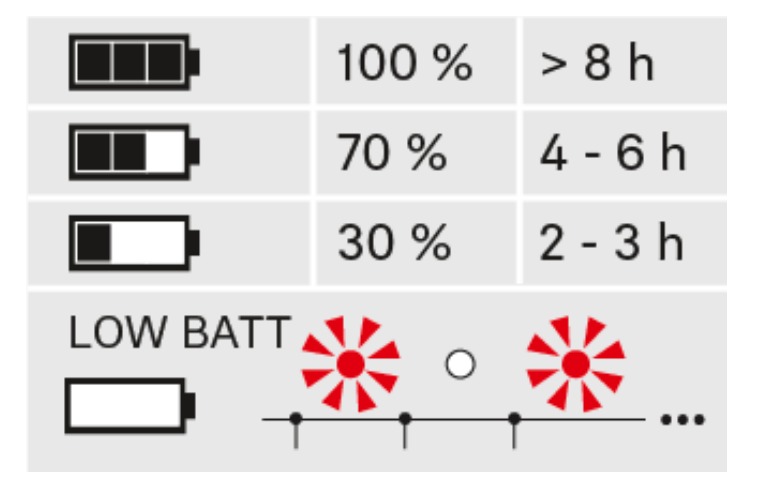

### a töltöttségi szint vészesen alacsony (LOW BATT):

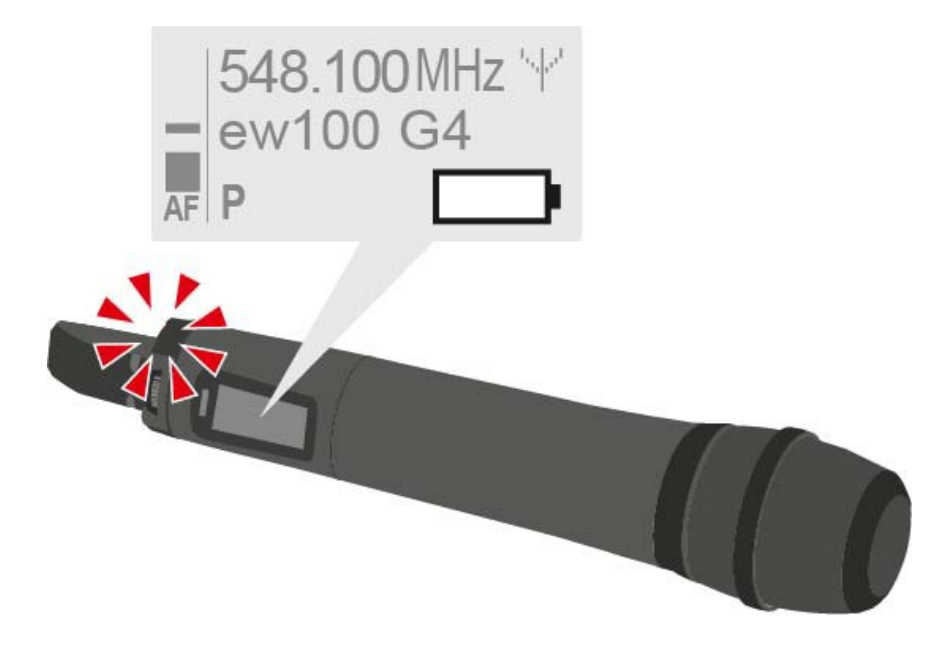

### A mikrofonmodul cseréje

A kézimikrofonhoz ajánlott mikrofonmodulok listáját a "Mikrofonok és kábelek" fejezetben találja.

A mikrofonmodul cseréje:

- Csavarja le a mikrofonmodult!
- Csavarja fel a kívánt mikrofonmodult.

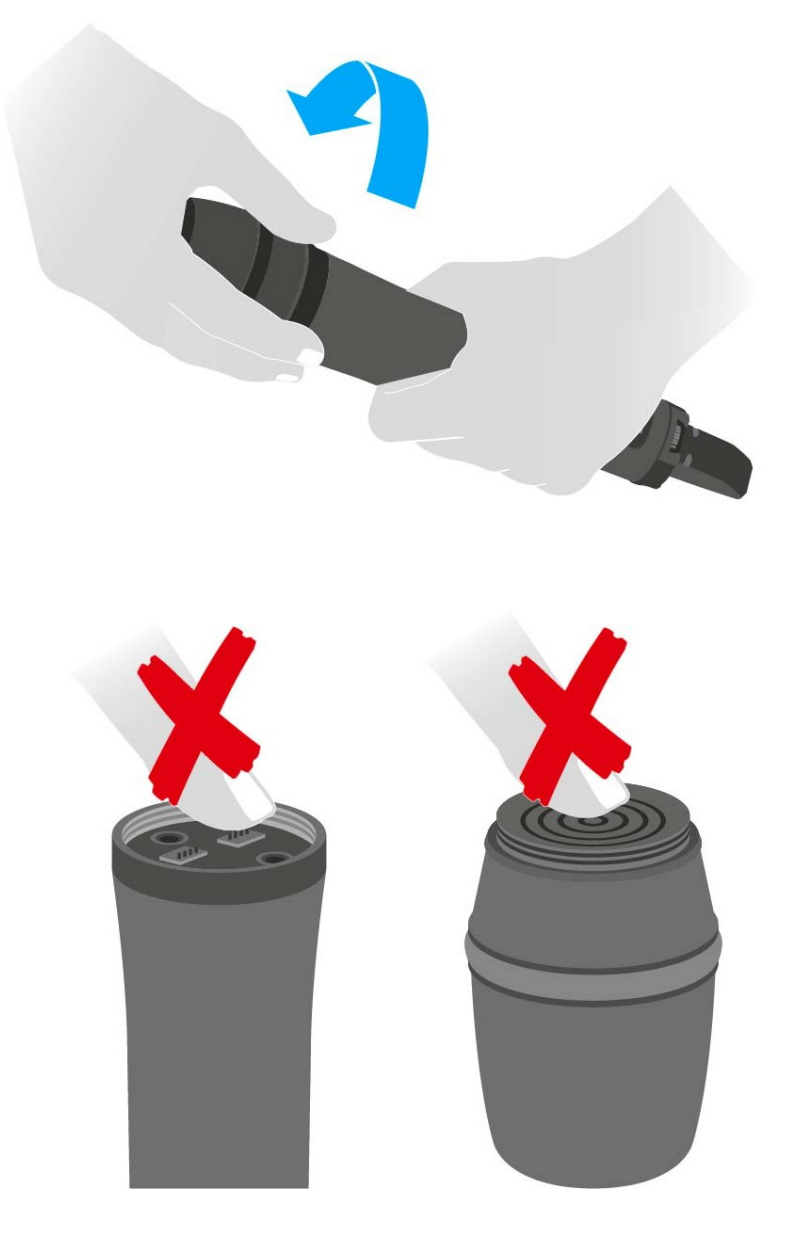

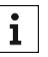

Ne nyúljon a vezeték nélküli mikrofon, illetve a mikrofonmodul érintkezőihez. Az érintkezők tapintással piszkolódhatnak, illetve korrodálódhatnak.

Ha működés közben csavarja le a mikrofonmodult, automatikusan működésbe lép a némítás. A kijelzőpanelen MUTE kijelzés látható. Amikor újra visszacsavarja a mikrofonmodult, a némítás funkció kikapcsol.

### A színes gyűrű cseréje

### A színes gyűrű cseréjéhez:

▷ Húzza le a színes gyűrűt az ábrán bemutatott módon.

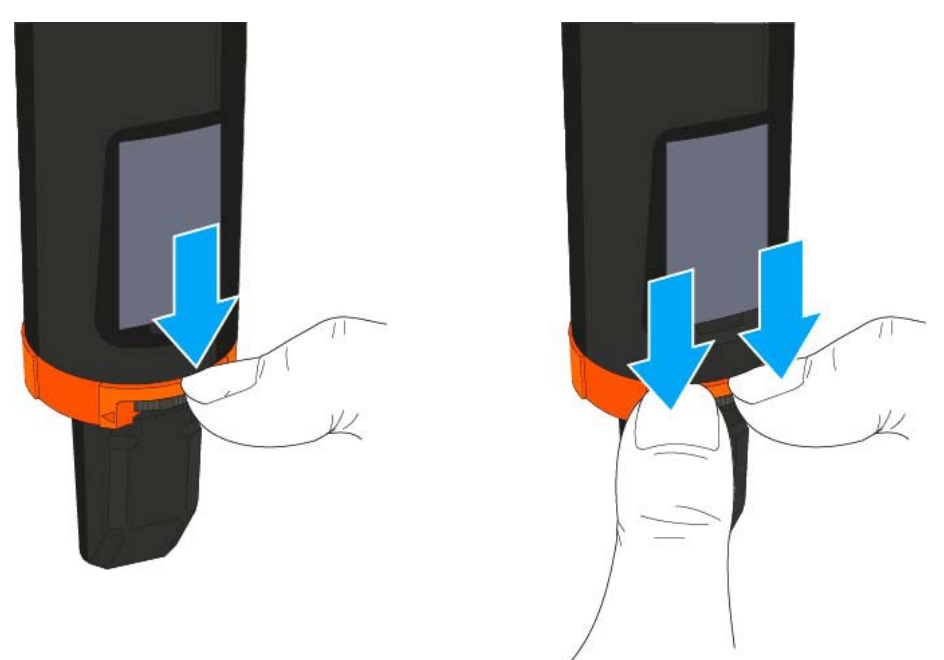

Csatlakoztasson egy színes gyűrűt a kívánt színben az ábrán látható módon.

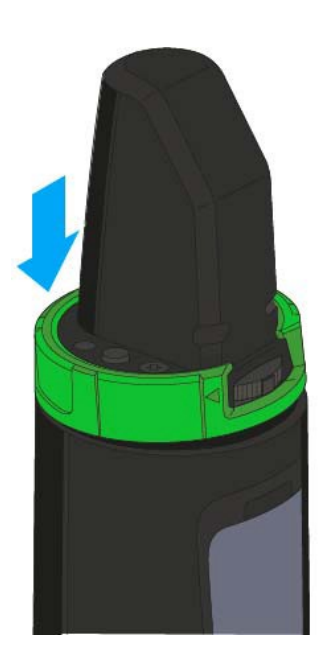

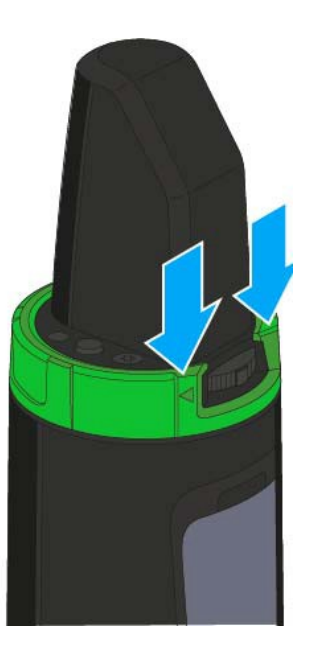

## Az SK 100 G4 telepítése

Az alábbi pontok részletes információkat tartalmaznak az SK 100 G4 telepítésére és elindítására vonatkozóan.

Az SK 100 G4 működtetésével kapcsolatos információk: "Az SK 100 G4 használata".

### Elemek/újratölthető akkuk behelyezése és eltávolítása

A zsebadót elemekkel (AA, 1,5 V) vagy a Sennheiser BA 2015 újratölthető akkuval is működtetheti.

Nyomja meg az elemtartó fedlap két rögzítőjét és nyissa fel az elemtartó fedlapot.

Helyezze be az elemeket vagy az újratölthető akkut az alább bemutatott módon. Az elemek behelyezésekor ügyeljen a helyes polaritásra.

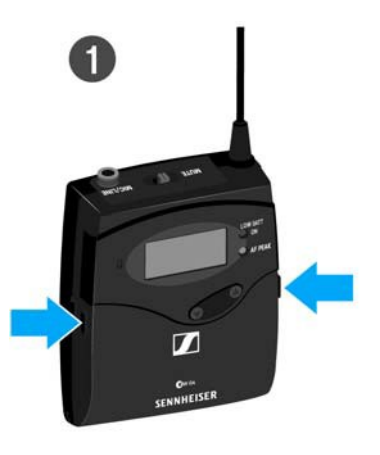

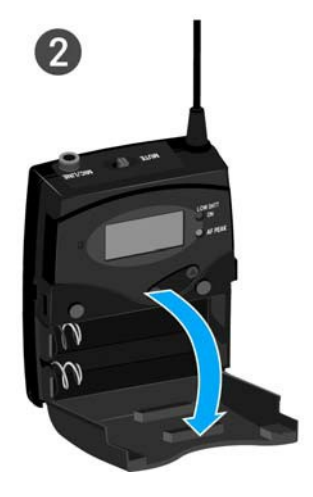

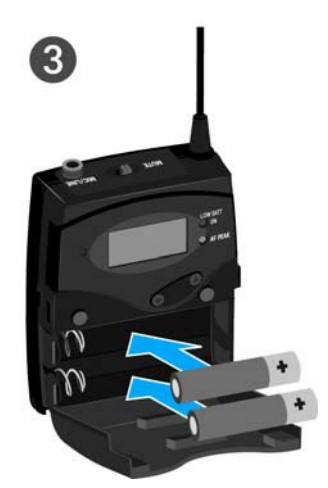

Zárja vissza az elemtartó rekesz fedlapját!
Az fedlap záródásakor kattanó hang hallható.

### Akkutöltöttség kijelző

Az elemek/akku töltöttségi szintje:

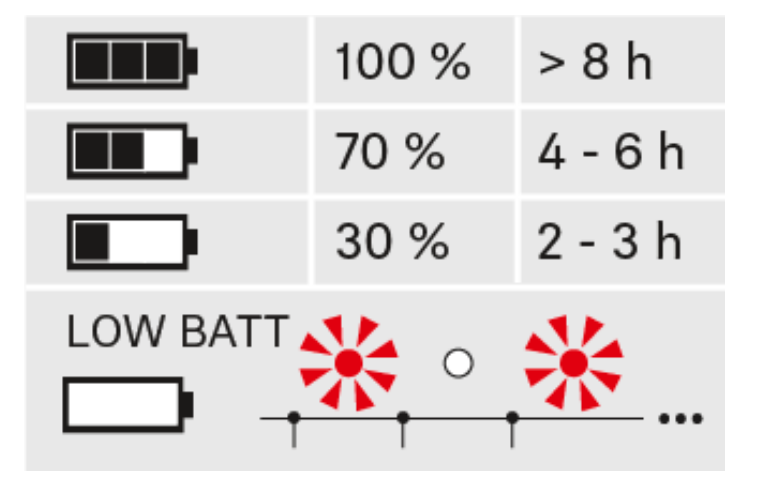

a töltöttségi szint vészesen alacsony (LOW BATT):

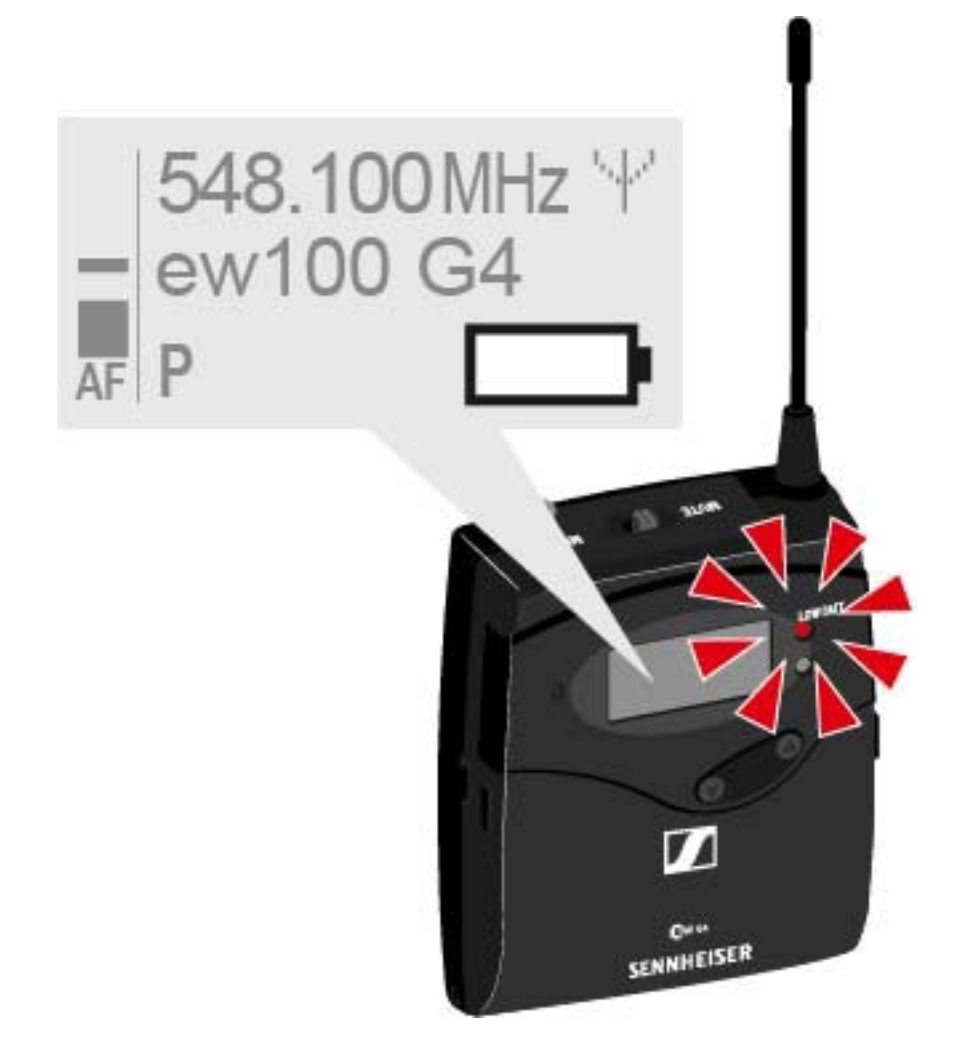

### Mikrofon csatlakoztatása az SK 100 G4 zsebadóhoz

A zsebadóhoz ajánlott Lavalier és headset-mikrofonok listáját a "Mikrofonok és kábelek" fejezetben találja.

Mikrofon csatlakoztatása a zsebadóhoz:

- Dugja be a kábel 3,5 mm-es jack csatlakozódugóját a zsebadó MIC/LINE (Mik./Vonal) aljzatába az ábrán látható módon.
- > Csavarja a csatlakozódugó holland-anyát a zsebadó audio aljzatába.

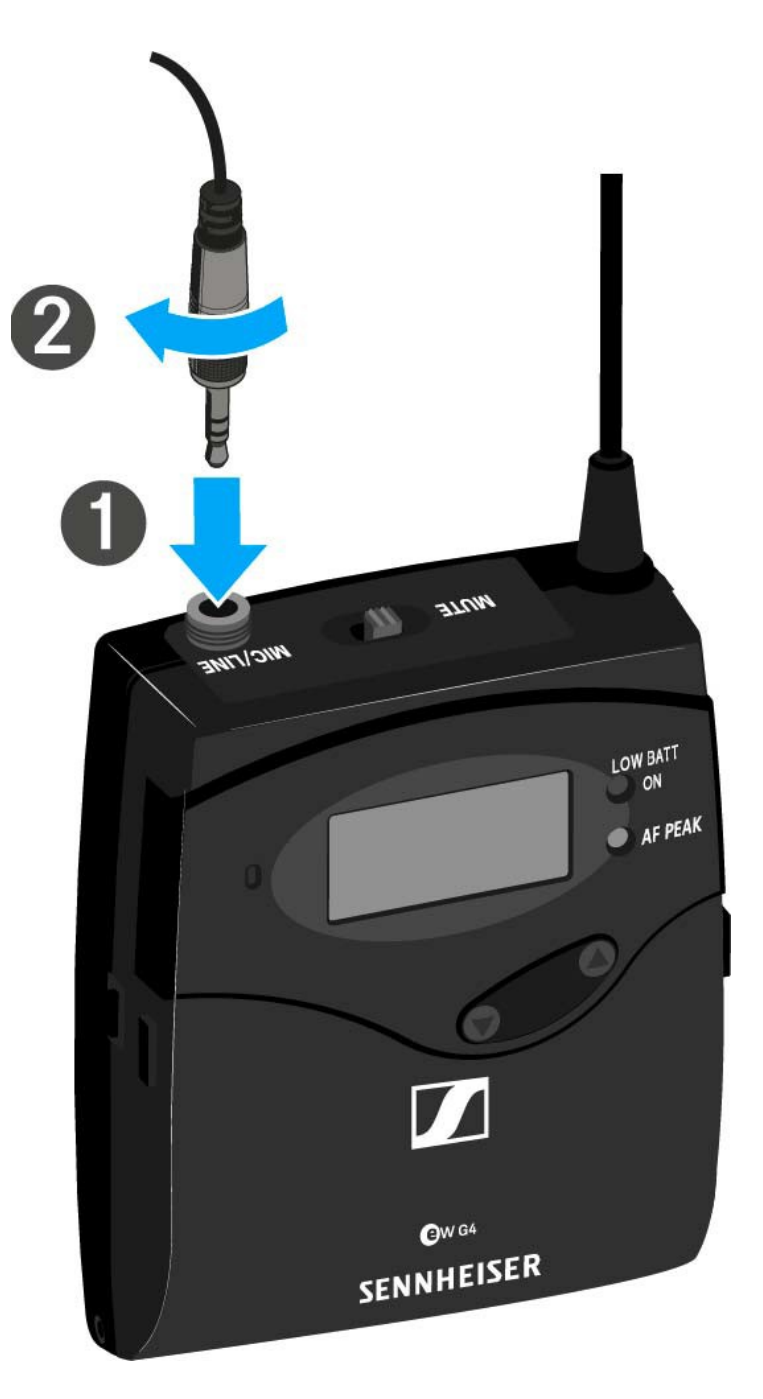

# Hangszer vagy vonalforrás csatlakoztatása az SK 100 G4-hez

Hangszereket vagy vonalszinttel rendelkező audio forrásokat is csatlakoztathat a zsebadóhoz.

Ehhez szüksége van a **Ci 1-N** (6,3 mm-es jack csatlakozódugó egy zárható 3,5 mm-es jack csatlakozódugón) vagy a **CL 2** (XLR-3F csatlakozódugó zárható 3,5 mm-es jack csatlakozódugón) Sennheiser kábelekre.

Hangszer vagy vonalforrás csatlakoztatása zsebadóhoz:

- Dugja be a kábel 3,5 mm-es jack csatlakozódugóját a zsebadó MIC/LINE (Mik./Vonal) aljzatába az ábrán látható módon.
- > Csavarja a csatlakozódugó holland-anyát a zsebadó audio aljzatába.

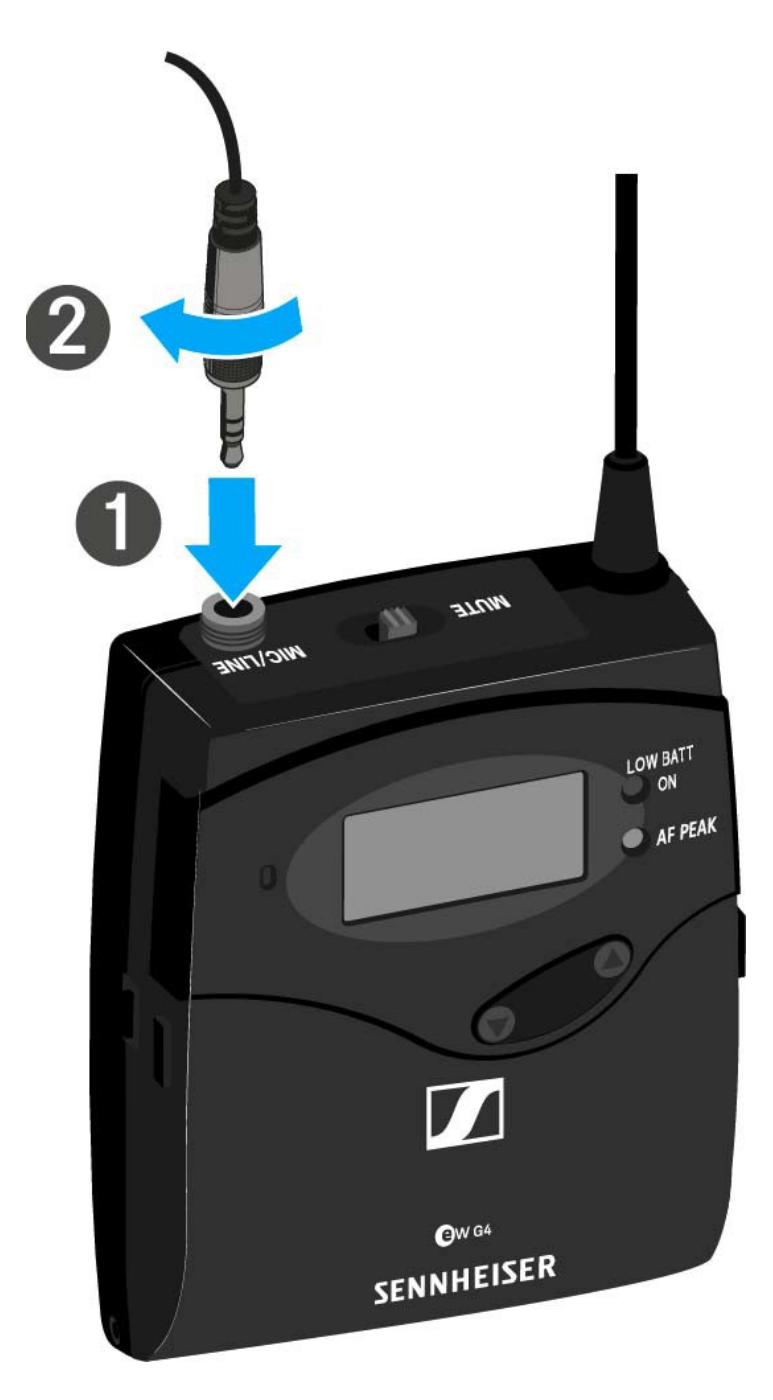

### A zsebadó rögzítése a ruházathoz

Az övcsipesz segítségével erősítse a zsebadót a derékszíjra vagy a gitárhevederre.

A csipesz leszerelhető, így a zsebadót az antennával lefelé is felerősítheti. Ehhez vegye le a csipeszt a rögzítési pontokról és erősítse vissza a másik irányba!

Az övcsipesz kialakítása olyan, hogy nem tud véletlenül lecsúszni a rögzítési pontokról.

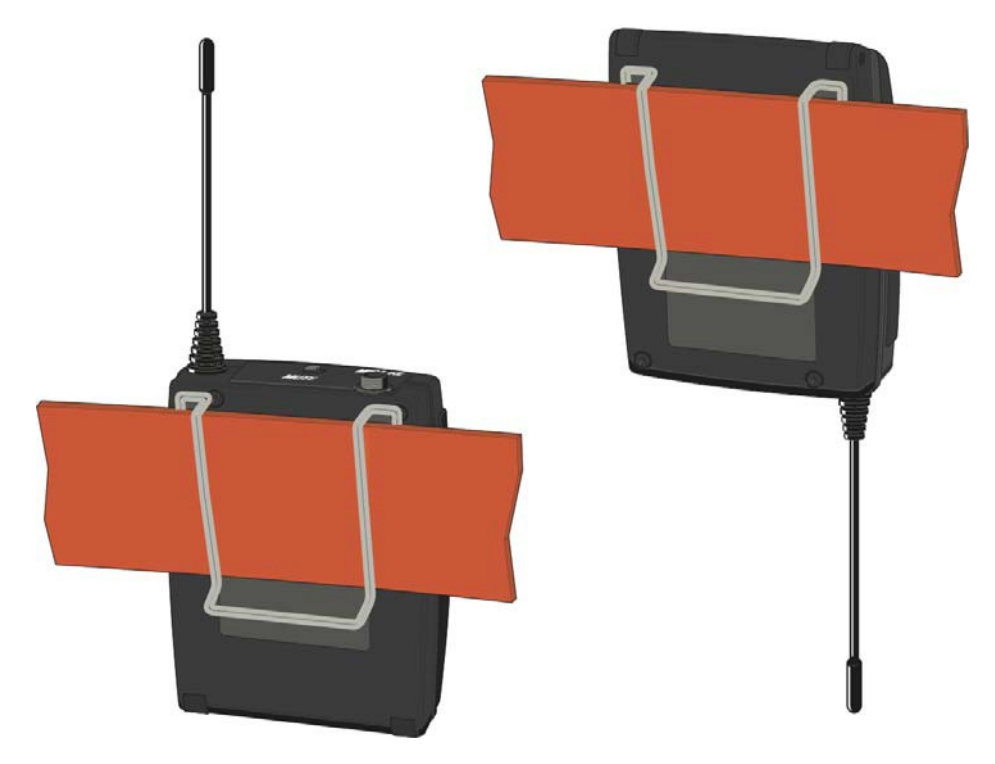

Az övcsipesz lecsatolása:

- > Emelje meg az övcsipeszt az ábrán bemutatott módon.
- Nyomja lefelé a csipesz egyik oldalát a rögzítőnyíláson és húzza ki az adóegység házból.
- Ismételje meg ugyanezt a másik oldalon is.

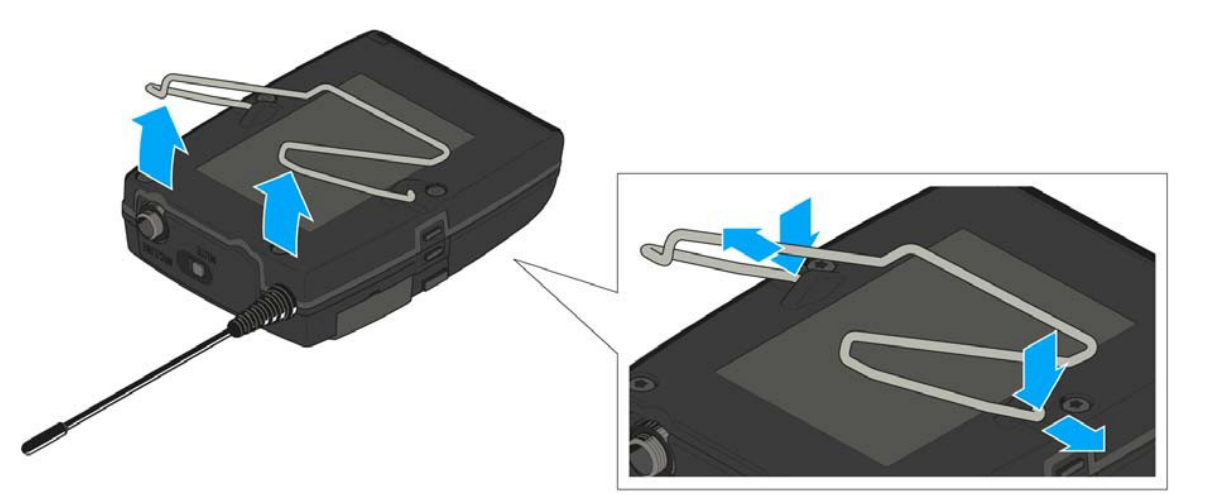

## Az SKP 100 G4 telepítése

Az alábbi pontok részletes információkat tartalmaznak az SKP 100 G4 telepítésére vonatkozóan.

Az SKP 100 G4 működtetésével kapcsolatos információk: "Az SKP 100 G4 használata".

### Elemek/újratölthető akkuk behelyezése és eltávolítása

A plug-on adóegységet elemekkel (AA, 1,5 V) vagy a Sennheiser BA 2015 újratölthető akkuval is működtetheti.

- Csúsztassa az elemtartó rekesz fedlapját a dombornyomott nyíl irányába és nyissa fel a fedlapot.
- Helyezze be az elemeket vagy az akkupakkot az alább bemutatott módon. Az elemek/akkupakk behelyezésénél ügyeljen a megfelelő polaritásra!

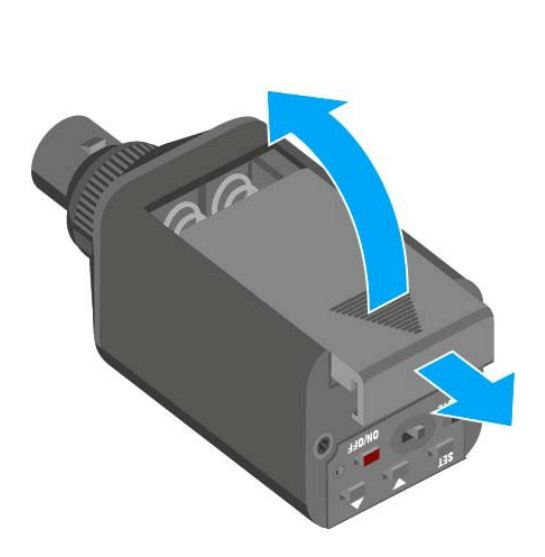

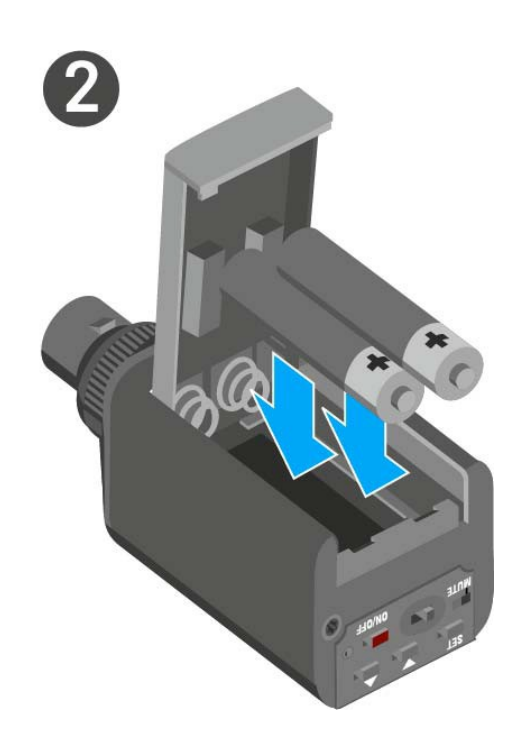

Zárja vissza az elemtartó rekesz fedlapját!
Az fedlap záródásakor kattanó hang hallható.

### Akkutöltöttség kijelző

Az elemek/akku töltöttségi szintje:

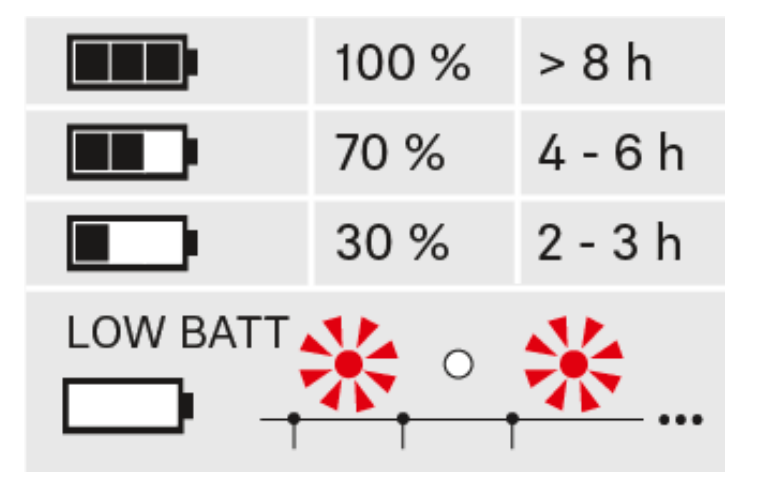

a töltöttségi szint vészesen alacsony (LOW BATT):

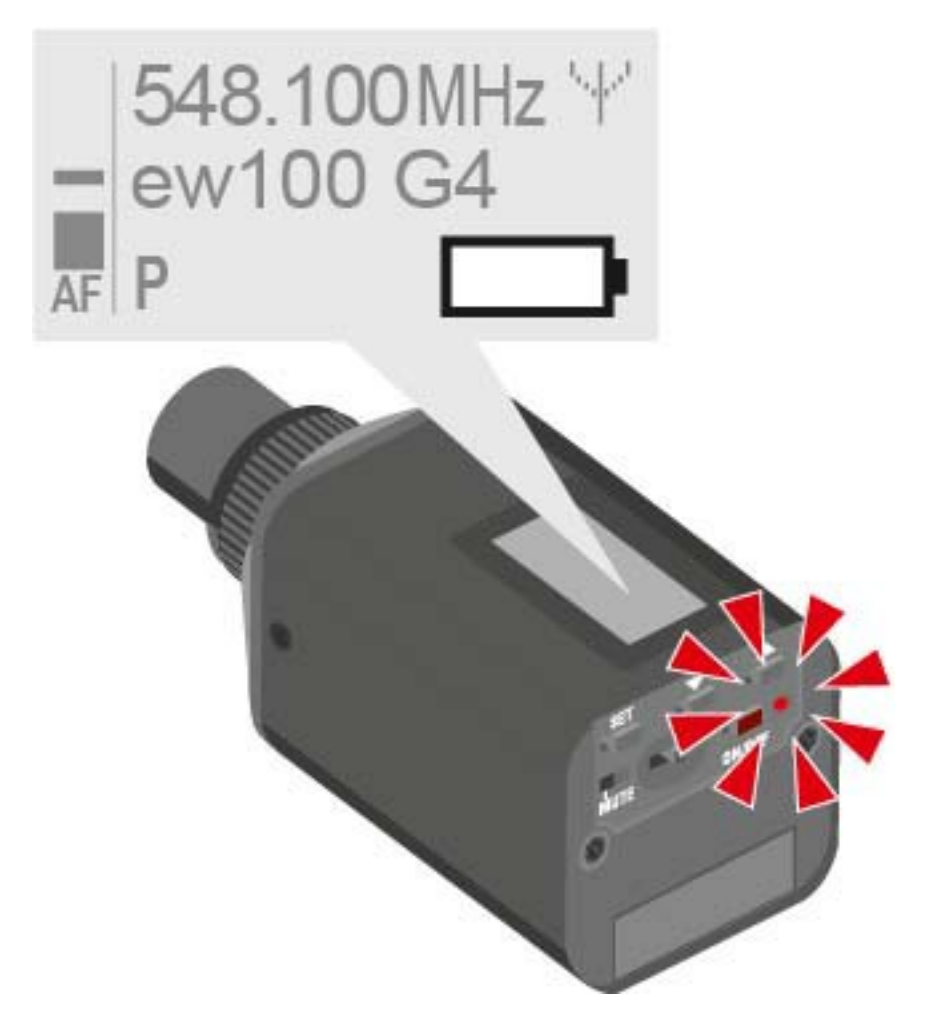

### A plug-on adóegység rögzítése a mikrofonhoz

- Az optimális jelátvitelhez fémházzal rendelkező mikrofonok használata szükséges.
- Lazítsa meg a zárógyűrűt (2) az óramutató járásával egyező irányba forgatva.
  - Ezzel kioldja a plug-on adóegység XLR-3 csatlakozódugóját (1).
- Csatlakoztassa a plug-on adóegység XLR-3 csatlakozódugóját (1) a mikrofon XLR-3 aljzatához.
- Húzza meg a zárógyűrűt (2) az óramutató járásával ellenkező irányba, a nyíl irányába forgatva.

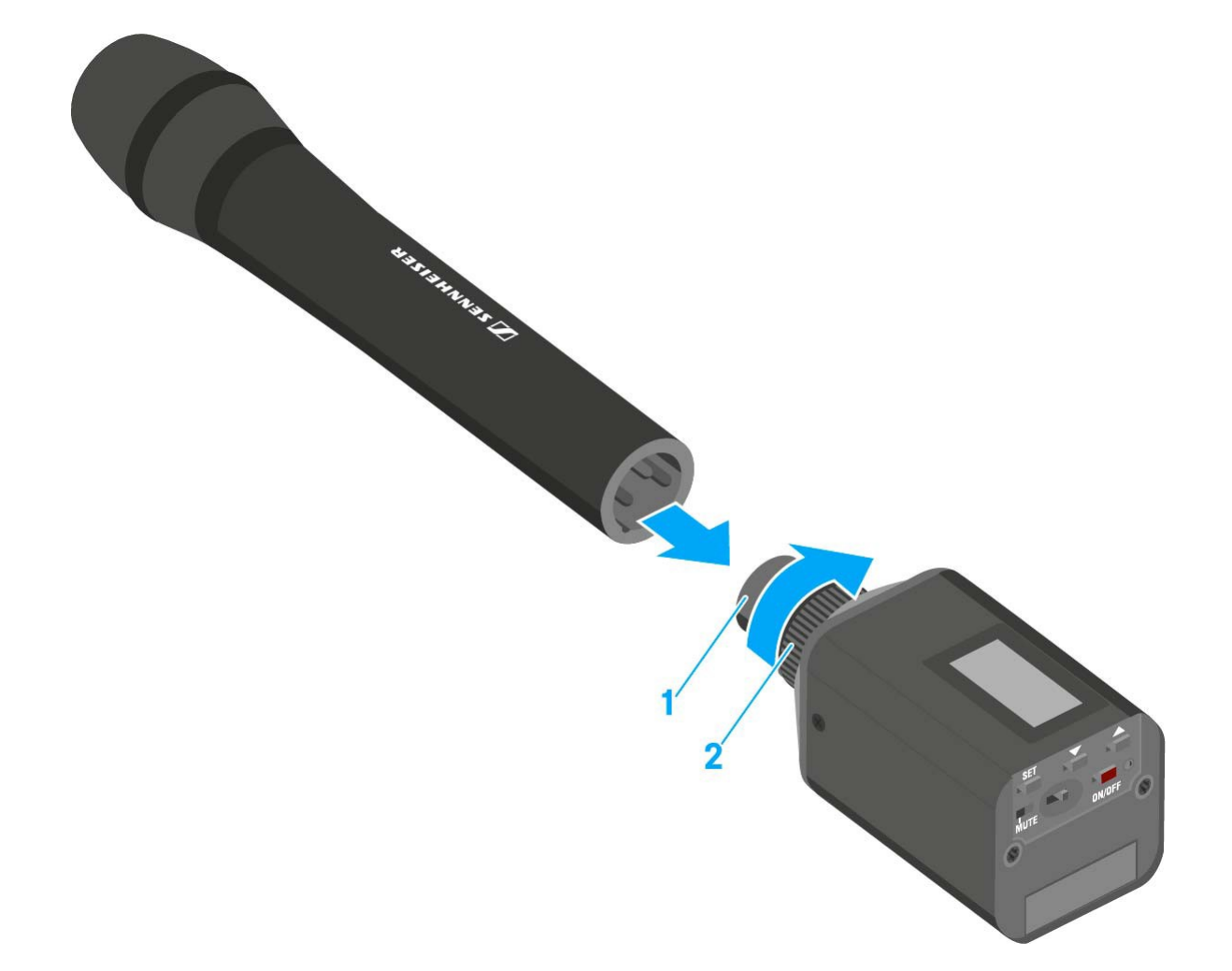
# MŰKÖDÉS

# Az ew 100 P G4 eszközök használata

Az ew 100 P G4 sorozat eszközeinek használatával kapcsolatos információkat a következő fejezetekben olvashatja.

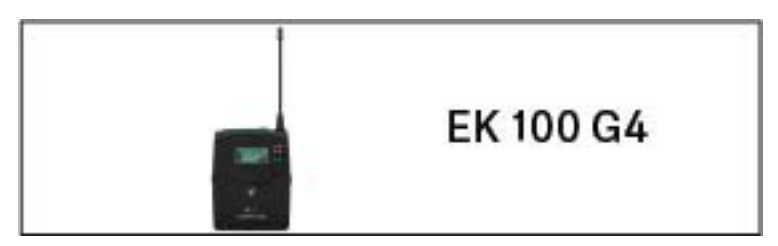

• EK 100 G3 diversity vevőegység >> "Az EK 100 G4 használata"

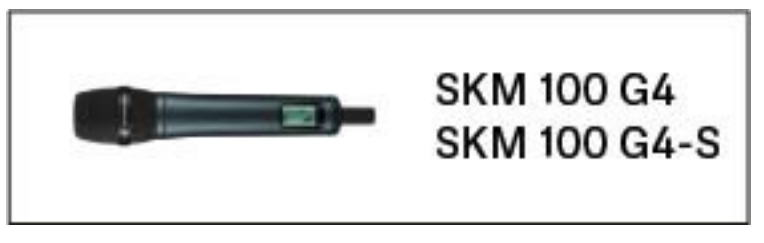

SKM 100 G3 kézimikrofon >> "Az SKM 100 G4 használata"

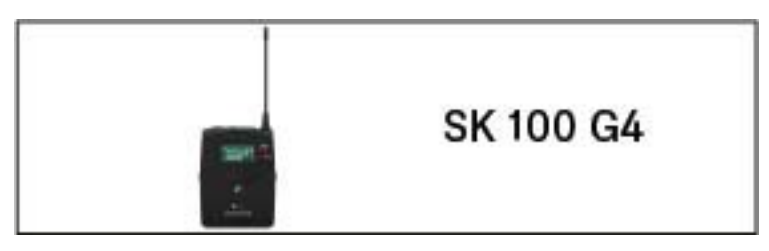

SK 100 G3 zsebadó >> "Az SK 100 G4 használata"

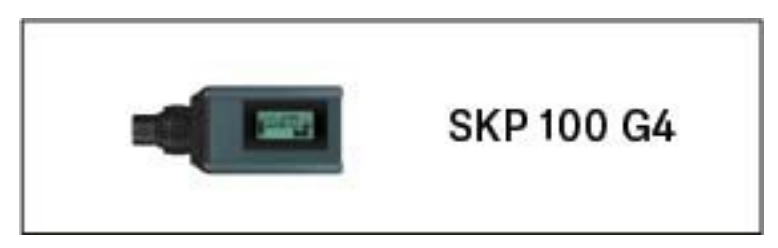

SKP 100 G3 plug-on adóegység >> "Az SKP 100 G4 használata"

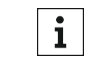

A termékek telepítésével kapcsolatos információk: "Az ew 100 P G4 eszközök telepítése".

Az alábbi fejezetekben fontos **információkat** talál **egyes egyedi felhasználási** helyzetekkel kapcsolatban.

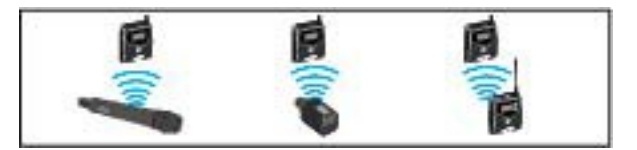

 Rádiókapcsolat létesítése az adó- és vevőegység között >> "Rádiókapcsolat létesítése"

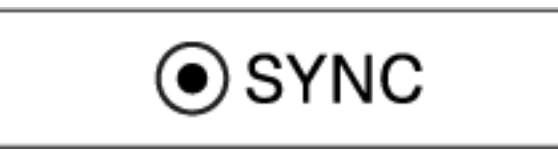

 A vevőegység beállítások szinkronizálása az adóegységgel >> "Eszközök szinkronizálása"

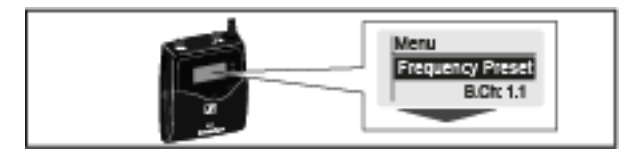

 A diversity vevőegység kezelőmenüjének használata >> "Kijelzések az EK 100 G4 kijelzőpanelén"

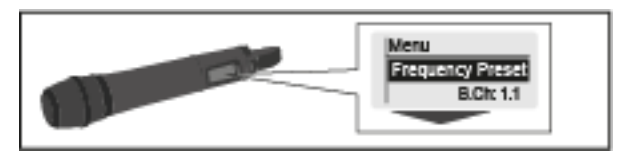

A kézimikrofon kezelőmenüjének használata >> "Kijelzések az SKM 100 G4 kijelzőpanelén"

Menu Frequency Preset B.Ok 1.1

A zsebadó kezelőmenüjének használata >> "Kijelzések az SK 100 G4 zsebadó kijelzőpanelén"

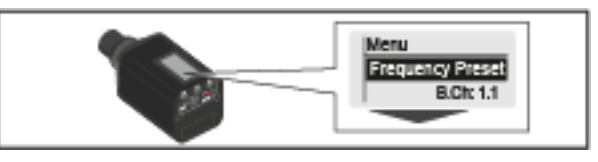

 A plug-on adóegység kezelőmenüjének használata >> "Kijelzések az SKP 100 G4 plug-on adóegység kijelzőpanelén"

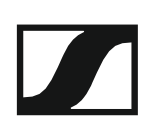

# Az EK 100 G4 használata

Az alábbi pontok részletes információkat tartalmaznak az EK 100 G4 használatára vonatkozóan.

Az EK 100 telepítésével kapcsolatos információk: "Az EK 100 G4 telepítése".

Az EK 100 G4 diversity vevőegység kezelőszervei

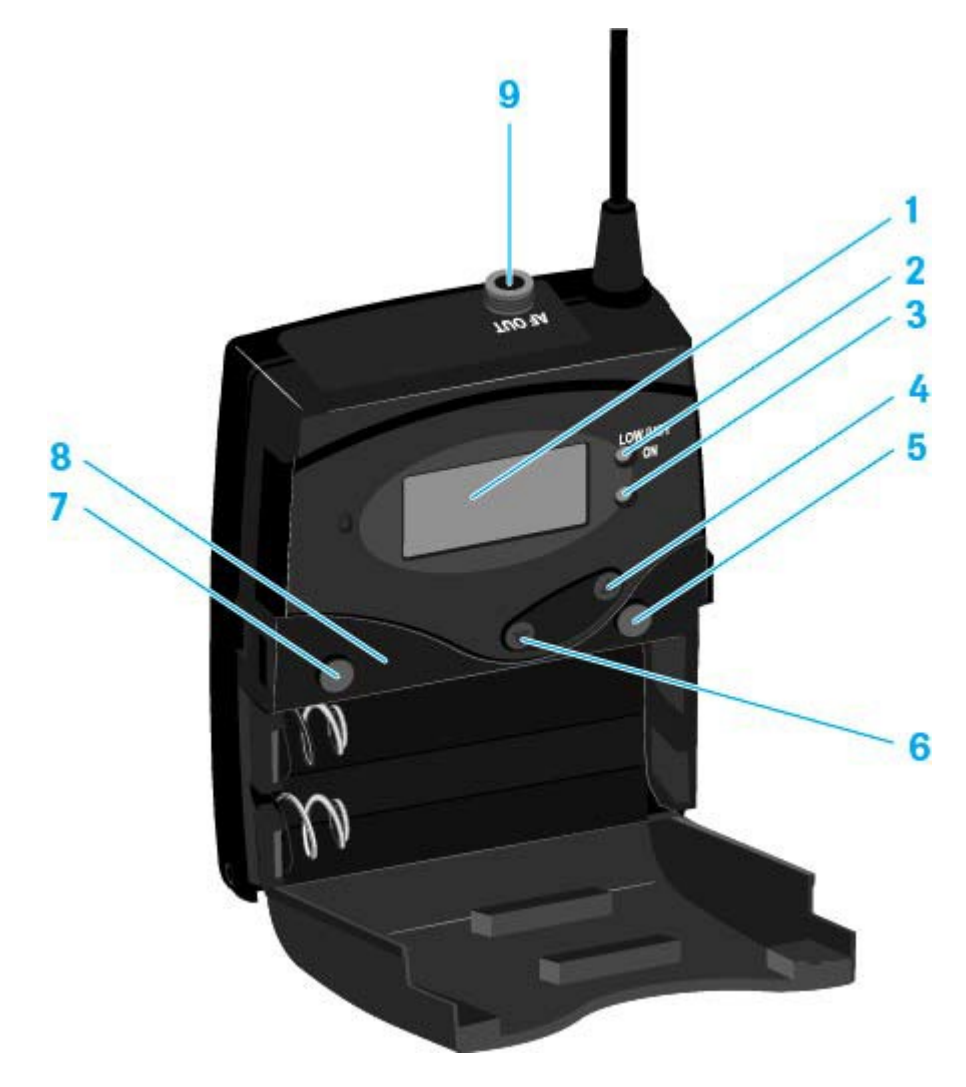

- 1 Kijelzőpanel
  - · Ld. "Kijelzések az EK 100 G4 kijelzőpanelén"
- 2 Működés és elemtöltöttség kijelző, piros LED
  - világít = ON (működik)
  - Ld. "Az EK 100 G4 be-/kikapcsolása"
  - villog = LOW BATTERY (alacsony töltöttségi szint)
    Ld. "Elemek/újratölthető elemek behelyezése és eltávolítása"
- 3 Vezeték nélküli vétel kijelző, zöld LED
  - világít = RF

- 4 UP gomb
  - Ld. "A menüben történő navigáláshoz használható gombok"
- 5 SET gomb
  - Ld. "A menüben történő navigáláshoz használható gombok"
- 6 DOWN gomb
  - Ld. "A menüben történő navigáláshoz használható gombok"
- 7 **ON/OFF** gomb ESC funkcióval a kezelőmenüben
  - Az adóegység be-, illetve kikapcsolása Ld. "Az EK 100 G4 be-/kikapcsolása"
  - Kilépés a menü egy-egy funkciójából Ld. "A menüben történő navigáláshoz használható gombok"
- 8 Infravörös interfész
  - Ld. "Eszközök szinkronizálása"
- 9 3,5 mm-es jack aljzat
  - zárható
    - Ld. "A diversity vevőegység csatlakoztatása kamerához"

# Az EK 100 G4 be-/kikapcsolása

Nyomja meg az elemtartó fedlap két rögzítőjét és nyissa fel az elemtartó fedlapot.

A vevőegység bekapcsolása:

Tartsa lenyomva az ON/OFF gombot, amíg a Sennheiser logó meg nem jelenik a kijelzőn.

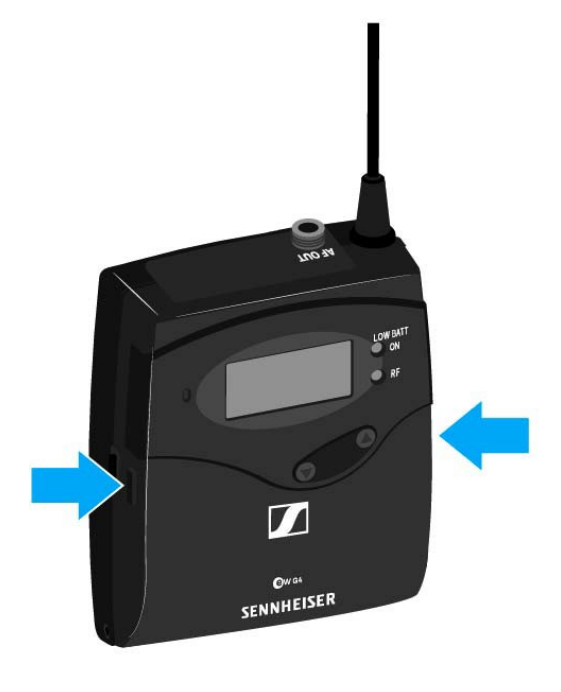

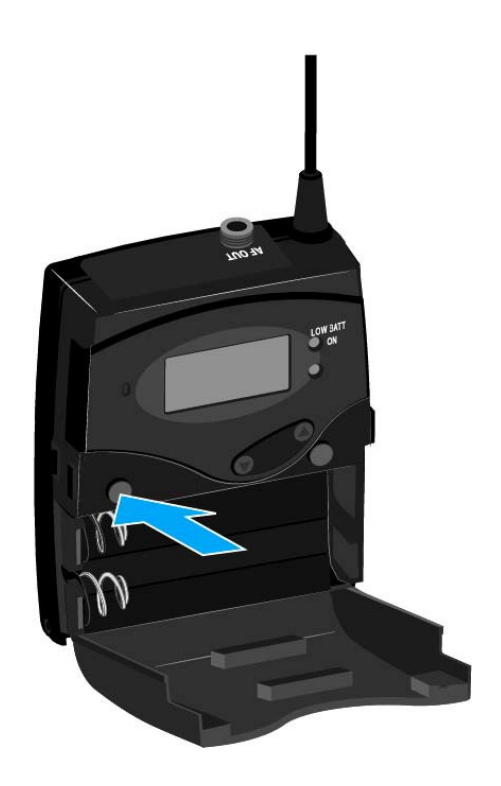

A vevőkészülék kikapcsolása:

> Tartsa lenyomva az **ON/OFF** gombot, amíg a kijelző ki nem alszik.

# Gombzár funkció

Az automatikus gombzár funkciót az **Auto lock** menüben állíthatja be (ld. "Auto Lock (Gombzár) menüpont").

A gombzár funkció bekapcsolását követően a működtetéshez először ki-, majd vissza kell kapcsolnia a adóegységet.

A gombzár funkció ideiglenes kikapcsolásához:

- Nyomja meg a SET gombot.
  A kijelzőpanelen Locked (Zárolva) kijelzés látható.
- Nyomja meg az UP vagy DOWN gombot.
  A kijelzőpanelen Unlocked (Zárolás feloldva) kijelzés látható.
- Nyomja meg a SET gombot.
  A gombzár funkció most átmenetileg ki van kapcsolva.

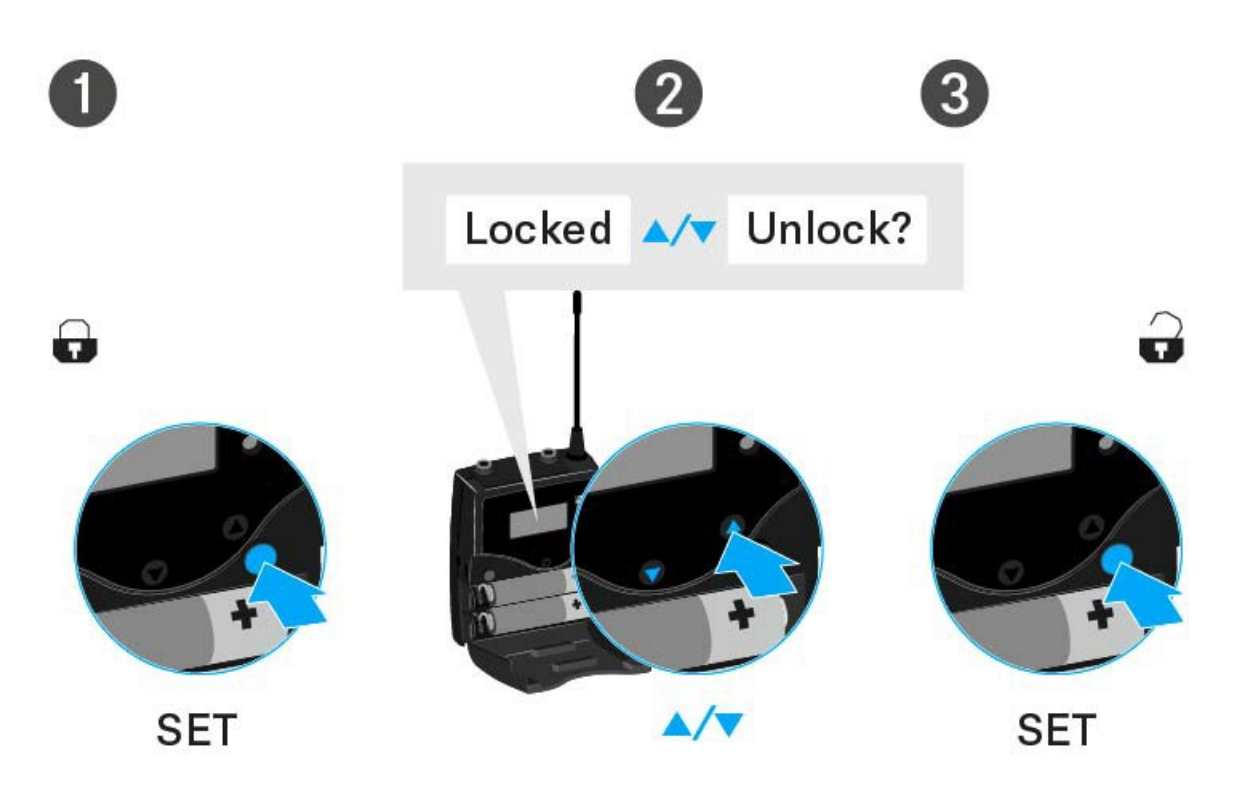

### A kezelőmenü használatakor

>> A gombzár funkció elegendő ideig ki van kapcsolva ahhoz, hogy a kezelőmenüben tudjon tevékenykedni.

### Amikor valamelyik standard kijelzés látható

>> 10 mp elteltével a gombzár automatikusan bekapcsol.

A gombzár funkció ikonja villog, amíg a gombzár funkció újból aktív nem lesz.

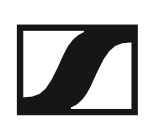

# Kijelzések az EK 100 G4 kijelzőpanelén

Az **állapotra vonatkozó információk** (vétel minősége, elemtöltöttség, audio jelszint stb.) a kijelzőpanel **kezdőképernyőjén** kerülnek kijelzésre. Ld. "Kezdőképernyő".

A kijelzőpanel a **kezelőmenüt** is mutatja, amelyet a **beállítások** konfigurálásához tud használni. Ld. "Beállítási lehetőségek a menüben".

# A menüben történő navigáláshoz használható gombok

Az EK 100 G3 kezelőmenüjében a következő gombokkal navigálhat.

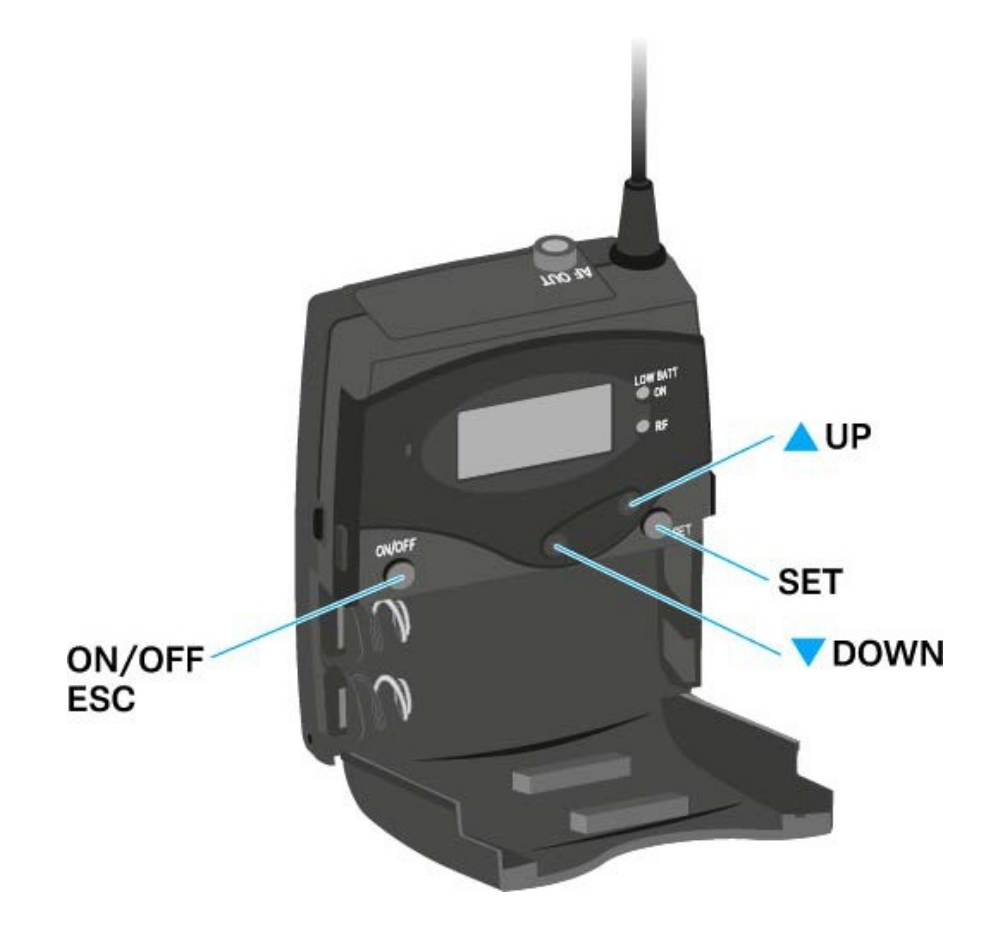

# ON/OFF

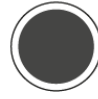

Nyomja meg az **On/Off** gombot.

- ESC funkció: törli a beírást és visszatér a normál kijelzéshez
- A normál kijelzés kiválasztása (ld. "Kezdőképernyő")

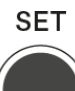

Nyomja meg a **SET** gombot

- · Váltás az aktuális normál kijelzésről a kezelőmenüre
- Menüpont előhívása
- Váltás az almenüre
- A beállítás eltárolása és visszatérés a kezelőmenühöz

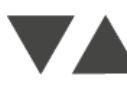

Nyomja meg az UP vagy DOWN gombot

- · Váltás a következő/előző menüpontra
- · Menüpont beállításának megváltoztatása

# Kezdőképernyő

A vevőegység bekapcsolását követően a kijelző először a Sennheiser logót mutatja. Rövid idő elteltével megjelenik a kezdőképernyő.

A kezdőképernyő két különböző normál kijelzéssel rendelkezik.

A normál kijelzések között az ON/OFF gomb rövid megnyomásával tud váltani.

Frequency/Name (frekvencia/név) normál kijelzés

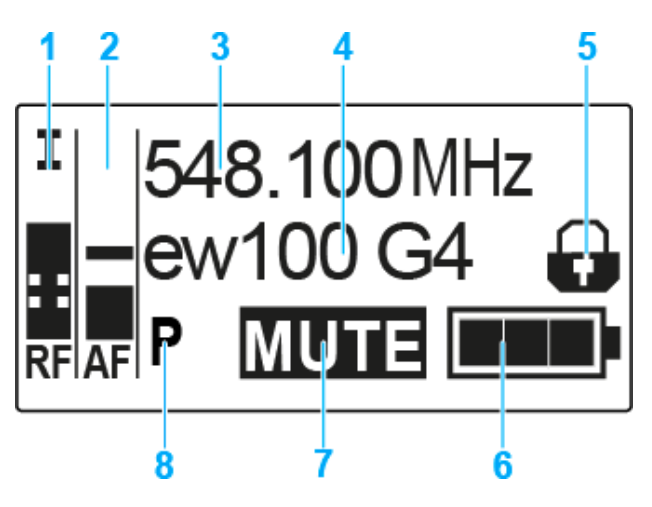

- 1 RF RF szint (rádiófrekvencia)
  - RF jelszint kijelző
  - a zajzár küszöbérték kijelzést is beleértve (ld. "Squelch (zajzár) menüpont")
- 2 AF audio szint (audio frekvencia)
  - Az éppen vett adóegység audio jelszintjét jelzi.
    Ha a kijelző maximális értéket mutat, az audio bemeneti szint túlságosan magas.
  - Ld. "AF Out menüpont"
- 3 Frekvencia
  - Aktuális vételi frekvencia
  - · Ld. "Frequency Preset (Frekvencia beállítás) menüpont"
- 4 Név
  - · A vevőegység szabadon választható neve
  - · Ld. "Name (Név) menüpont"
- 5 Gombzár funkció
  - · A gombzár funkció a vevőegységen be van kapcsolva
  - · Ld. "Gombzár funkció"
- 6 Az vevőegység elemtöltöttségi szintjének kijelzése
  - · Ld. "Elemek/újratölthető elemek behelyezése és eltávolítása"
- 7 MUTE (némítás) funkció
  - Nem érkezik RF jel

- 8 P Pilothang funkció
  - P = készülék hangfüggő be-/kikapcsolása
  - Nincs szimbólum = a funkció ki van kapcsolva
  - Fekete P = pilothang érkezik az aktuális frekvencián
  - Ld. "Advanced -> Pilot Tone (pilotjel) menüpont"

# Frequency Bank/Channel/Name (frekvenciabank/csatorna/név) normál kijelzés

A Frequency Bank/Channel/Name (frekvenciabank/csatorna/név) normál kijelzés a **MUTE** némítási funkció helyett az AF Out vonalkimenet szintjét mutatja.

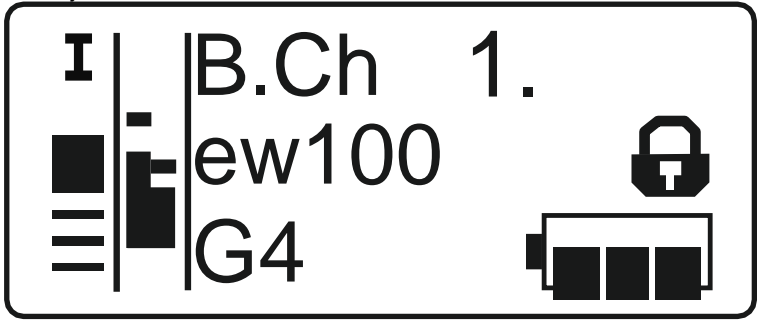

# Beállítási lehetőségek a menüben

Az EK 100 G4 kezelőmenüjében a következő beállításokat konfigurálhatja.

#### Az adóegység és a diversity vevőegység szinkronizálása

Ld. "Sync (szinkronizálás) menüpont"

#### Zajzár küszöbérték beállítása

Ld. "Squelch (zajzár) menüpont"

# Használaton kívüli programozott frekvenciák keresése, felszabadítása és kiválasztása

Ld. "Easy Setup (Egyszerű beállítás) menüpont"

#### Frekvenciabank és csatorna beállítás

Ld. "Frequency Preset (Frekvencia beállítás) menüpont"

#### Szabadon választható név beírása

Ld. "Name (Név) menüpont"

#### Audio kimeneti szint beállítása

Ld. "AF Out menüpont"

#### Az automatikus gombzár funkció be-/kikapcsolása

Ld. "Auto Lock (Automatikus lezárás) menüpont"

# Beállítások konfigurálása az Advanced Menu (Haladó beállítások) menüben

- Az U frekvenciabank vételi frekvenciáinak állítása
- Hangfüggő be-/kikapcsolás aktiválása
- A kijelzőpanel kontrasztjának beállítása
- A vevőegység gyári alapértelmezett beállításainak visszaállítása
- Aktuális szoftverfrissítés kijelzése
- Ld. "Advanced (Haladó beállítások) menüpont"

# Menüszerkezet

Az ábra a teljes EK 100 G4 menüszerkezet áttekintését mutatja.

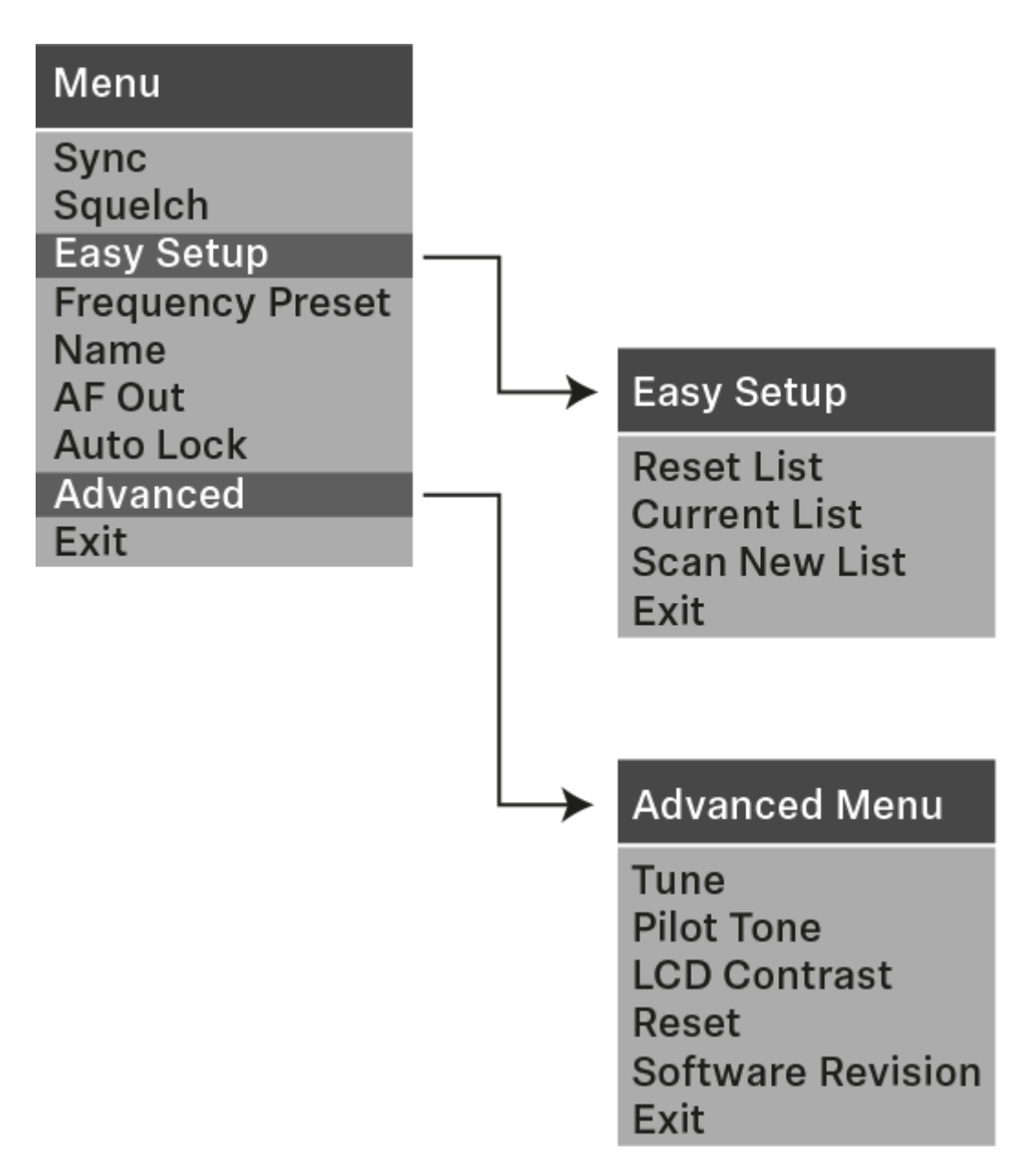

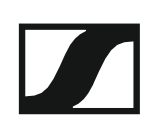

# Sync (szinkronizálás) menüpont

A **Sync** menüpontban szinkronizálhatja az ew 100 P G4 sorozat adó- és vevőegységeit.

| ٠ |  |
|---|--|
| 1 |  |
| ÷ |  |
|   |  |

További információkat a következő fejezetben talál: "Eszközök szinkronizálása".

# Squelch (zajzár) menüpont

A zajzár küszöbértéket a **Squelch** (zajzár) menüpontban állíthatja. **Beállítási tartomány:** 

- Low (alacsony) >> 5 dBµV
- Middle (közepes) >> 15 dBµV
- High (magas) >> 25 dBµV

A zajzár küszöbérték a kezdőképernyőn az RF jelszint területen látható:

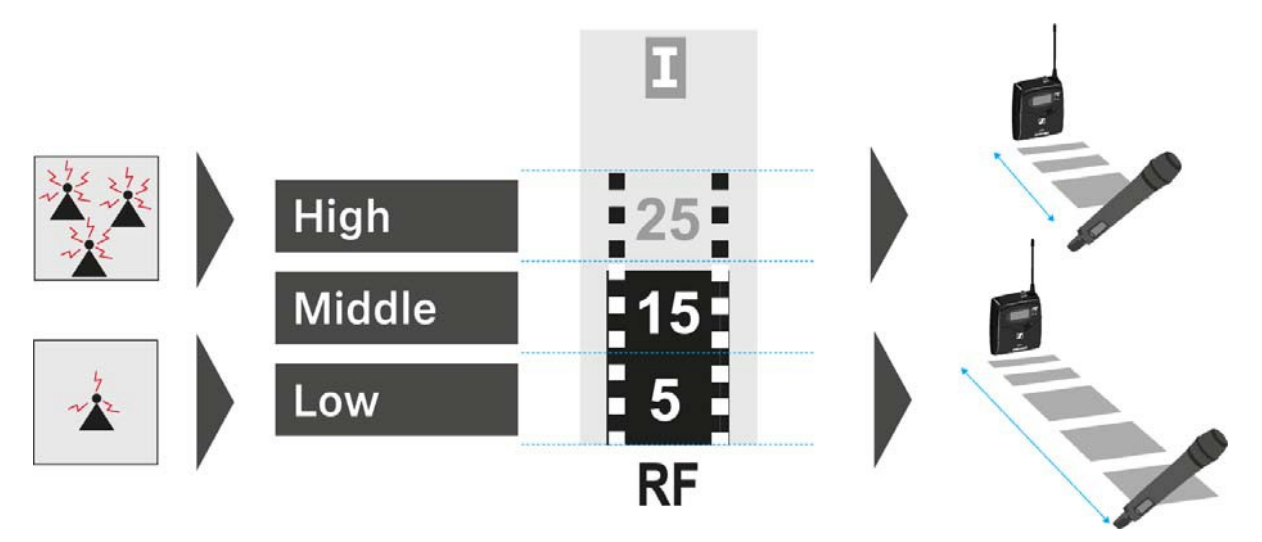

A Squelch (zajzár) menüpont megnyitása:

- A kezelőmenü megnyitásához nyomja meg a SET gombot a kezdőképernyőn.
- Nyomja meg az UP vagy DOWN gombot, amíg a Squelch menüpont nem látható a kijelölő keretben.
- ▷ A menü megnyitásához nyomja meg a SET gombot.
- Szükség szerint változtasson a beállításokon.

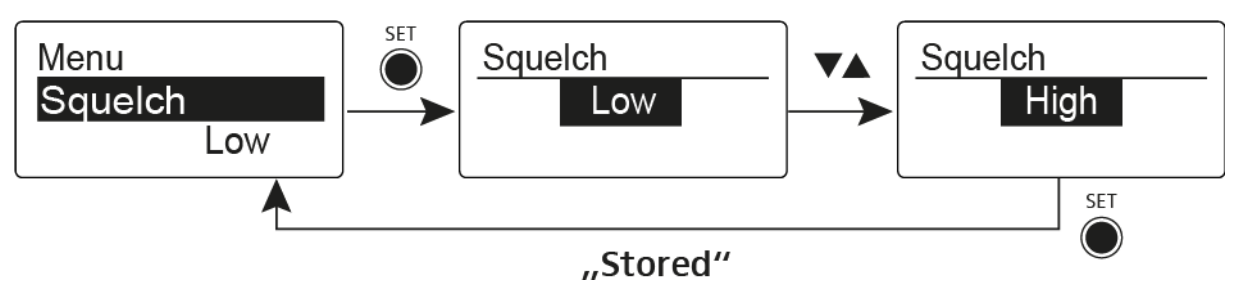

- Nyomja meg a SET gombot a beállításokon végzett változtatások elmentéséhez. vagy
- Nyomja meg az ON/OFF gombot, ha a menüpontból a beállítás elmentése nélkül kíván kilépni.

## FIGYELMEZTETÉS

### Halláskárosodás és anyagi kár veszélye

Ha a zajzár küszöbértéket túl alacsonyra állítja, hangos sípoló hang léphet fel a vevőegységben. Ez a sípoló hang elérheti azt a hangerőt, amely már halláskárosodást okozhat, vagy túlterhelheti a rendszer hangfalait.

- A zajzár küszöbérték szabályozása előtt, állítsa az audio kimenet hangerejét minimálisra.
- ▷ Sohase változtassa a zajzár küszöbértéket élőadás közben!

# Easy Setup (Egyszerű beállítás) menüpont

Szabad frekvenciák kereséséhez az Easy Setup menüpontot használhatja.

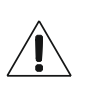

A pásztázás futtatása előtt kapcsolja ki az összes adóegységet. Ha bekapcsolva maradnak az adóegységek, akkor azokat foglalt frekvenciaként érzékeli a rendszer, és az egyébként rendelkezésre álló frekvenciák nem kerülhetnek kijelölésre.

Az Easy Setup (Egyszerű beállítás) menüpont megnyitása:

- A kezelőmenü megnyitásához nyomja meg a SET gombot a kezdőképernyőn.
- Nyomja meg az UP vagy DOWN gombot, amíg az Easy Setup menüpont nem látható a kijelölő keretben.
- ▷ A menü megnyitásához nyomja meg a **SET** gombot.
- Szükség szerint változtasson a beállításokon.
  - Scan New List: automatikusan keresi a szabad vételi frekvenciákat (gyári frekvencia-beállítások pásztázása):

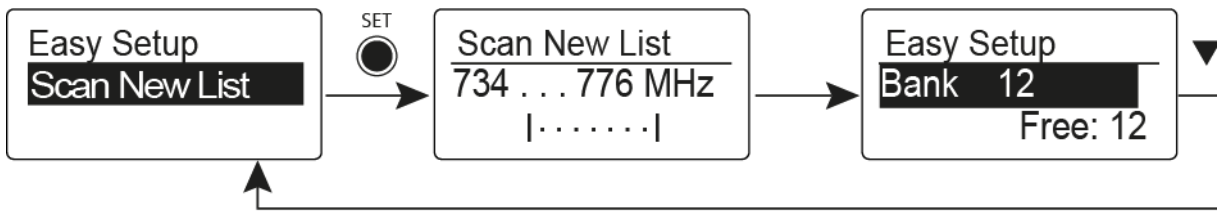

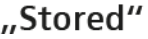

• Current List: kiválaszt egy használaton kívüli gyári frekvencia-beállítást:

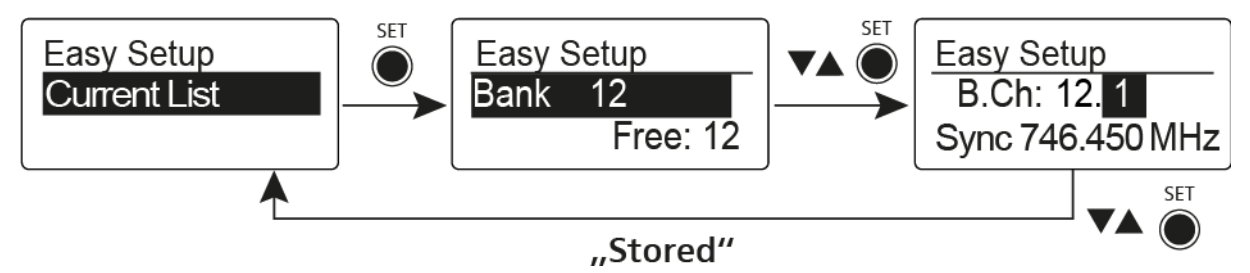

• Reset List: felszabadít minden foglalt programozott frekvenciát és kiválaszt egy használaton kívüli programozott frekvenciát:

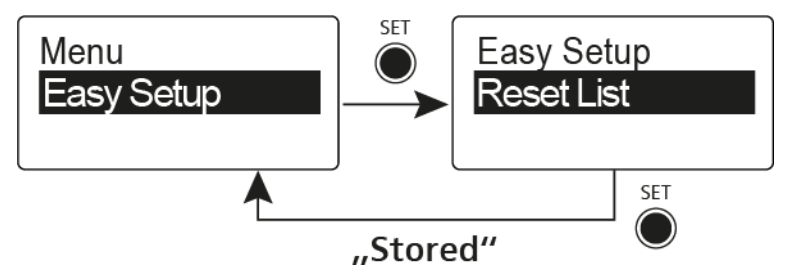

Nyomja meg a SET gombot a beállításokon végzett változtatások elmentéséhez.

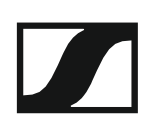

vagy

Nyomja meg az ON/OFF gombot, ha a menüpontból a beállítás elmentése nélkül kíván kilépni.

Frequency Preset (Frekvencia beállítás) menüpont

A **Frequency Preset** menüpontban a frekvenciabank és a csatorna állításával beállíthatja a vevőegység vételi frekvenciáját.

#### A Frequency Preset menüpont megnyitása:

- A kezelőmenü megnyitásához nyomja meg a SET gombot a kezdőképernyőn.
- Nyomja meg az UP vagy DOWN gombot, amíg a Frequency Preset menüpont nem látható a kijelölő keretben.
- A menü megnyitásához nyomja meg a **SET** gombot.
- Szükség szerint változtasson a beállításokon.

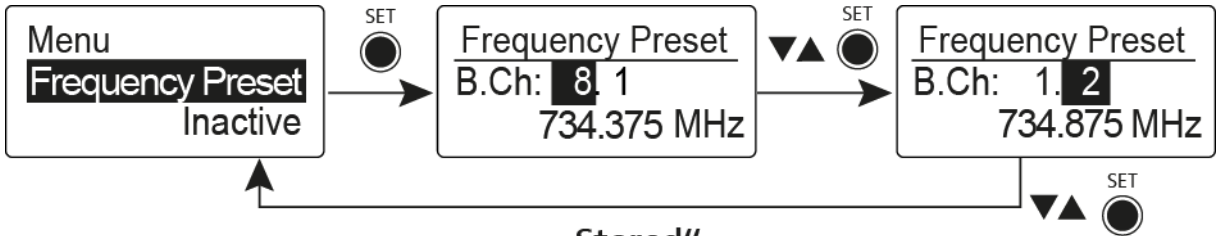

"Stored"

Nyomja meg a SET gombot a beállításokon végzett változtatások elmentéséhez.

vagy

Nyomja meg az ON/OFF gombot, ha a menüpontból a beállítás elmentése nélkül kíván kilépni.

# Name (Név) menüpont

A Name menüpontban írhatja be a rádiókapcsolat nevét.

A Name menüpont megnyitása:

- A kezelőmenü megnyitásához nyomja meg a SET gombot a kezdőképernyőn.
- Nyomja meg az UP vagy DOWN gombot, amíg a Name menüpont nem látható a kijelölő keretben.
- A menü megnyitásához nyomja meg a **SET** gombot.
- Szükség szerint változtasson a beállításokon.

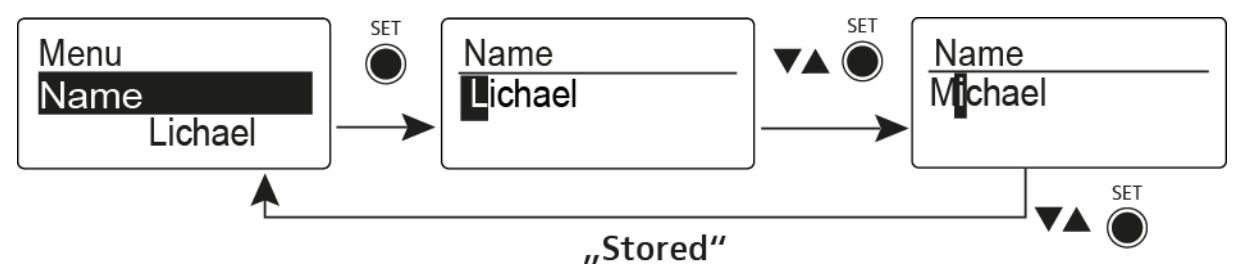

- Nyomja meg a SET gombot a beállításokon végzett változtatások elmentéséhez. vagy
- Nyomja meg az ON/OFF gombot, ha a menüpontból a beállítás elmentése nélkül kíván kilépni.

# AF Out menüpont

Az **AF Out** menüpontban állíthatja a vonal audio kimenet szintjét a csatlakoztatott kamera szintje alapján.

### Beállítási tartomány:

-30 dB – +12 dB, 6 dB-es lépésekben

#### Az AF Output menüpont megnyitása:

- A kezelőmenü megnyitásához nyomja meg a SET gombot a kezdőképernyőn.
- Nyomja meg az UP vagy DOWN gombot, amíg az AF Out menüpont nem látható a kijelölő keretben.
- A menü megnyitásához nyomja meg a **SET** gombot.
- Szükség szerint változtasson a beállításokon.

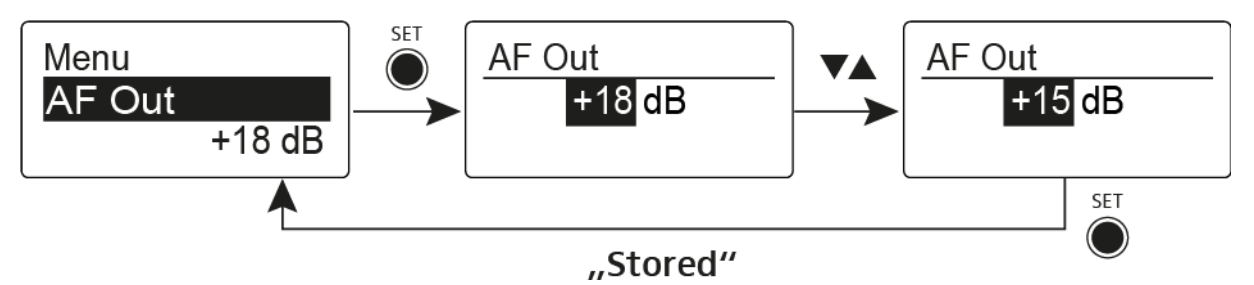

Nyomja meg a SET gombot a beállításokon végzett változtatások elmentéséhez.

vagy

Nyomja meg az ON/OFF gombot, ha a menüpontból a beállítás elmentése nélkül kíván kilépni.

# Auto Lock (Automatikus lezárás) menüpont

Az Auto Lock menüpontban a gombzár funkciót tudja be-, illetve kikapcsolni.

A gombzár funkció működtetés közbeni ideiglenes kikapcsolásáról a "Gombzár funkció" részben olvashat.

#### Az Auto Lock menüpont megnyitása:

- A kezelőmenü megnyitásához nyomja meg a SET gombot a kezdőképernyőn.
- Nyomja meg az UP vagy DOWN gombot, amíg az Auto Lock menüpont nem látható a kijelölő keretben.
- A menü megnyitásához nyomja meg a **SET** gombot.
- Szükség szerint változtasson a beállításokon.

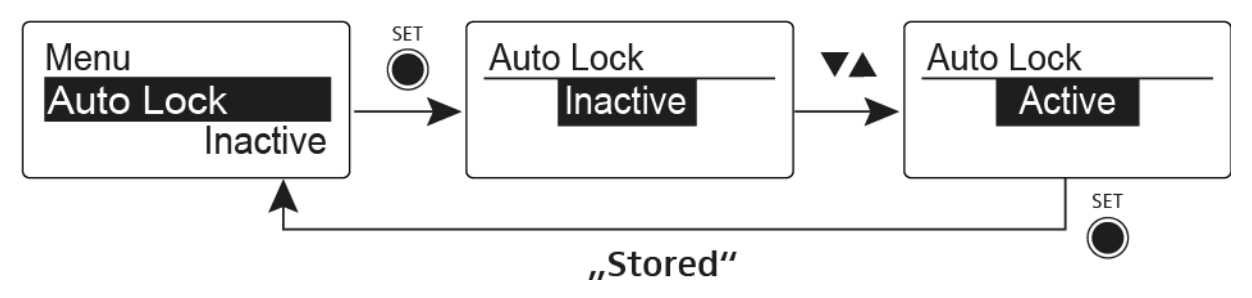

- Nyomja meg a SET gombot a beállításokon végzett változtatások elmentéséhez. vagy
- Nyomja meg az ON/OFF gombot, ha a menüpontból a beállítás elmentése nélkül kíván kilépni.

# Advanced (Haladó beállítások) menüpont

Az Advanced almenüben konfigurálhatók a haladó beállítások.

#### Az Advanced almenü megnyitása:

- A kezelőmenü megnyitásához nyomja meg a SET gombot a kezdőképernyőn.
- Nyomja meg az UP vagy DOWN gombot, amíg az Advanced menüpont nem látható a kijelölő keretben.
- A menü megnyitásához nyomja meg a SET gombot.

A következő almenüpontok érhetők el:

#### Vételi frekvencia beállítása az U frekvenciabankhoz

▷ Ld. "Advanced -> Tune (hangolás) menüpont"

#### Hangfüggő be-/kikapcsolás aktiválása

▷ Ld. "Advanced -> Pilot Tone (pilotjel) menüpont"

### A kijelzőpanel kontrasztjának beállítása

▷ Ld. "Advanced -> LCD Contrast (LCD kontraszt) menüpont"

## A vevőegység gyári alapértelmezett beállításainak visszaállítása

Ld. "Advanced -> Reset (alapértelmezett értékekre állítás) menüpont"

#### Aktuális szoftverfrissítés kijelzése

Ld. "Advanced -> Software Revision (szoftverfrissítés) menüpont"

# Advanced -> Tune (hangolás) menüpont

Az **Advanced** almenü **Tune** menüpontjában tudja konfigurálni az **U** frekvenciabank vételi frekvenciáit.

## Csak a frekvencia állítása

- Nyissa meg a Tune (Hangolás) menüpontot az Advanced (Haladó beállítások) menüben.
- Szükség szerint változtasson a beállításokon.

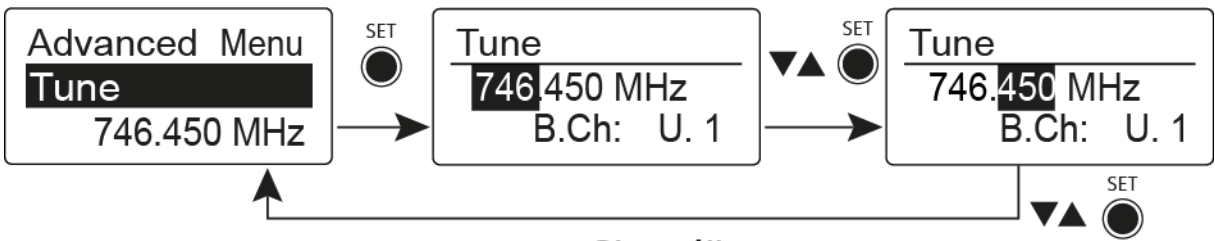

"Stored"

### A csatorna és a frekvencia állítása

Válassza ki a menüpontot és a SET gomb lenyomva tartásával nyissa meg, amíg meg nem jelenik a csatornaválasztás.

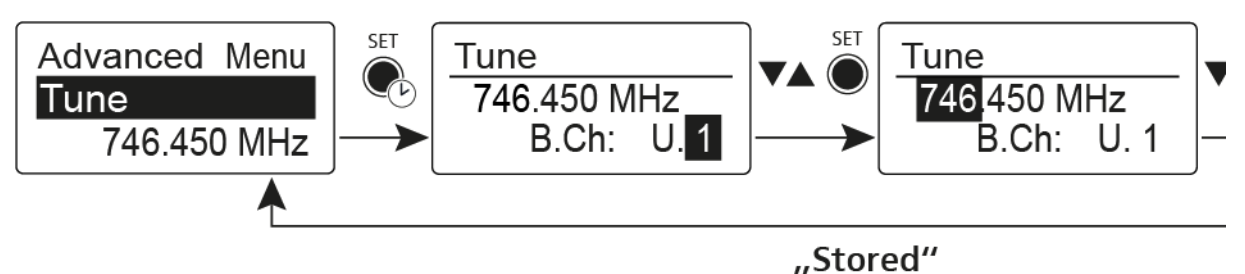

# Advanced -> Pilot Tone (pilotjel) menüpont

Az **Advanced** almenü **Pilot Tone** (pilotjel) menüpontjában aktiválhatja, illetve deaktiválhatja a pilotjel engedélyezését.

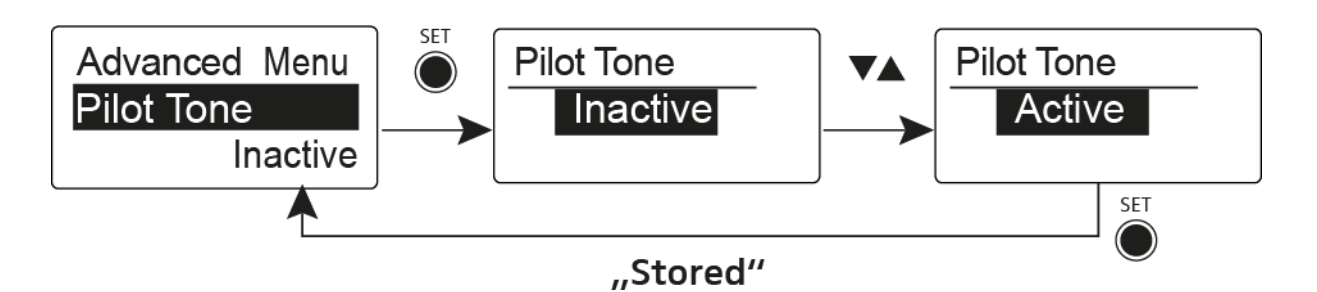

A pilotjel egy olyan nem hallható frekvencia, amelyet az adóegység küld és a vevőegység értékel. Ez támogatja a vevőegység zajzár funkcióját.

# Advanced -> LCD Contrast (LCD kontraszt) menüpont

Az **Advanced** almenü **LCD Contrast** menüpontjában állíthatja a kijelzőpanel kontrasztját 16 lépésben.

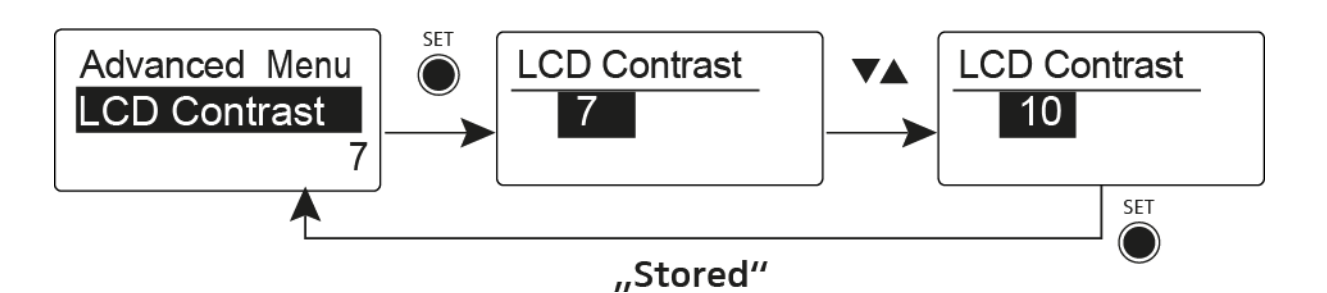

# Advanced -> Reset (alapértelmezett értékre állítás) menüpont

Az **Advanced** almenü **Reset** menüpontjában a vevőegység beállításait gyári alapértelmezett értékekre állíthatja.

Ha alapértelmezett értékekre állítja a diversity vevőegységet, csak a pilotjel és az **U** frekvenciabank kiválasztott beállításai kerülnek megőrzésre.

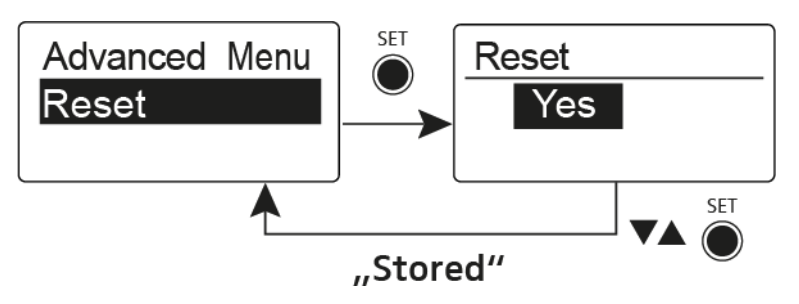

# Advanced -> Software Revision (szoftverfrissítés) menüpont

Az **Advanced** almenü **Software Revision** menüpontjában megjelenítheti a vevőegység aktuális szoftververzióját.

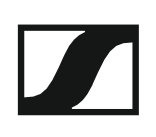

# Az SKM 100 G4 használata

Az alábbi pontok részletes információkat tartalmaznak az SKM 100 G4 és az SKM 100 G4-S használatára vonatkozóan.

Az SKM 100 G4 és SKM 100 G4-S telepítésével és elindításával kapcsolatos információk az "SKM 100 G4 telepítése" fejezetben találhatók.

# Az SKM 100 G4 kézimikrofon kezelőszervei

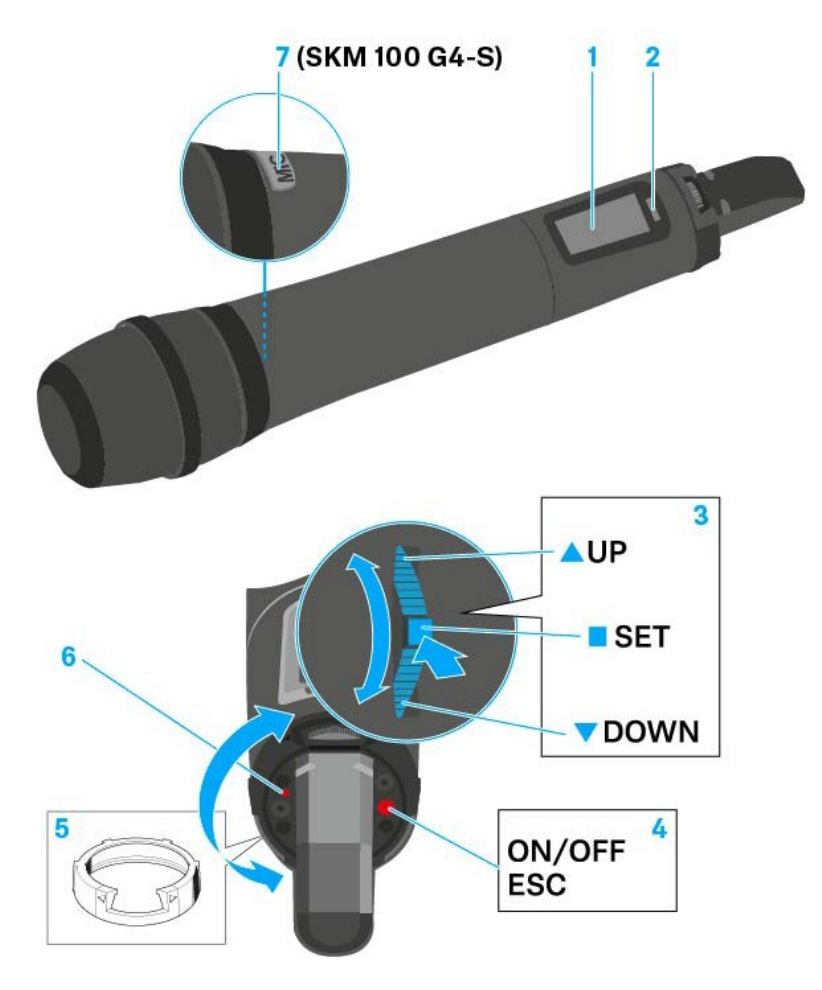

- 1 Kijelzőpanel
  - · Ld. "Kijelzések az SKM 100 G4 kézimikrofon kijelzőpanelén"
- 2 Infravörös interfész
  - · Ld. "Eszközök szinkronizálása"
- 3 DOWN, UP és SET többfunkciós kapcsoló
  - Ld. "Az SKM 100 G4 menüben történő navigáláshoz használható gombok"
- 4 **ON/OFF** gomb ESC funkcióval a kezelőmenüben
  - Az adóegység be-, illetve kikapcsolása
    Ld. "Az SKM 100 G4 kézimikrofon be-/kikapcsolása"
  - Kilépés a menü egy-egy funkciójából Ld. "Az SKM 100 G4 menüben történő navigáláshoz használható gombok"

- 5 Színes gyűrű
  - Különböző színekben kapható (ld. "További kiegészítők" és "A színes gyűrű cseréje")
  - Elfordítható a többfunkciós kapcsoló védelméhez
- 6 Működés és elemtöltöttség kijelző, piros LED
  - világít = ON (működik)
    Ld. "Az SKM 100 G4 kézimikrofon be-/kikapcsolása"
  - villog = LOW BATTERY (alacsony töltöttségi szint)
    Ld. "Elemek/újratölthető elemek behelyezése és eltávolítása"
- 7 MIC gomb (csak SKM 100 G4-S)
  - · Ld. "A kézimikrofon némítása (AF mute)"
  - Ld. "Advanced > Mute Mode (némítási üzemmód) menüpont (csak SKM 100 G4-S)"

# Az SKM 100 G4 kézimikrofon be-/kikapcsolása

Az SKM 100 G4 bekapcsolása:

Tartsa lenyomva az ON/OFF gombot, amíg a Sennheiser logó meg nem jelenik a kijelzőn.

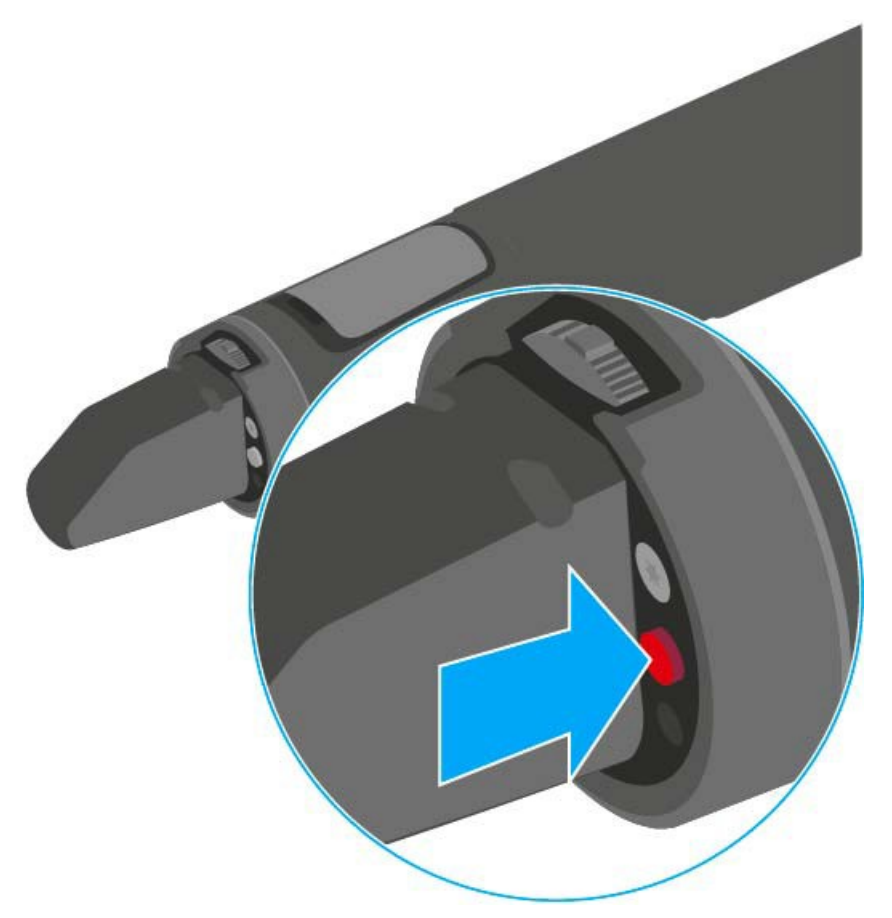

Az SKM 100 G4 kikapcsolása: ▷ Tartsa lenyomva az **ON/OFF** gombot, amíg a kijelző ki nem alszik.

# A kézimikrofon némítása (AF mute)

## SKM 100 G4

Az adóegység audio jelen nem némítható el.

Mindamellett, az RF jel deaktiválása esetén nem kerül kibocsátásra AF jel. Ld. "Az RF jel kikapcsolása (RF némítás)"

## SKM 100 G4-S

Az audio jelet a MIC gomb megnyomásával némíthatja el.

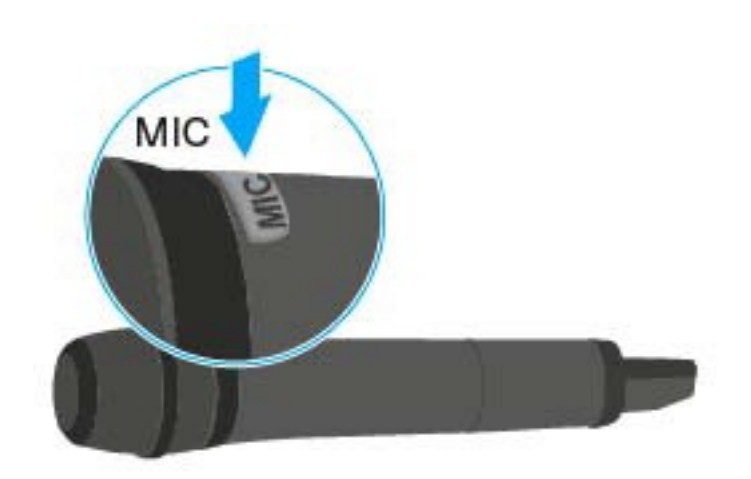

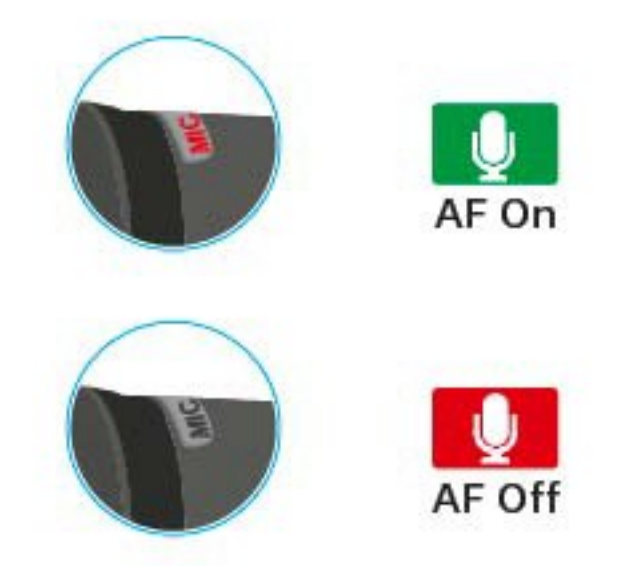

- A MIC gomb pirosan világít: az audio jel aktív
- A MIC gomb nem világít: az audio jel el van némítva

# Az RF jel kikapcsolása (RF némítás)

Amikor a mikrofon be van kapcsolva, átmenetileg ki tudja kapcsolni az RF jelet. Ha az RF jel ki van kapcsolva, nem kerül kibocsátásra audio jel.

Használja ezt a funkciót az energiatakarékos működéshez, illetve annak érdekében, hogy a mikrofont az élő műsorközvetítés zavarása nélkül készítse fel a használatra.

### Az RF jel kikapcsolása:

- Nyomja meg röviden az On/Off gombot. RF Mute On? kijelzés látható.
- ▷ Nyomja meg a **SET** gombot.

A kijelzőn megjelenik az átviteli frekvencia, de az vezeték nélküli mikrofon nem továbbít RF jelet. Az átvitelt jelző ikon nem világít (Ld. "Kijelzések az SKM 100 G4 kézimikrofon kijelzőpanelén").

### Az RF jel bekapcsolása:

- Nyomja meg röviden az On/Off gombot. RF Mute Off? kijelzés látható.
- Nyomja meg a SET gombot. Az átvitelt jelző ikon jelenik meg (Ld. "Kijelzések az SKM 100 G4 kézimikrofon kijelzőpanelén"

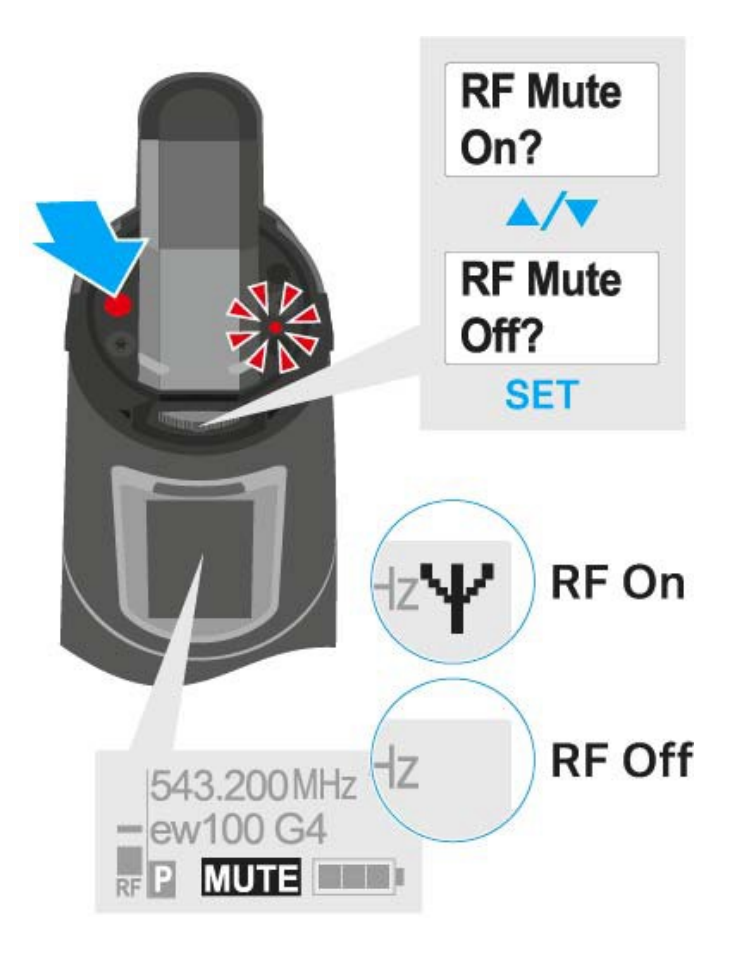

# Gombzár funkció

Az automatikus gombzár funkciót az **Auto lock** menüben állíthatja be (ld. "Az SKM 100 G4 menüben történő navigáláshoz használható gombok").

A gombzár funkció bekapcsolását követően a működtetéshez először ki-, majd vissza kell kapcsolnia a adóegységet.

A gombzár funkció ideiglenes kikapcsolásához:

- Nyomja meg a SET gombot.
  A kijelzőpanelen Locked (Zárolva) kijelzés látható.
- Nyomja meg az UP vagy DOWN gombot.
  A kijelzőpanelen Unlocked (Zárolás feloldva) kijelzés látható.
- Nyomja meg a SET gombot.
  A gombzár funkció most átmenetileg ki van kapcsolva.

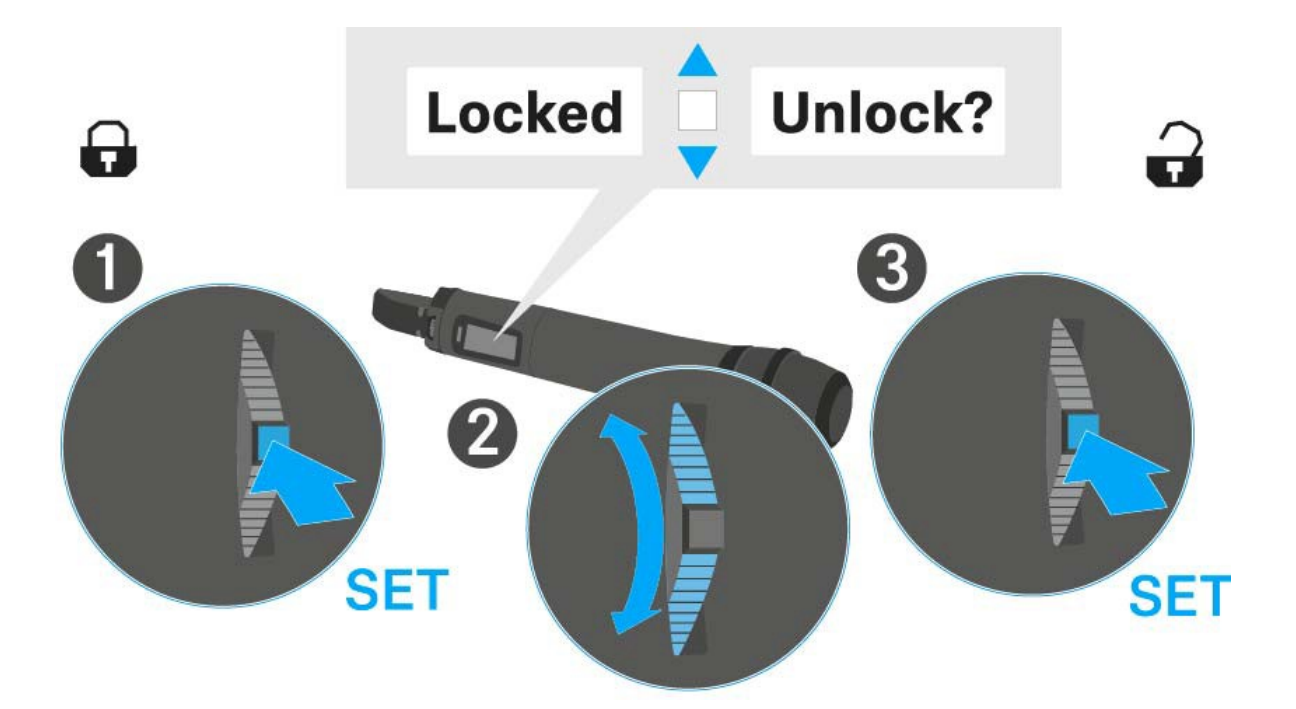

# Kijelzések az SKM 100 G4 kézimikrofon kijelzőpanelén

A következő információkat láthatja az adóegység kijelzőjén.

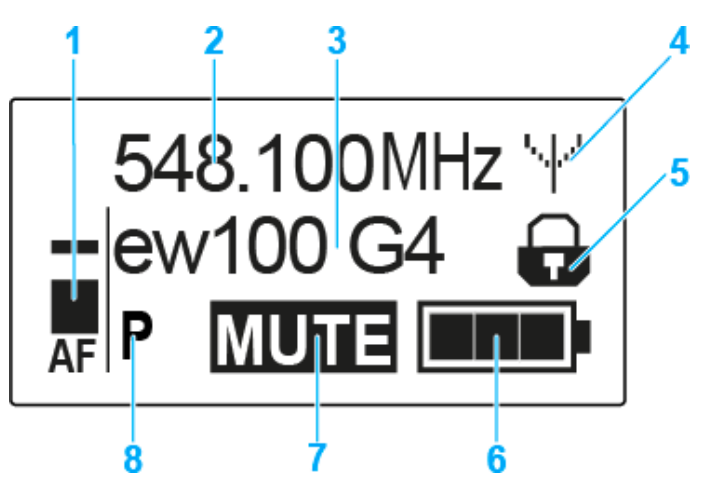

- 1 AF audio jelszint
  - · Az audio jelszint megjelenítése a csúcstartás funkcióval
  - Ld. "Sensitivity (Érzékenység) menüpont"
- 2 Frekvencia
  - Konfigurált átviteli frekvencia
  - · Ld. "Frequency Preset (Frekvencia beállítás) menüpont"
- 3 Név
  - · A vevőegység szabadon választható neve
  - · Ld. "Name (Név) menüpont"
- 4 Jeltovábbítás ikon
  - RF jelátvitel van folyamatban
  - · Ld. "Az RF jel kikapcsolása (RF némítás)"
- 5 Gombzár funkció
  - · A gombzár funkció be van kapcsolva
  - · Ld. "Auto Lock (Automatikus lezárás) menüpont"
- 6 Akkutöltöttség kijelző
  - Ld. "Akkutöltöttség kijelző"
- 7 MUTE (némítás) funkció
  - Az audio jel elnémul
  - · Ld. "A kézimikrofon némítása (AF mute)"
  - · Ld. "Az RF jel kikapcsolása (RF némítás)"
- 8 P Pilothang funkció
  - A hangfüggő jelátvitel be van kapcsolva
  - Ld. "Advanced > Pilot Tone (pilotjel) menüpont"
- >>. "Az SKM 100 G4 menüben történő navigáláshoz használható gombok"
- >> "Beállítási lehetőségek a menüben"

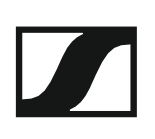

## Normál kijelzés kiválasztása

> Normál kijelzés kiválasztásához használja a többfunkciós gombot.

## Frequency/Name (frekvencia/név) normál kijelzés

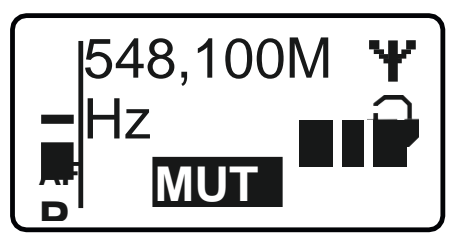

Channel/Frequency (csatorna/frekvencia) normál kijelzés

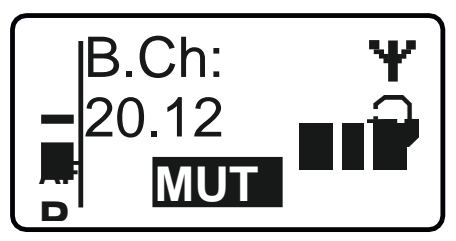

Name/Channel (név/csatorna) normál kijelzés

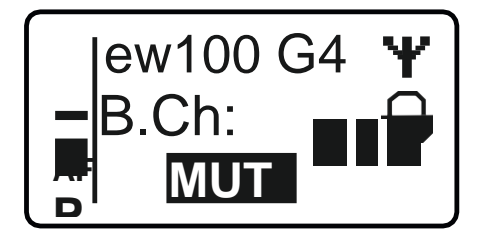

# Az SKM 100 G4 menüben történő navigáláshoz használható gombok

### Navigálás a menüben

A menü megnyitása:

▷ Nyomja meg a SET gombot. Az adóegység kijelzőpanelén megjelenik a kezelőmenü.

Menüpont megnyitása:

> Az egyes menüpontokban történő navigáláshoz használja az UP vagy DOWN gombot.

> A kiválasztott menüpont megnyitásához nyomja meg a **SET** gombot.

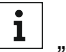

"Az SKM 100 G4 kézimikrofon kezelőszervei"

### Változtatások a menüponton belül

Egy menüpontot megnyitását követően a következőképpen tud változtatásokat végezni:

- > A kijelzett érték beállításához nyomja meg az UP vagy DOWN gombot.
- ▷ A beállítás elmentéséhez nyomja meg a SET gombot.
- > Nyomja meg az ESC (ON/OFF) gombot, ha a menüpontból a beállítás elmentése nélkül kíván kilépni.

**i** "Az SKM 100 G4 kézimikrofon kezelőszervei"

>> "Kijelzések az SKM 100 G4 kézimikrofon kijelzőpanelén"

>> "Beállítási lehetőségek a menüben"

# Beállítási lehetőségek a menüben

Az SKM 100 G4 kezelőmenüjében a következő beállításokat konfigurálhatja.

### Bemeneti érzékenység beállítása

Ld.,,Sensitivity (Érzékenység) menüpont"

### Frekvenciabank és csatorna beállítás

Ld. "Frequency Preset (Frekvencia beállítás) menüpont"

## Szabadon választható név beírása

Ld. "Name (Név) menüpont"

### Az automatikus gombzár funkció be-/kikapcsolása

Ld. "Auto Lock (Automatikus lezárás) menüpont"

# Beállítások konfigurálása az Advanced Menu (Haladó beállítások) menüben

- Az U frekvenciabank átviteli frekvenciáinak állítása
- A MIC beállítás konfigurálása (csak SKM 100 G4-S)
- · Hangfüggő be-/kikapcsolás aktiválása
- A kijelzőpanel kontrasztjának beállítása
- · Az adóegység alaphelyzetbe állítása
- Aktuális szoftverfrissítés kijelzése
- ▷ Ld. "Advanced (Haladó beállítások) menüpont"

# Sensitivity (érzékenység) menüpont

• A bemeneti érzékenység beállítása – AF audio szint

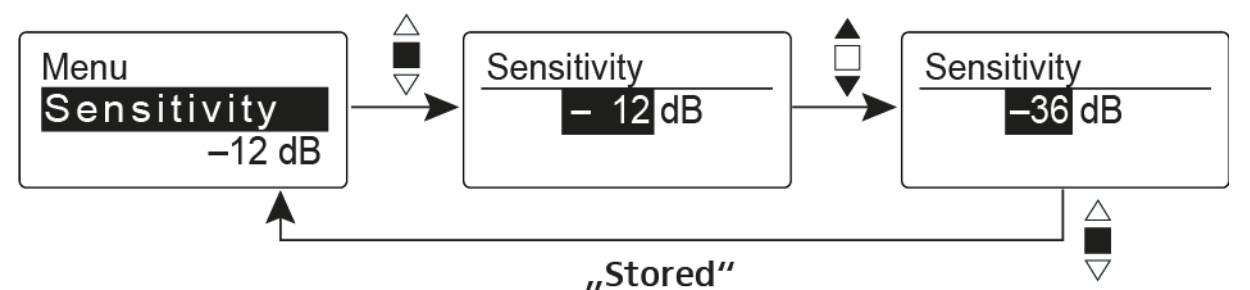

Beállítási tartomány: 0 dB - -48 dB, 6 dB-es lépésekben

Az **AF** audio jelszint akkor is kijelzésre kerül, ha a vezeték nélküli mikrofon némítva van pl. az érzékenység ellenőrzéséhez az élőközvetítést megelőzően.

# Ajánlott beállítások:

- Hangos zene/ének: -48 -18 dB
- Műsorvezetés: -18 -12 dB
- Interjú: -12 0 dB

# Frequency Preset (Frekvencia beállítás) menüpont

· Frekvenciabank és csatorna manuális kiválasztása

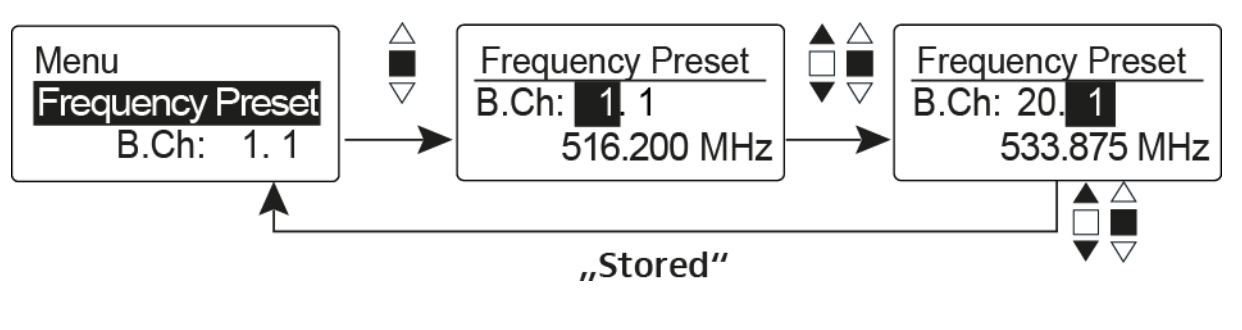

**i** Amikor a Frequency Preset menüben dolgozik, az RF jel inaktív.

# Több-csatornás rendszerek létrehozásakor vegye figyelembe a következőket:

Csak az egyazon frekvenciabankon belül található programozott frekvenciák keresztmoduláció mentesek. A vezeték nélküli mikrofont és a vevőegységet ugyanarra a frekvenciára kell állítani. Olvassa el a "Rádiókapcsolat létesítése" részben található, frekvenciakiválasztásra vonatkozó információkat.

# Name (Név) menüpont

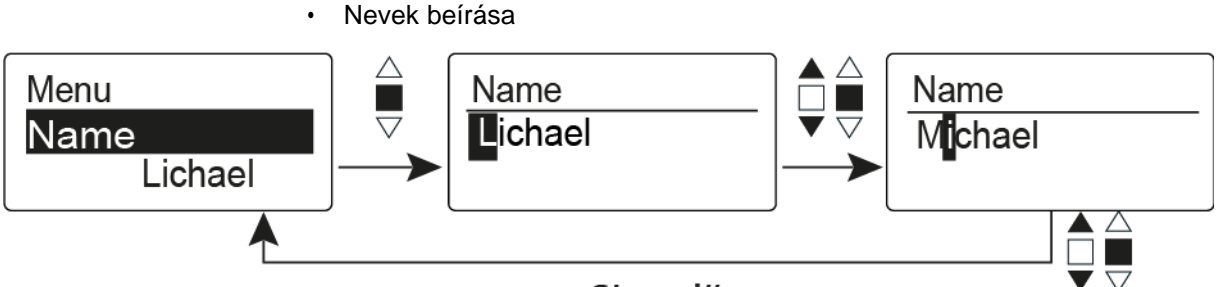

"Stored"

A **Name** menüpontban bármilyen kívánt nevet beírhat a vezeték nélküli mikrofonhoz (pl. a zenészek neve).

A név a Frequency/Name (frekvencia/név) és a Name/Channel (név/csatorna) normál kijelzésnél látható.

A nevek maximum 8 karakterből állhatnak:

- Bármely ékezet nélküli betű
- 0–9 közötti számok
- Speciális karakterek és szóközök

A neveket az alábbiak szerint írja be:

- > Karakter kiválasztásához mozgassa a többfunkciós gombot.
- A következő szóközre ugráshoz vagy a beírt név elmentéséhez nyomja meg a többfunkciós kapcsolót.

# Auto Lock (Automatikus lezárás) menüpont

· Az automatikus gombzár funkció be-/kikapcsolása

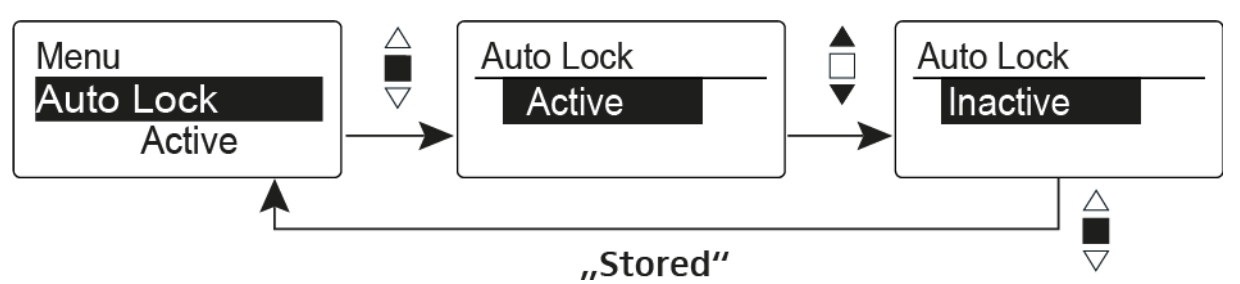

Ez a gombzár megakadályozza a vezeték nélküli mikrofon véletlenszerű kikapcsolását, illetve az adóegység konfigurálásának véletlen megváltoztatását. Az aktuális normál kijelzésnél a lakat ikon mutatja, hogy a gombzár funkció aktuálisan be van-e kapcsolva.

A gombzár funkció használatáról a "Gombzár funkció" részben olvashat.

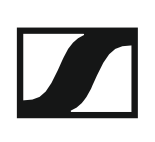

# Advanced (Haladó beállítások) menüpont

Az **Advanced** almenüben konfigurálhatók a haladó beállítások. A következő almenüpontok érhetők el:

## Az U frekvenciabank átviteli frekvenciáinak állítása

▷ Ld. "Advanced > Tune (hangolás) menüpont"

### A MIC beállítás konfigurálása (csak SKM 100 G4-S)

Ld. "Advanced > Mute Mode (némítási üzemmód) menüpont (csak SKM 100 G4-S)"

### Hangfüggő be-/kikapcsolás aktiválása

▷ Ld. "Advanced > Pilot Tone (pilotjel) menüpont"

#### A kijelzőpanel kontrasztjának beállítása

▷ Ld. "Advanced > LCD Contrast (LCD kontraszt) menüpont"

### Az adóegység alaphelyzetbe állítása

Ld. "Advanced > Reset (alapértelmezett értékekre állítás) menüpont"

### Aktuális szoftverfrissítés kijelzése

▷ Ld. "Advanced> Software Revision (szoftverfrissítés) menüpont"

# Advanced > Tune (hangolás) menüpont

· Az átviteli frekvencia és az U frekvenciabank konfigurálása

Miután a vezeték nélküli mikrofont konfigurálta egy rendszerbankhoz és megnyitja a **Tune** (hangolás) menüpontot, automatikusan beállításra kerül az **U** frekvenciabank 1. csatornája. A kijelzőn az **U.1** üzenet jelenik meg röviden. A gyári beállításokban az **U** frekvenciabank csatornái nincsenek hozzárendelve egyetlen átviteli frekvenciához sem.

Amikor a **Tune** (Hangolás) menüben dolgozik, az RF jel inaktív.

Konfigurálhat egy átviteli frekvenciát az aktuális csatornához vagy választhat egy csatornát az **U** frekvenciabankban és a **Tune** menüben konfigurálhat egy átviteli frekvenciát ehhez a választott csatornához. Olvassa el a "Beállításokkal kapcsolatos megjegyzések" részben található, frekvenciakiválasztásra vonatkozó információkat.

## Csak a frekvencia állítása

Átviteli frekvencia konfigurálása az aktuális csatornához:

▷ Nyissa meg a Tune (Hangolás) menüpontot az Advanced (Haladó beállítások) menüben.

Megjelenik a frekvencia kiválasztó képernyő.

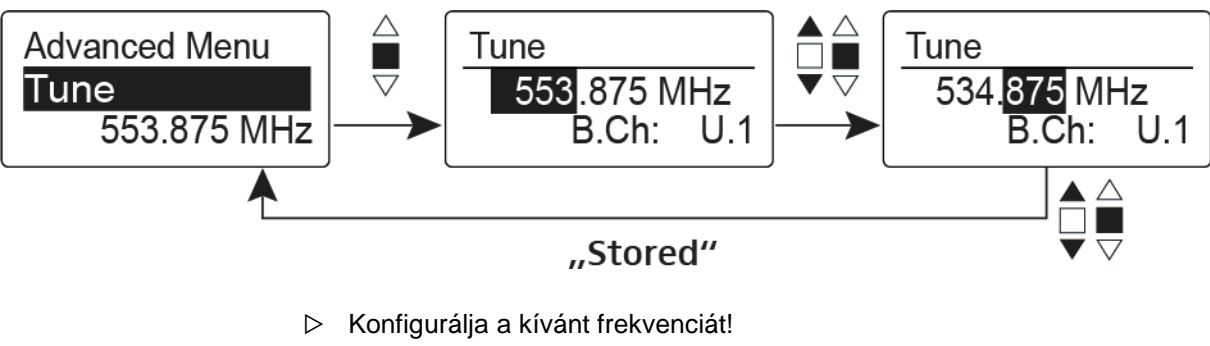

Nyomja meg a többfunkciós kapcsolót.

Beállításai elmentésre kerülnek. A kezelőmenühöz tér vissza.

### A csatorna és a frekvencia állítása

Csatorna kiválasztása és frekvenciához rendelése

- Mozgassa a többfunkciós kapcsolót, amíg a Tune (hangolás) menüpont meg nem jelenik.
- Tartsa lenyomva a többfunkciós kapcsolót, amíg a frekvenciabank kiválasztás meg nem jelenik.

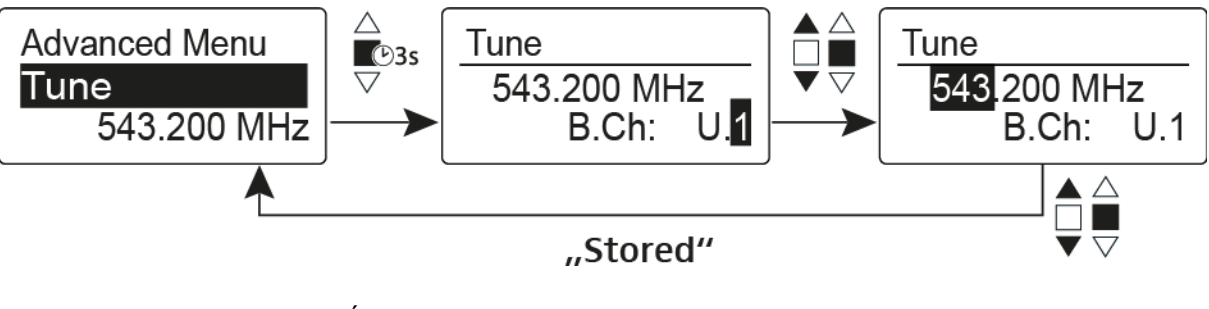

- Állítsa be a kívánt csatornát.
  Nyomja meg a többfunkciós
- Nyomja meg a tobbiunkcios kapcsolót.
   Megjelenik a frekvencia kiválasztó képernyő.
- ▷ Konfigurálja a frekvenciát.
# Advanced > Mute Mode (némítási üzemmód) menüpont (csak SKM 100 G4-S)

• A MIC gomb funkciójának konfigurálása

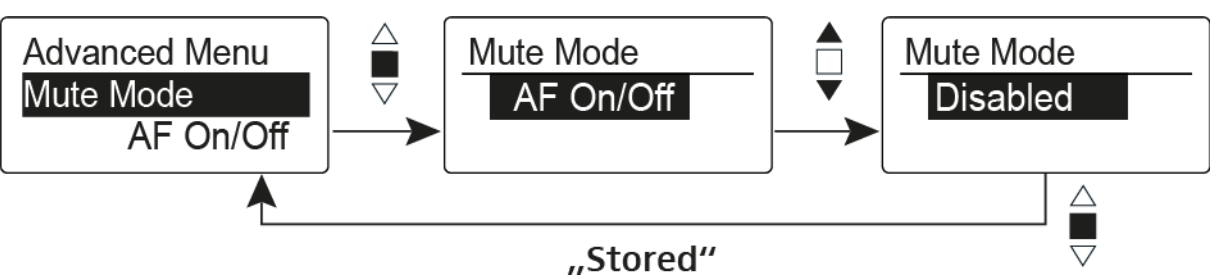

## AF On/Off üzemmód

- A MIC gomb megnyomásakor nem kerül továbbításra audio jel.
  Disabled (kiiktatva) üzemmód
- Nincs funkció

A **MIC** gombbal kapcsolatos további információk: "A kézimikrofon némítása (AF mute)".

# Advanced > Pilot Tone (pilotjel) menüpont

Hangfüggő jeltovábbítás be-/kikapcsolása

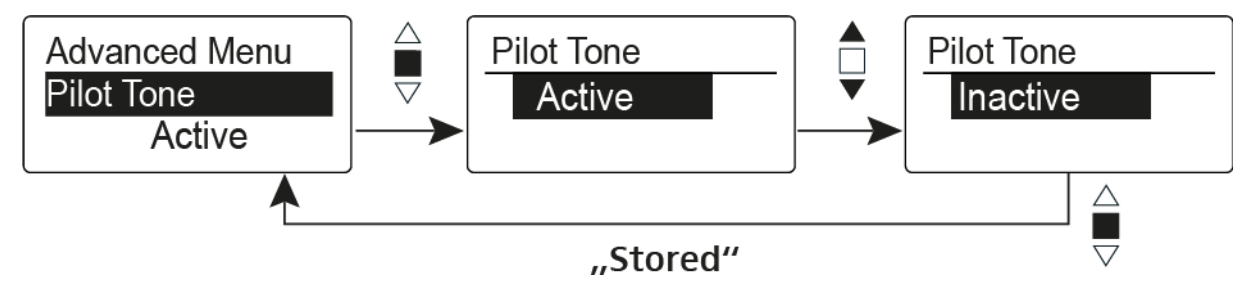

A pilotjel egy olyan nem hallható frekvencia, amelyet az adóegység küld és a vevőegység értékel. Ez támogatja a vevőegység zajzár funkcióját.

Advanced > LCD Contrast (LCD kontraszt) menüpont

• A kijelzőpanel kontrasztjának beállítása

A kijelző kontrasztját 16 fokozatban konfigurálhatja.

# Advanced > Reset (alapértelmezett értékre állítás) menüpont

· A vezeték nélküli mikrofon alapértelmezett értékekre állítása

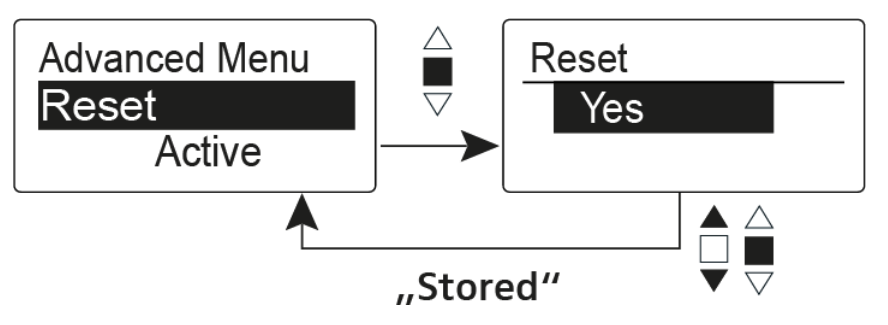

Ha alapértelmezett értékekre állítja az vezeték nélküli mikrofont, csak a pilotjel és az **U** frekvenciabank kiválasztott beállításai kerülnek megőrzésre.

# Advanced > Software Revision (szoftverfrissítés) menüpont

Szoftverfrissítés megjelenítése

Lehetősége van aktuális szoftverfrissítés megjelenítésére.

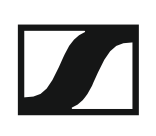

# Az SK 100 G4 használata

Az alábbi pontok részletes információkat tartalmaznak az SK 100 G4 használatára vonatkozóan.

Az SK 100 G4 telepítésével és elindításával kapcsolatos információk az "SK 100 G4 telepítése" fejezetben találhatók.

## Az SK 100 G4 zsebadó kezelőszervei

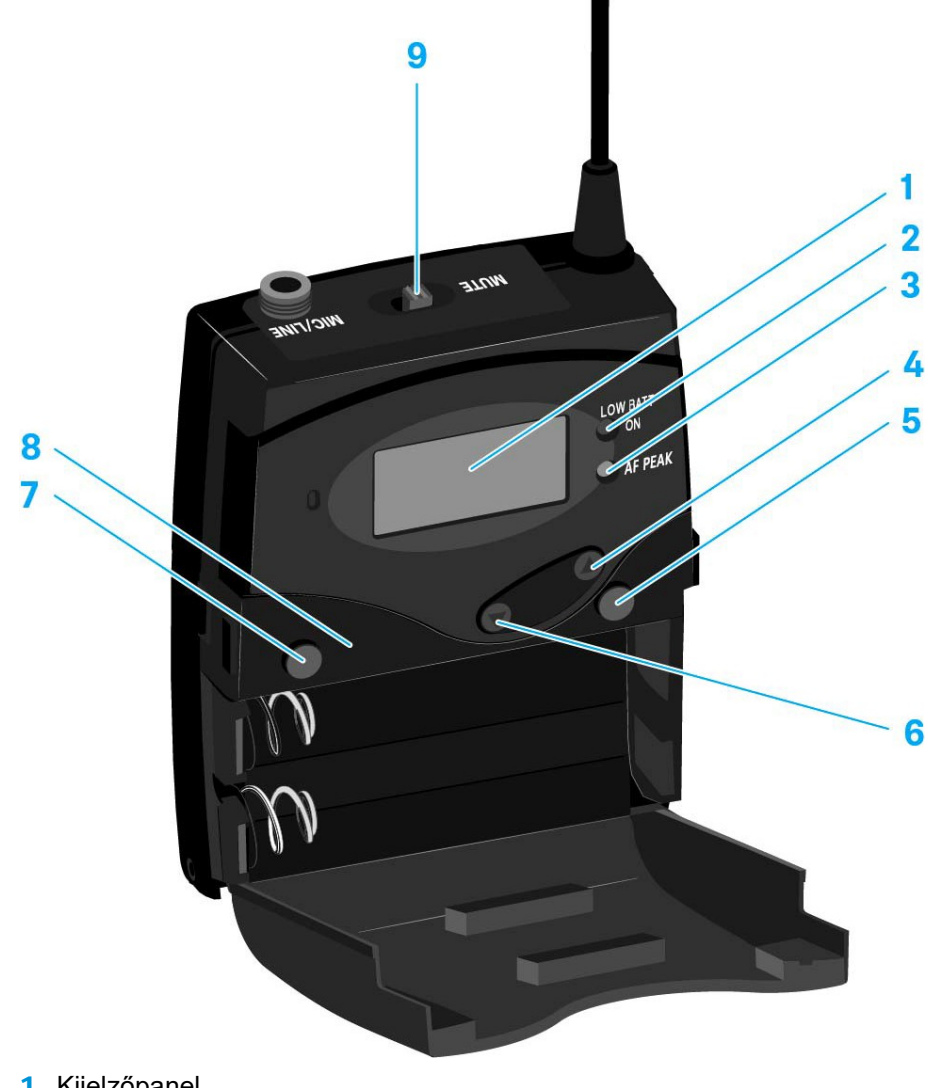

- 1 Kijelzőpanel
  - Ld. Kijelzések az SK 100 G4 zsebadó kijelzőpanelén
- 2 Működés és elemtöltöttség kijelző, piros LED
  - világít = ON (működik)
    Ld. "Az SK 100 G4 zsebadó be-/kikapcsolása"
  - villog = LOW BATTERY (alacsony töltöttségi szint)
    Ld. "Elemek/újratölthető elemek behelyezése és eltávolítása"
- 3 Audio túlvezérlés kijelző, sárga LED
  - világít = AF PEAK (túlvezérlés) Ld. "Sensitivity (Érzékenység) menüpont"

- 4 UP gomb
  - · Ld. "Az SK 100 G4 menüben történő navigáláshoz használható gombok"
- 5 SET gomb
  - · Ld. "Az SK 100 G4 menüben történő navigáláshoz használható gombok"
- 6 DOWN gomb
  - Ld. "Az SK 100 G4 menüben történő navigáláshoz használható gombok"
- 7 ON/OFF gomb ESC funkcióval a kezelőmenüben
  - Az adóegység be-, illetve kikapcsolása
    Ld. "Az SK 100 G4 zsebadó be-/kikapcsolása"
  - Kilépés a menü egy-egy funkciójából Ld. "Az SK 100 G4 menüben történő navigáláshoz használható gombok"
- 8 Infravörös interfész
  - Ld. "Eszközök szinkronizálása"
- 9 MUTE kapcsoló
  - Az audio jel deaktiválása és aktiválása Ld. "A zsebadó némítása (AF mute)"
  - Az RF jel deaktiválása és aktiválása Ld. "Az RF jel kikapcsolása (RF némítás)"

# Az SK 100 G4 zsebadó be-/kikapcsolása

- Nyomja meg az elemtartó fedlap két rögzítőjét és nyissa fel az elemtartó fedlapot.
- Az SK 100 G4 bekapcsolása:
- Tartsa lenyomva az ON/OFF gombot, amíg a Sennheiser logó meg nem jelenik a kijelzőn.

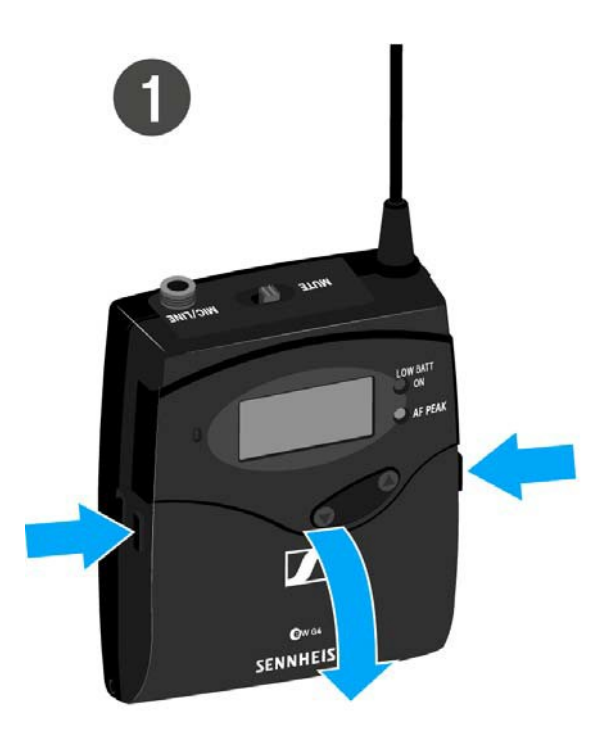

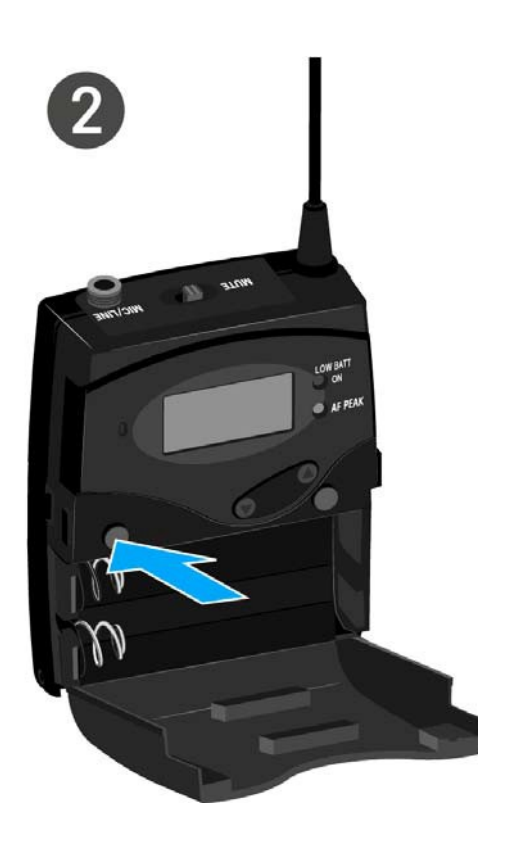

Az SK 100 G4 kikapcsolása:

▷ Tartsa lenyomva az **ON/OFF** gombot, amíg a kijelző ki nem alszik.

# A zsebadó némítása (AF mute)

Az audio jelet a **MUTE** kapcsolóval tudja deaktiválni.

Ehhez a **MUTE** kapcsolási funkcióhoz az **AF On/Off** beállítást kell konfigurálni. Bővebb információk: "Advanced > Mute Mode (némítási üzemmód) menüpont".

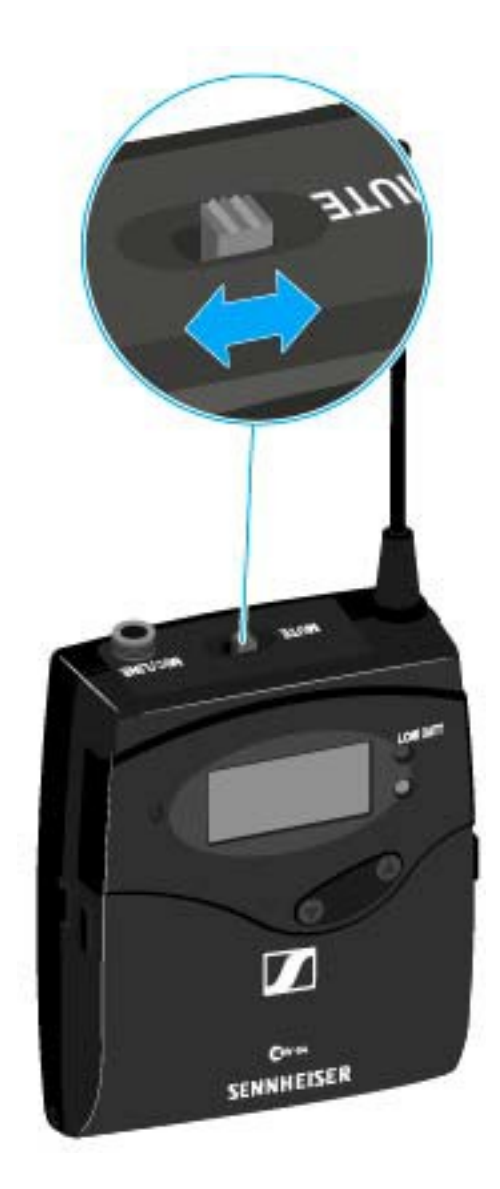

Csúsztassa a MUTE kapcsolót MUTE (némítás) pozícióba.
 Az audio jel elnémul. A kijelzőn MUTE üzenet látható.

# Az RF jel kikapcsolása (RF némítás)

Az RF jelet kétféle módon tudja deaktiválni:

## Az RF jel kikapcsolása a **MUTE** gombbal

Az RF jelet a **MUTE** kapcsolóval tudja deaktiválni.

Ehhez a **MUTE** kapcsolási funkcióhoz az **RF On/Off** beállítást kell konfigurálni. Bővebb információk: "Advanced > Mute Mode (némítási üzemmód) menüpont".

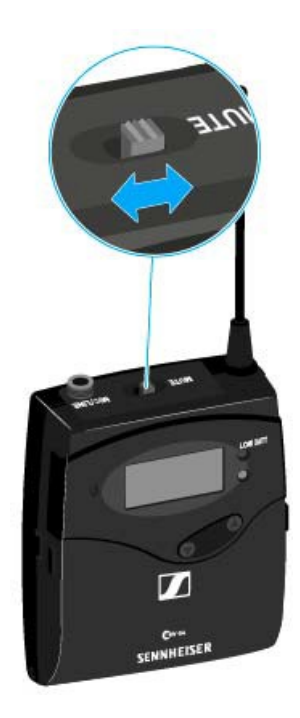

Csúsztassa a MUTE kapcsolót MUTE (némítás) pozícióba.
 Az RF jel ki van kapcsolva A kijelzőn MUTE üzenet jelenik meg és az átvitelt jelző ikon eltűnik.

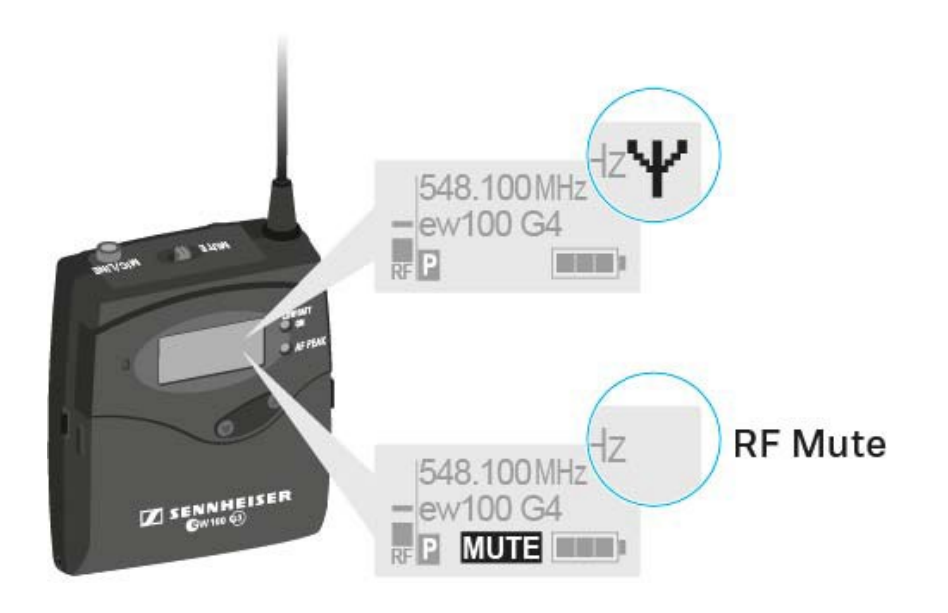

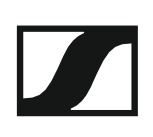

#### Az RF jel kikapcsolása az ON/OFF gombbal

Az RF jelet az ON/OFF gombbal is deaktiválhatja.

Az RF jel kikapcsolása:

- Nyomja meg röviden az On/Off gombot.
  RF Mute On? kijelzés látható.
- Nyomja meg a SET gombot. Az RF jel ki van kapcsolva A kijelzőn MUTE üzenet jelenik meg és az átvitelt jelző ikon eltűnik.

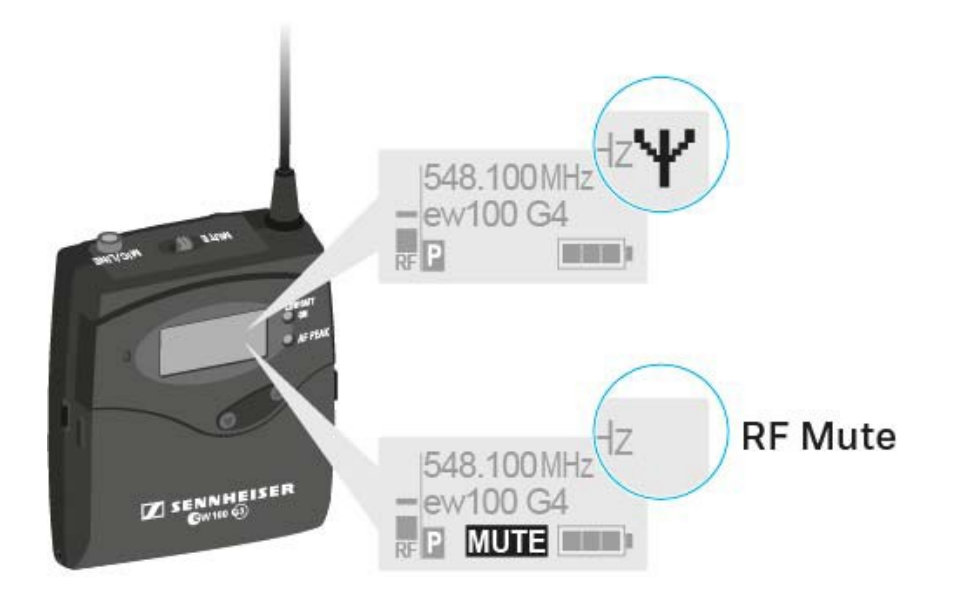

Az RF jel bekapcsolása:

- Nyomja meg röviden az On/Off gombot.
  RF Mute Off? kijelzés látható.
- Nyomja meg a SET gombot.
  A kijelzőn újra megjelenik az átvitelt jelző ikon.

# Gombzár funkció

Az automatikus gombzár funkciót az **Auto lock** menüben állíthatja be (ld. "Az SK 100 G4 menüben történő navigáláshoz használható gombok").

A gombzár funkció bekapcsolását követően a működtetéshez először ki-, majd vissza kell kapcsolnia az adóegységet.

A gombzár funkció ideiglenes kikapcsolásához:

- Nyomja meg a SET gombot.
  A kijelzőpanelen Locked (Zárolva) kijelzés látható.
- Nyomja meg az UP vagy DOWN gombot.
  A kijelzőpanelen Unlocked (Zárolás feloldva) kijelzés látható.
- Nyomja meg a SET gombot.
  A gombzár funkció most átmenetileg ki van kapcsolva.

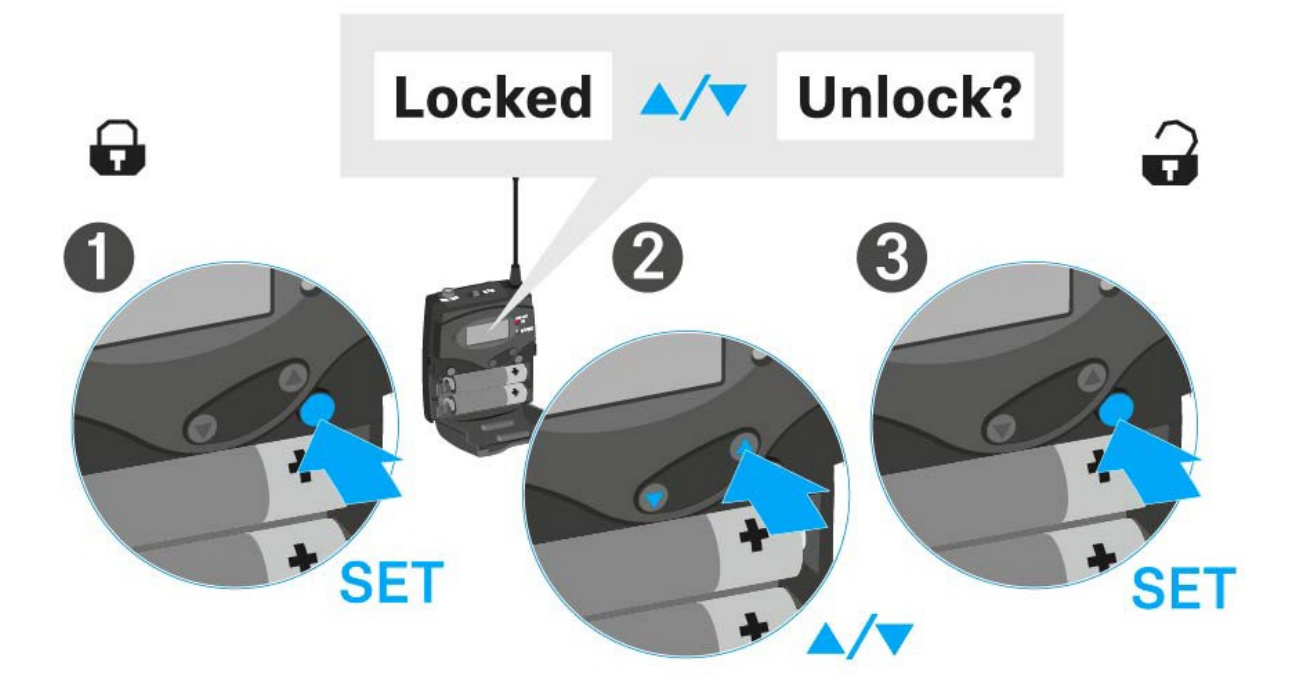

# Kijelzések az SK 100 G4 zsebadó kijelzőpanelén

A következő információkat láthatja az adóegység kijelzőjén.

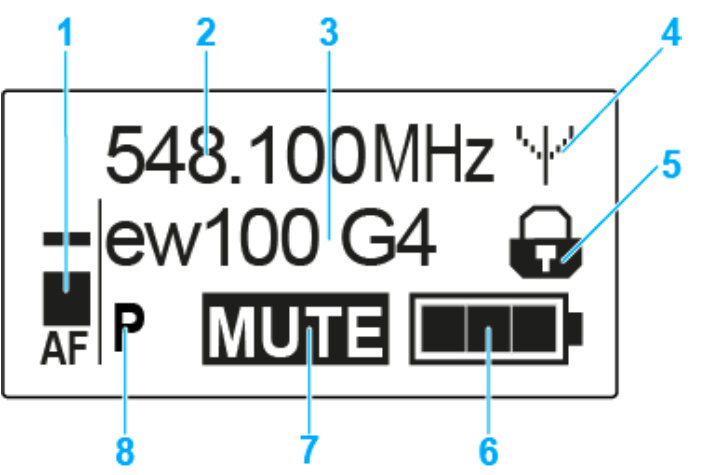

- 1 AF audio jelszint
  - · Az audio jelszint megjelenítése a csúcstartás funkcióval
  - · Ld. "Sensitivity (Érzékenység) menüpont"
- 2 Frekvencia
  - Konfigurált átviteli frekvencia
  - · Ld. "Frequency Preset (Frekvencia beállítás) menüpont"
- 3 Név
  - A vevőegység szabadon választható neve
  - · Ld. "Name (Név) menüpont"
- 4 Jeltovábbítás ikon
  - RF jelátvitel van folyamatban
  - · Ld. "Az RF jel kikapcsolása (RF némítás)"
- 5 Gombzár funkció
  - · A gombzár funkció be van kapcsolva
  - · Ld. "Auto Lock (Automatikus lezárás) menüpont"
- 6 Akkutöltöttség kijelző
  - Ld. "Akkutöltöttség kijelző"
- 7 MUTE (némítás) funkció
  - · Az audio jel elnémul
  - · Ld. "A zsebadó némítása (AF mute)"
  - · Ld. "Az RF jel kikapcsolása (RF némítás)"
- 8 P Pilothang funkció
  - A hangfüggő jelátvitel be van kapcsolva
  - Ld. "Advanced > Pilot Tone (pilotjel) menüpont"
- >> "Az SK 100 G4 menüben történő navigáláshoz használható gombok"
- >> "Beállítási lehetőségek a menüben"

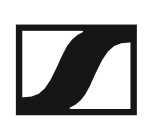

#### Normál kijelzés kiválasztása

Egy-egy normál kijelzés kiválasztásához nyomja meg az UP vagy DOWN gombot.

## Frequency/Name (frekvencia/név) normál kijelzés

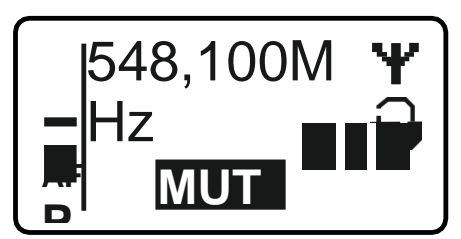

Channel/Frequency (csatorna/frekvencia) normál kijelzés

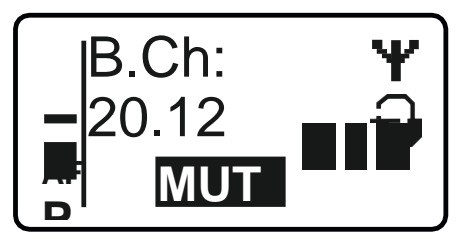

Name/Channel (név/csatorna) normál kijelzés

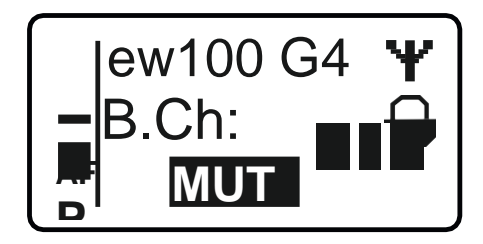

# Az SK 100 G4 menüben történő navigáláshoz használható gombok

#### Navigálás a menüben

A menü megnyitása:

▷ Nyomja meg a SET gombot. Az adóegység kijelzőpanelén megjelenik a kezelőmenü.

Menüpont megnyitása:

> Az egyes menüpontokban történő navigáláshoz használja az UP vagy DOWN gombot.

> A kiválasztott menüpont megnyitásához nyomja meg a **SET** gombot.

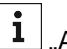

"Az SK 100 G4 zsebadó kezelőszervei"

#### Változtatások a menüponton belül

Egy menüpontot megnyitását követően a következőképpen tud változtatásokat végezni:

- > A kijelzett érték beállításához nyomja meg az UP vagy DOWN gombot.
- ▷ A beállítás elmentéséhez nyomja meg a SET gombot.
- > Nyomja meg az ESC (ON/OFF) gombot, ha a menüpontból a beállítás elmentése nélkül kíván kilépni.

**i** "Az SK 100 G4 zsebadó kezelőszervei"

>> "Kijelzések az SK 100 G4 zsebadó kijelzőpanelén"

>> "Beállítási lehetőségek a menüben"

## Beállítási lehetőségek a menüben

Az SK 100 G4 kezelőmenüjében a következő beállításokat konfigurálhatja.

#### Bemeneti érzékenység beállítása

Ld. "Sensitivity (Érzékenység) menüpont"

#### Frekvenciabank és csatorna beállítás

Ld. "Frequency Preset (Frekvencia beállítás) menüpont"

## Szabadon választható név beírása

Ld. "Name (Név) menüpont"

#### Az automatikus gombzár funkció be-/kikapcsolása

Ld. "Auto Lock (Automatikus lezárás) menüpont"

# Beállítások konfigurálása az Advanced Menu (Haladó beállítások) menüben

- · Az U frekvenciabank átviteli frekvenciáinak állítása
- A MUTE kapcsoló konfigurálása
- A gitárkábel emuláció konfigurálása
- · Hangfüggő be-/kikapcsolás aktiválása
- A kijelzőpanel kontrasztjának beállítása
- Az adóegység alaphelyzetbe állítása
- Aktuális szoftverfrissítés kijelzése
- ▷ Ld. "Advanced (Haladó beállítások) menüpont"

# Sensitivity (érzékenység) menüpont

A bemeneti érzékenység beállítása – AF audio szint

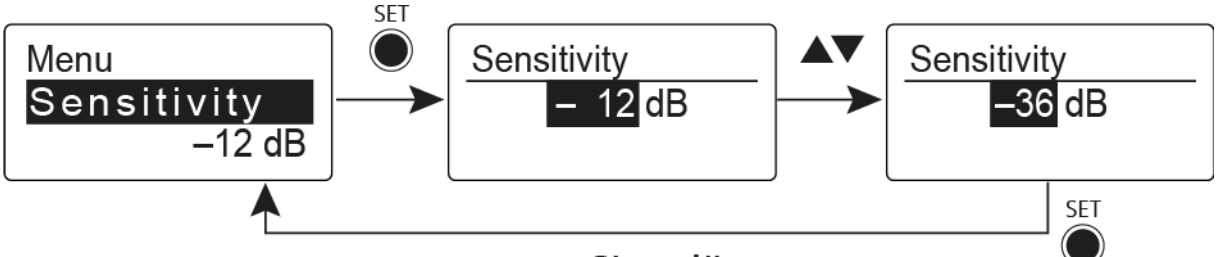

"Stored"

Beállítási tartomány: 0 dB - -60 dB, 6 dB-es lépésekben

Az **AF** audio jelszint akkor is kijelzésre kerül, ha a zsebadó némítva van pl. az érzékenység ellenőrzéséhez az élő közvetítést megelőzően.

## Ajánlott beállítások:

- Hangos zene/ének: -30 -21 dB
- Műsorvezetés: -21 0 dB
- Elektromos gitárok egytekercses hangszedőkkel: -30 -24 dB
- Elektromos gitár Humbucker hangszedőkkel: -45 -30 dB
- Elektromos gitárok aktív elektronikával: -45 -30 dB

# Frequency Preset (Frekvencia beállítás) menüpont

· Frekvenciabank és csatorna manuális kiválasztása

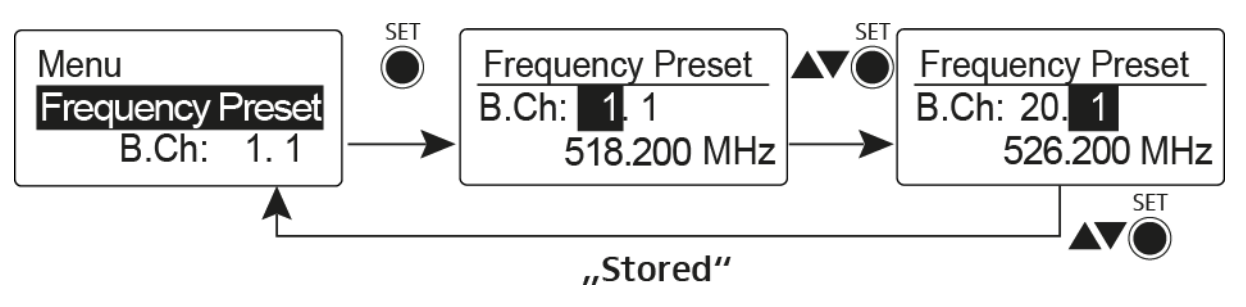

i Amikor a Frequency Preset menüben dolgozik, az RF jel inaktív.

# Több-csatornás rendszerek létrehozásakor vegye figyelembe a következőket:

Csak az egyazon frekvenciabankon belül található programozott frekvenciák keresztmoduláció mentesek. A zsebadót és a vevőegységet ugyanarra a frekvenciára kell állítani. Olvassa el a "Rádiókapcsolat létesítése" részben található, frekvenciakiválasztásra vonatkozó információkat.

# Name (Név) menüpont

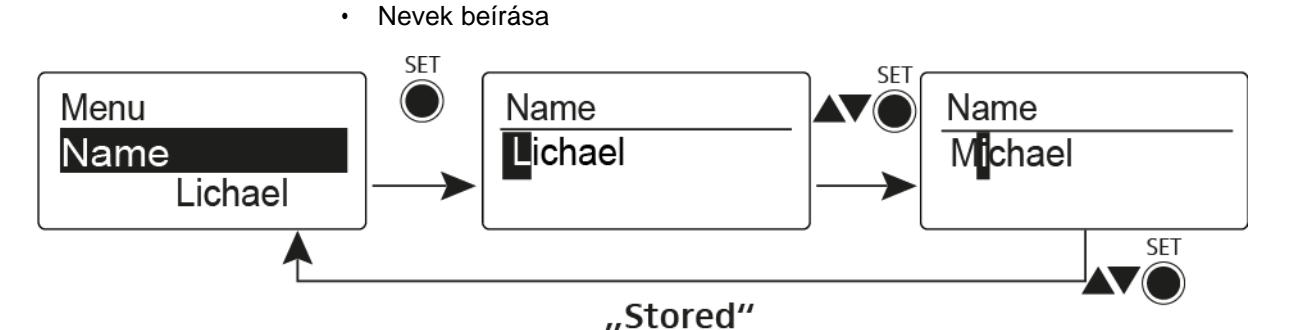

A **Name** menüpontban bármilyen kívánt nevet beírhat a zsebadóhoz (pl. a zenészek neve).

A név a Frequency/Name (frekvencia/név) és a Name/Channel (név/csatorna) normál kijelzésnél látható.

A nevek maximum 8 karakterből állhatnak:

- · Bármely ékezet nélküli betű
- 0–9 közötti számok
- Speciális karakterek és szóközök

A neveket az alábbiak szerint írja be:

- Egy-egy karakter kiválasztásához nyomja meg az **UP** vagy **DOWN** gombot.
- A következő szóközre ugráshoz vagy a beírt név elmentéséhez nyomja meg a SET gombot.

# Auto Lock (Automatikus lezárás) menüpont

· Az automatikus gombzár funkció be-/kikapcsolása

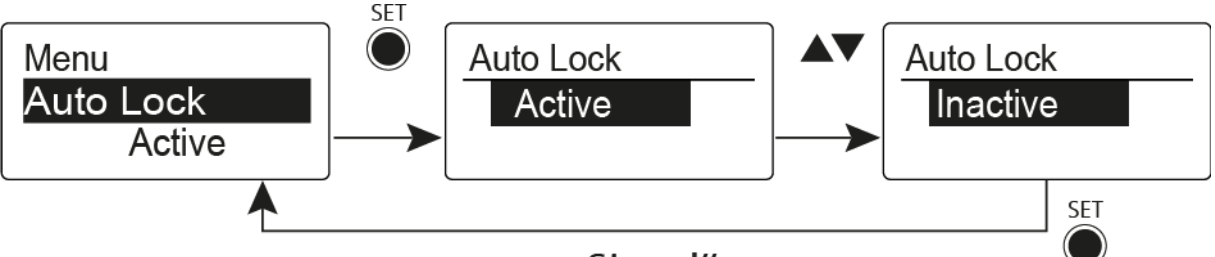

## "Stored"

Ez a gombzár megakadályozza a vezeték nélküli mikrofon véletlenszerű kikapcsolását, illetve az adóegység konfigurálásának véletlen megváltoztatását. Az aktuális normál kijelzésnél a lakat ikon mutatja, hogy a gombzár funkció aktuálisan be van-e kapcsolva.

A gombzár funkció használatáról a "Gombzár funkció" részben olvashat.

# Advanced (Haladó beállítások) menüpont

Az **Advanced** almenüben konfigurálhatók a haladó beállítások. A következő almenüpontok érhetők el:

#### Az U frekvenciabank átviteli frekvenciáinak állítása

▷ Ld. "Advanced > Tune (hangolás) menüpont"

#### A MUTE kapcsoló konfigurálása

Ld. "Advanced > Mute Mode (némítási üzemmód) menüpont"

#### A gitárkábel emuláció konfigurálása

▷ Ld. "Advanced > Cable Emulation (kábelkapcsolat emuláció) menüpont"

#### Hangfüggő be-/kikapcsolás aktiválása

▷ Ld. "Advanced > Pilot Tone (pilotjel) menüpont"

### A kijelzőpanel kontrasztjának beállítása

▷ Ld. "Advanced > LCD Contrast (LCD kontraszt) menüpont"

#### Az adóegység alaphelyzetbe állítása

Ld. "Advanced > Reset (alapértelmezett értékekre állítás) menüpont"

#### Aktuális szoftverfrissítés kijelzése

▷ Ld. "Advanced> Software Revision (szoftverfrissítés) menüpont"

# Advanced > Tune (hangolás) menüpont

· Az átviteli frekvencia és az U frekvenciabank konfigurálása

Miután a zsebadót konfigurálta egy rendszerbankhoz és megnyitja a **Tune** (hangolás) menüpontot, automatikusan beállításra kerül az **U** frekvenciabank 1. csatornája. A kijelzőn az **U.1** üzenet jelenik meg röviden. A gyári beállításokban az **U** frekvenciabank csatornái nincsenek hozzárendelve egyetlen átviteli frekvenciához sem.

Amikor a Tune (Hangolás) menüben dolgozik, az RF jel inaktív.

Konfigurálhat egy átviteli frekvenciát az aktuális csatornához vagy választhat egy csatornát az **U** frekvenciabankban és a **Tune** menüben konfigurálhat egy átviteli frekvenciát ehhez a választott csatornához. Olvassa el a "Beállításokkal kapcsolatos megjegyzések" részben található, frekvenciakiválasztásra vonatkozó információkat.

## Csak a frekvencia állítása

Átviteli frekvencia konfigurálása az aktuális csatornához:

▷ Nyissa meg a Tune (Hangolás) menüpontot az Advanced (Haladó beállítások) menüben.

Megjelenik a frekvencia kiválasztó képernyő.

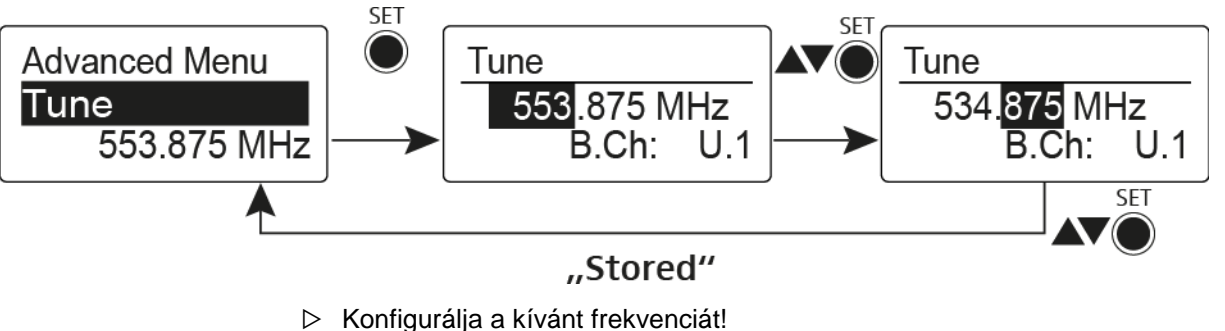

▷ Nyomja meg a SET gombot.

Beállításai elmentésre kerülnek. A kezelőmenühöz tér vissza.

#### A csatorna és a frekvencia állítása

Csatorna kiválasztása és frekvenciához rendelése

Nyissa meg a Tune (hangolás) menüpontot az Advanced (haladó beállítások) menüben a SET gomb megnyomásával és lenyomva tartásával, amíg a frekvenciabank kiválasztás meg nem jelenik.

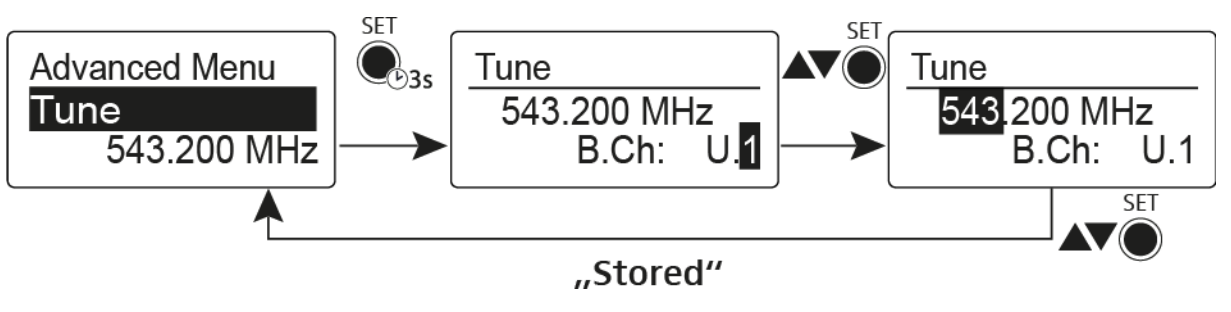

- Allítsa be a kívánt csatornát.
- ▷ Nyomja meg a SET gombot.
  - Megjelenik a frekvencia kiválasztó képernyő.
- ▷ Konfigurálja a frekvenciát.

Advanced > Mute Mode (némítási üzemmód) menüpont

• A MUTE kapcsoló konfigurálása

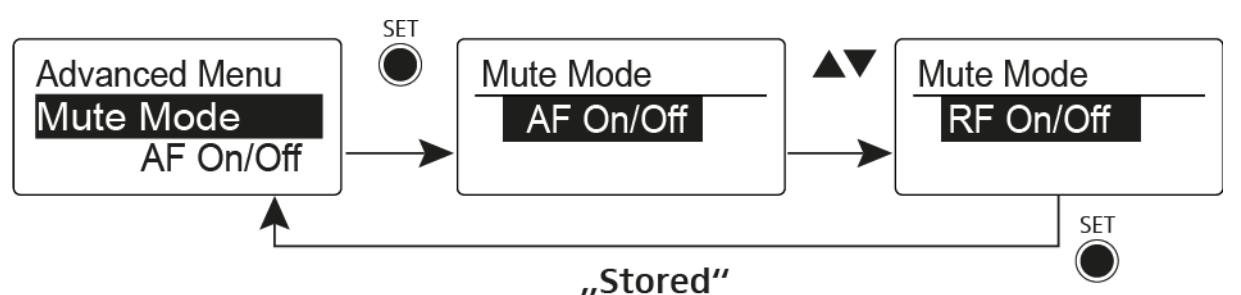

## AF On/Off üzemmód

• MUTE pozícióba állítás esetén az audio jel el van némítva.

## RF On/Off üzemmód

MUTE pozícióba állítás esetén az RF jel ki van kapcsolva.

Disabled (kiiktatva) üzemmód

Nincs funkció

További információk némítás kapcsoló működésével kapcsolatban: "A zsebadó némítása (AF mute)" és "Az RF jel kikapcsolása (RF mute)".

Advanced > Cable Emulation (kábelkapcsolat emuláció) menüpont

· A gitárkábel emulációja

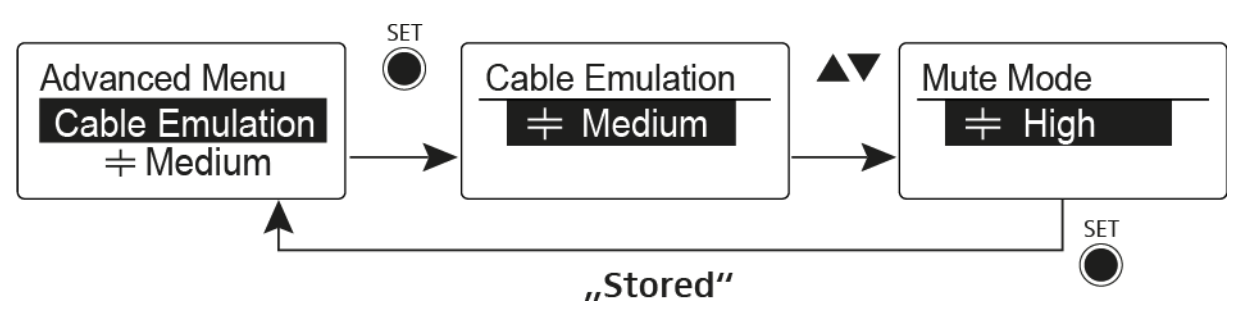

Ennek a menüpontnak a használatával emulálni tudja gitárkábelének kapacitív ellenállását, amivel befolyásolhatja a gitár hangzását.

# Advanced > Pilot Tone (pilotjel) menüpont

Hangfüggő jeltovábbítás be-/kikapcsolása

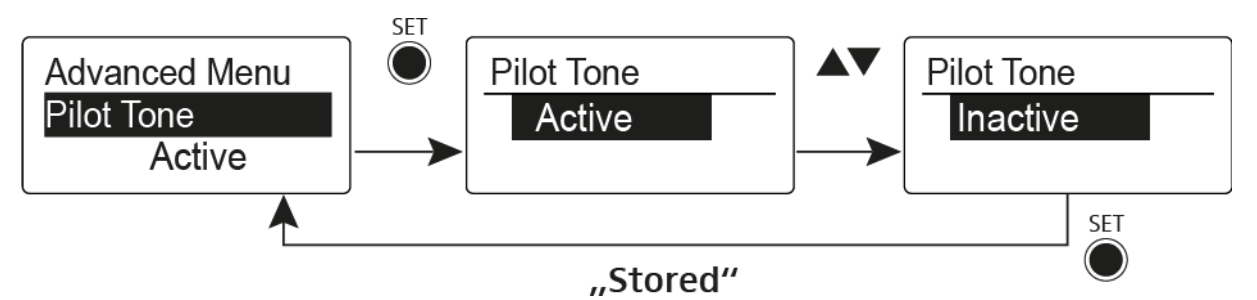

A pilotjel egy olyan nem hallható frekvencia, amelyet az adóegység küld és a vevőegység értékel. Ez támogatja a vevőegység zajzár funkcióját.

Advanced > LCD Contrast (LCD kontraszt) menüpont

• A kijelzőpanel kontrasztjának beállítása

A kijelző kontrasztját 16 fokozatban konfigurálhatja.

# Advanced > Reset (alapértelmezett értékre állítás) menüpont

• A zsebadó alapértelmezett értékekre állítása

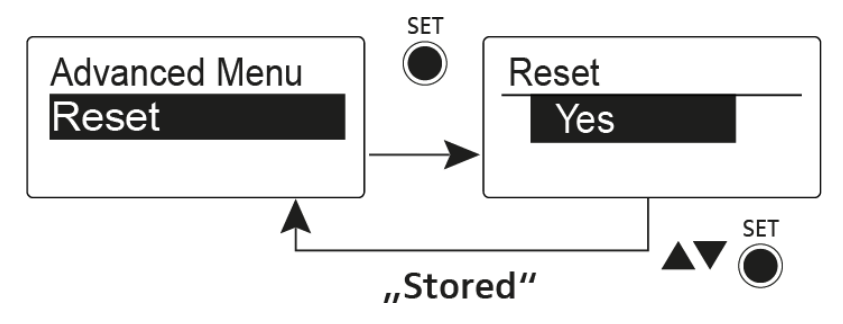

Ha alapértelmezett értékekre állítja a zsebadót, csak a pilotjel és az **U** frekvenciabank kiválasztott beállításai kerülnek megőrzésre.

# Advanced > Software Revision (szoftverfrissítés) menüpont

· Szoftverfrissítés megjelenítése

Lehetősége van aktuális szoftverfrissítés megjelenítésére.

# Az SKP 100 G4 használata

Az alábbi pontok részletes információkat tartalmaznak az SKP 100 G4 használatára vonatkozóan.

Az SKP 100 G4 telepítésével és elindításával kapcsolatos információk az "SKP 100 G4 telepítése" fejezetben találhatók.

# Az SKP 100 G4 plug-on adóegység kezelőszervei

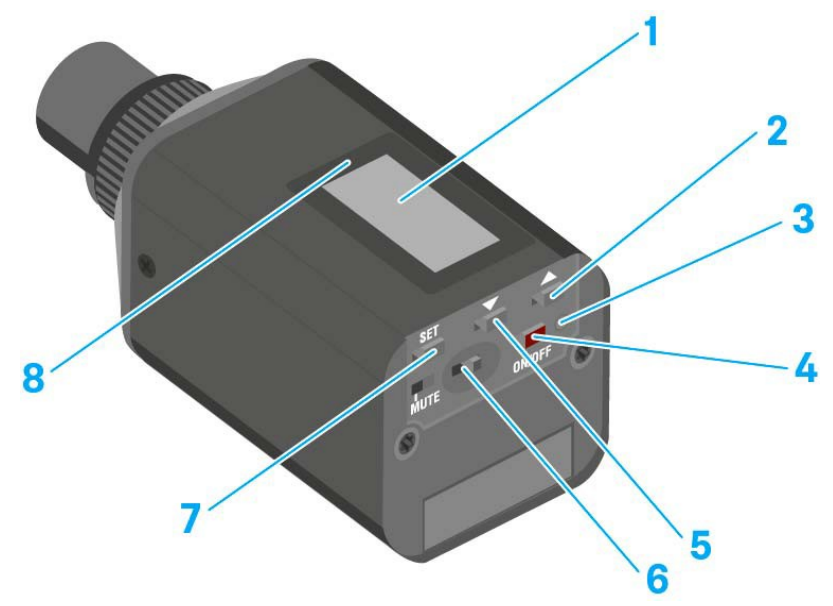

- 1 Kijelzőpanel
  - · Ld. "Kijelzések az SKP 100 G4 plug-on adóegység kijelzőpanelén"
- 2 UP gomb
  - · Ld. "Az SKP 100 G4 menüben történő navigáláshoz használható gombok"
- 3 Működés és elemtöltöttség kijelző, piros LED
  - világít = ON (működik)
    Ld. "Az SKP 100 G4 plug-on adóegység be-/kikapcsolása"
  - villog = LOW BATTERY (alacsony töltöttségi szint)
    Ld. "Elemek/újratölthető elemek behelyezése és eltávolítása"
- 4 ON/OFF gomb ESC funkcióval a kezelőmenüben
  - Az adóegység be-, illetve kikapcsolása
    Ld. "Az SKP 100 G4 plug-on adóegység be-/kikapcsolása"
  - Kilépés a menü egy-egy funkciójából Ld. "Az SKP 100 G4 menüben történő navigáláshoz használható gombok"
- 5 DOWN gomb
  - · Ld. "Az SKP 100 G4 menüben történő navigáláshoz használható gombok"
- 6 MUTE kapcsoló
  - · Ld. "A plug-on adóegység némítása (AF mute)"
- 7 SET gomb
  - · Ld. "Az SKP 100 G4 menüben történő navigáláshoz használható gombok"
- 8 Infravörös interfész
  - · Ld. "Eszközök szinkronizálása"

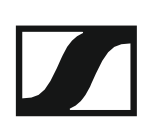

# Az SKP 100 G4 plug-on adóegység be-/kikapcsolása

### Az SKP 100 G4 bekapcsolása:

Tartsa lenyomva az ON/OFF gombot, amíg a Sennheiser logó meg nem jelenik a kijelzőn.

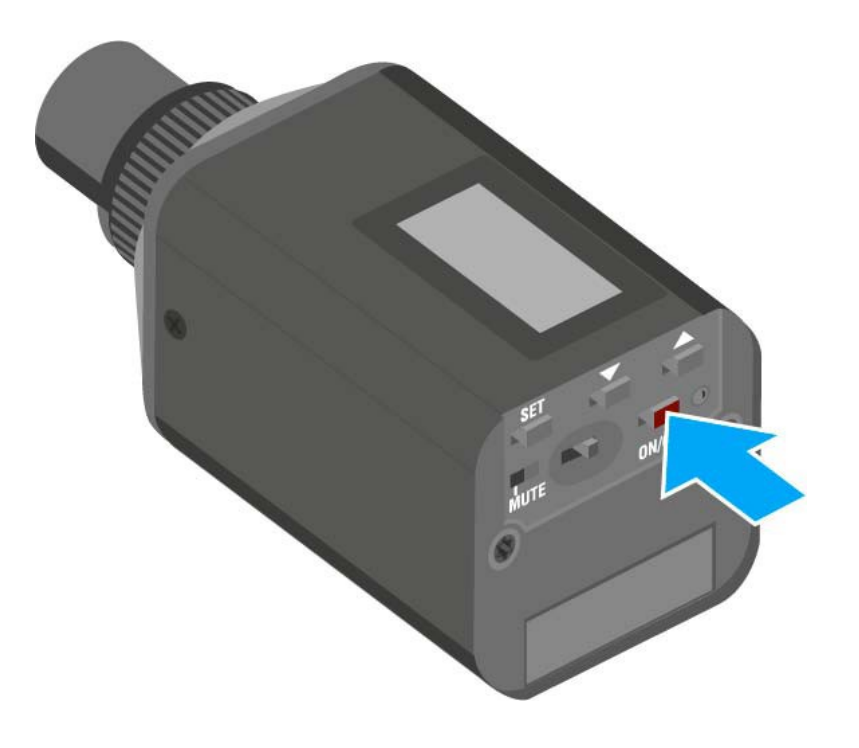

Az SKP 100 G4 kikapcsolása:

> Tartsa lenyomva az **ON/OFF** gombot, amíg a kijelző ki nem alszik.

# A plug-on adóegység némítása (AF mute)

Az audio jelet a **MUTE** kapcsolóval tudja némítani.

Ehhez a **MUTE** kapcsolási funkcióhoz az **AF On/Off** beállítást kell konfigurálni. Bővebb információk: "Advanced > Mute Mode (némítási üzemmód) menüpont".

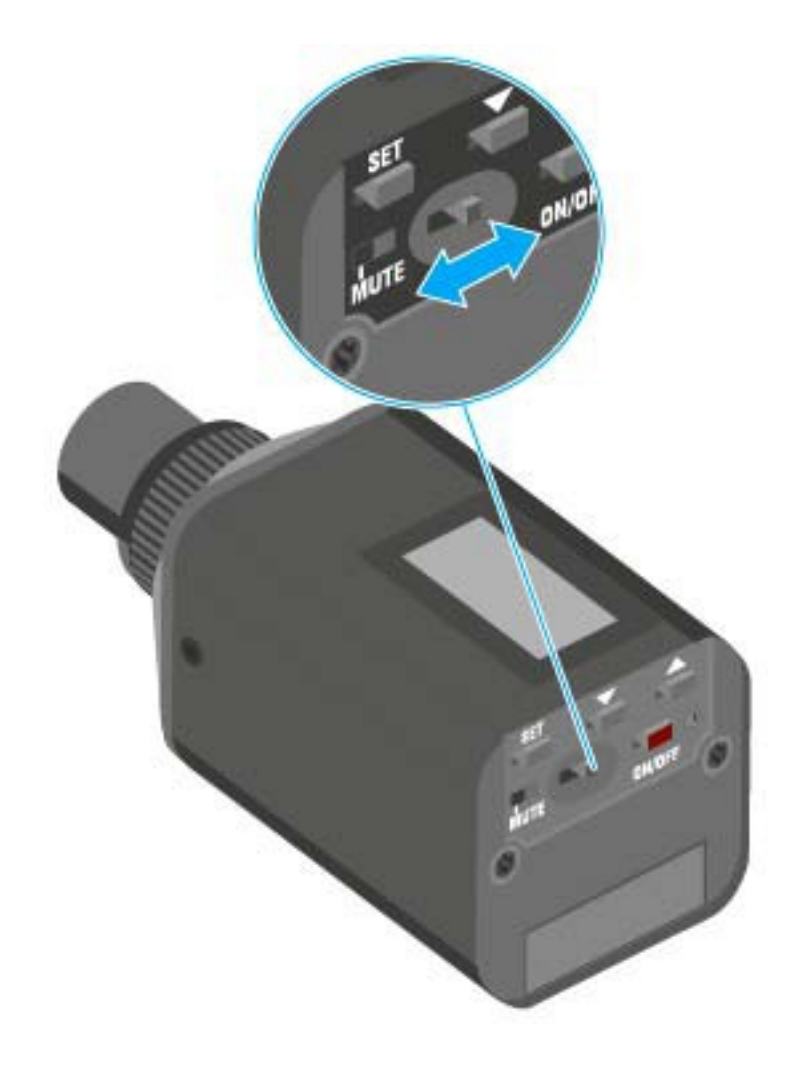

Csúsztassa a MUTE kapcsolót MUTE (némítás) pozícióba. Az audio jel elnémul. A kijelzőn MUTE üzenet látható.

# Az RF jel kikapcsolása (RF némítás)

Az RF jelet kétféle módon tudja deaktiválni:

### Az RF jel kikapcsolása a MUTE gombbal

Az RF jel deaktiválható a MUTE kapcsolóval.

Ehhez a MUTE kapcsolási funkcióhoz az RF On/Off beállítást kell konfigurálni. Bővebb információk: "Advanced > Mute Mode (némítási üzemmód) menüpont".

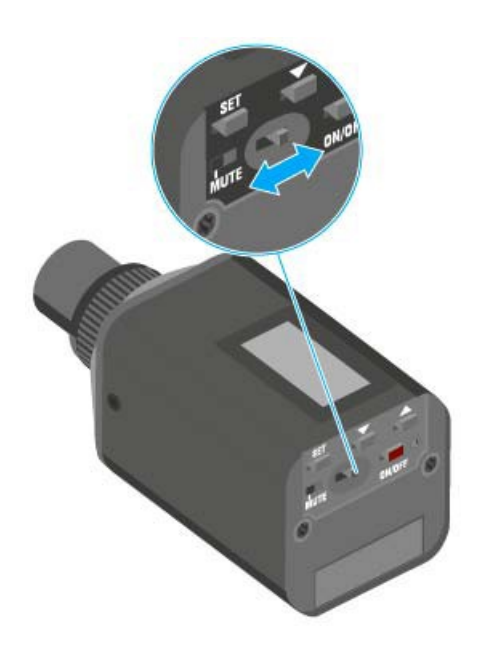

Csúsztassa a **MUTE** kapcsolót MUTE (némítás) pozícióba.

Az RF jel ki van kapcsolva A kijelzőn MUTE üzenet jelenik meg és az átvitelt jelző ikon eltűnik.

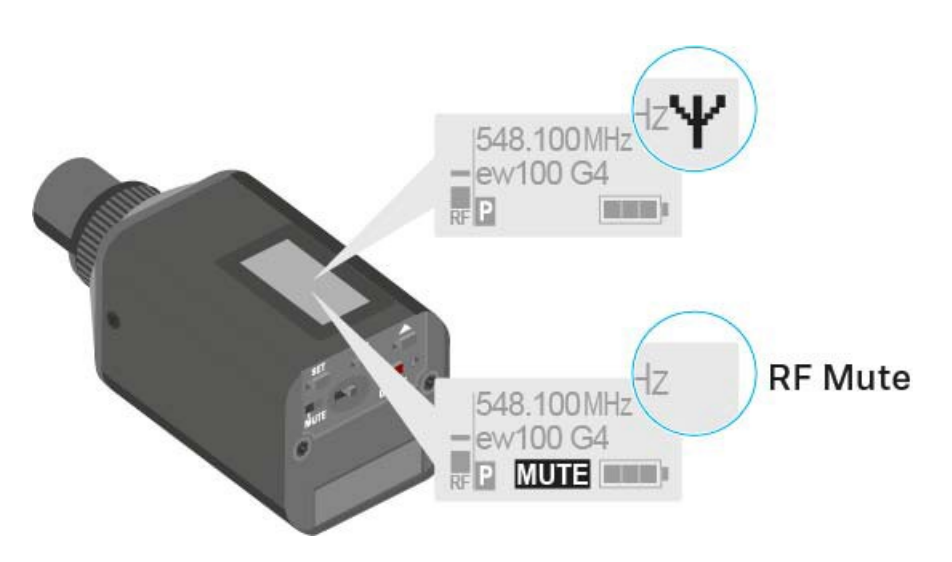

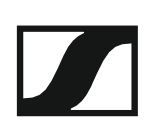

#### Az RF jel kikapcsolása az ON/OFF gombbal

Az RF jelet az ON/OFF gombbal is deaktiválhatja.

- Az RF jel kikapcsolása:
- Nyomja meg röviden az On/Off gombot.
  RF Mute On? kijelzés látható.
- Nyomja meg a SET gombot. Az RF jel ki van kapcsolva A kijelzőn MUTE üzenet jelenik meg és az átvitelt jelző ikon eltűnik.

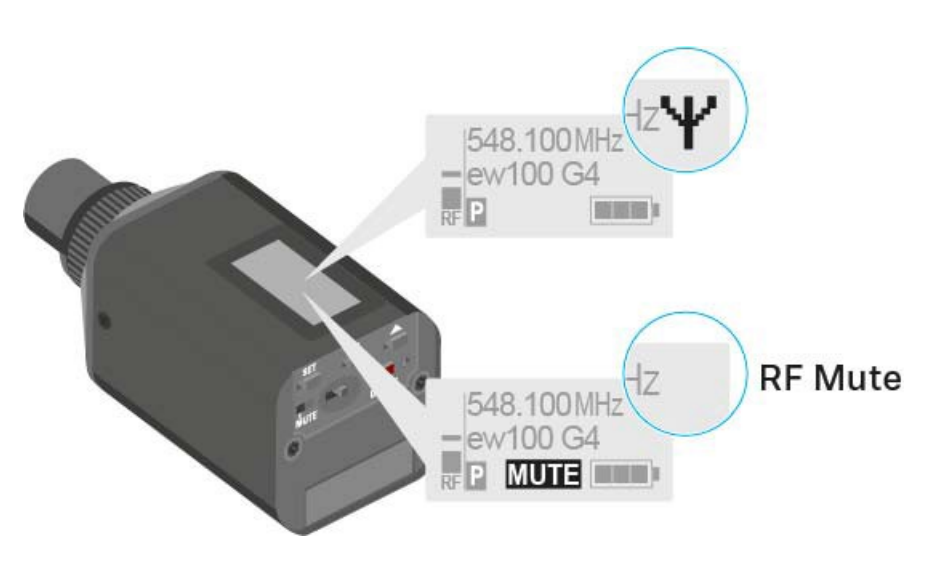

Az RF jel bekapcsolása:

- Nyomja meg röviden az On/Off gombot.
  RF Mute Off? kijelzés látható.
- Nyomja meg a SET gombot.
  A kijelzőn újra megjelenik az átvitelt jelző ikon.

# Gombzár funkció

Az automatikus gombzár funkciót az **Auto lock** menüben állíthatja be (ld. "Auto Lock (Gombzár) menüpont").

A gombzár funkció bekapcsolását követően a működtetéshez először ki-, majd vissza kell kapcsolnia az adóegységet.

A gombzár funkció ideiglenes kikapcsolásához:

- Nyomja meg a SET gombot.
  A kijelzőpanelen Locked (Zárolva) kijelzés látható.
- Nyomja meg az UP vagy DOWN gombot.
  A kijelzőpanelen Unlocked (Zárolás feloldva) kijelzés látható.
- Nyomja meg a SET gombot.
  A gombzár funkció most átmenetileg ki van kapcsolva.

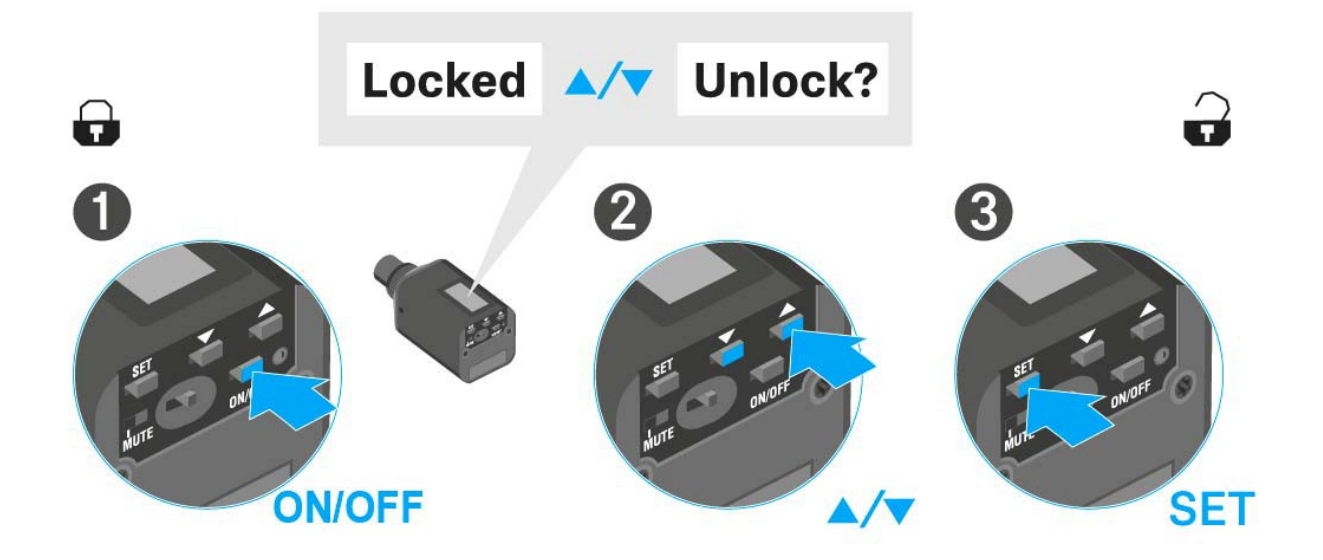

#### A kezelőmenü használatakor

>> A gombzár funkció elegendő ideig ki van kapcsolva ahhoz, hogy a kezelőmenüben tudjon tevékenykedni.

#### Amikor valamelyik standard kijelzés látható

>> 10 mp elteltével a gombzár automatikusan bekapcsol.

A gombzár funkció ikonja villog, amíg a gombzár funkció újból aktív nem lesz.

# Kijelzések az SKP 100 G4 plug-on adóegység kijelzőpanelén

A következő információkat láthatja az adóegység kijelzőjén.

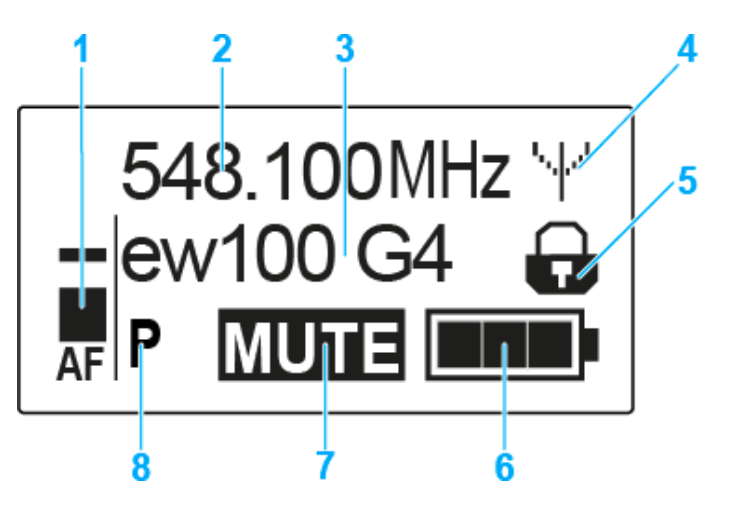

- 1 AF audio jelszint
  - · Az audio jelszint megjelenítése a csúcstartás funkcióval
  - · Ld. "Sensitivity (Érzékenység) menüpont"
- 2 Frekvencia
  - Konfigurált átviteli frekvencia
  - · Ld. "Frequency Preset (Frekvencia beállítás) menüpont"
- 3 Név
  - A vevőegység szabadon választható neve
  - · Ld. "Name (Név) menüpont"
- 4 Jeltovábbítás ikon
  - RF jelátvitel van folyamatban
  - · Ld. "Az RF jel kikapcsolása (RF némítás)"
- 5 Gombzár funkció
  - · A gombzár funkció be van kapcsolva
  - · Ld. "Auto Lock (Automatikus lezárás) menüpont"
- 6 Akkutöltöttség kijelző
  - · Ld. "Elemek/újratölthető elemek behelyezése és eltávolítása"
- 7 MUTE (némítás) funkció
  - Az audio jel elnémul
  - · Ld. "A plug-on adóegység némítása (AF mute)"
- 8 P Pilothang funkció
  - A hangfüggő jelátvitel be van kapcsolva
  - Ld. "Advanced > Pilot Tone (pilotjel) menüpont"
- >> "Az SKP 100 G4 menüben történő navigáláshoz használható gombok"
- >> "Beállítási lehetőségek a menüben"

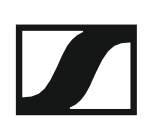

### Normál kijelzés kiválasztása

Egy-egy normál kijelzés kiválasztásához nyomja meg az UP vagy DOWN gombot.

Frequency/Name (frekvencia/név) normál kijelzés

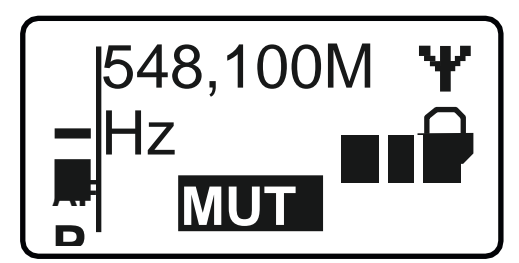

Channel/Frequency (csatorna/frekvencia) normál kijelzés

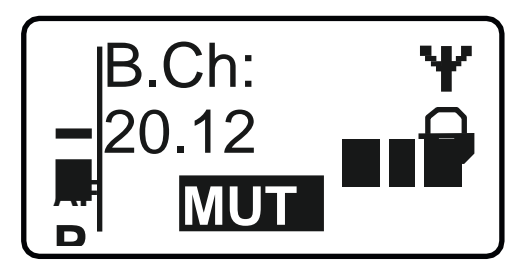

Name/Channel (név/csatorna) normál kijelzés

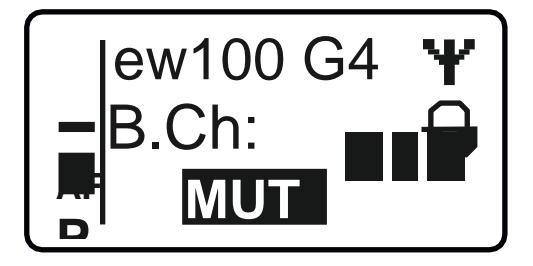

# Az SKP 100 G4 menüben történő navigáláshoz használható gombok"

#### Navigálás a menüben

A menü megnyitása:

▷ Nyomja meg a SET gombot. Az adóegység kijelzőpanelén megjelenik a kezelőmenü.

Menüpont megnyitása:

> Az egyes menüpontokban történő navigáláshoz használja az UP vagy DOWN gombot.

> A kiválasztott menüpont megnyitásához nyomja meg a **SET** gombot.

i

"Az SKP 100 G4 plug-on adóegység kezelőszervei"

#### Változtatások a menüponton belül

Egy menüpontot megnyitását követően a következőképpen tud változtatásokat végezni:

- A kijelzett érték beállításához nyomja meg az UP vagy DOWN gombot.
- ▷ A beállítás elmentéséhez nyomja meg a SET gombot.
- > Nyomja meg az ESC (ON/OFF) gombot, ha a menüpontból a beállítás elmentése nélkül kíván kilépni.

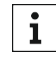

**i** "Az SKP 100 G4 plug-on adóegység kezelőszervei"

>> "Kijelzések az SKP 100 G4 plug-on adóegység kijelzőpanelén"

>> "Beállítási lehetőségek a menüben"

## Beállítási lehetőségek a menüben

Az SKP 100 G4 kezelőmenüjében a következő beállításokat konfigurálhatja.

#### Bemeneti érzékenység beállítása

Ld.,,Sensitivity (Érzékenység) menüpont"

#### Frekvenciabank és csatorna beállítás

Ld. "Frequency Preset (Frekvencia beállítás) menüpont"

## Szabadon választható név beírása

Ld. "Name (Név) menüpont"

#### Az automatikus gombzár funkció be-/kikapcsolása

▷ Ld. "Auto Lock (Automatikus lezárás) menüpont"

# Beállítások konfigurálása az Advanced Menu (Haladó beállítások) menüben

- · Az U frekvenciabank átviteli frekvenciáinak állítása
- A MUTE kapcsoló konfigurálása
- A gitárkábel emuláció konfigurálása
- · Hangfüggő be-/kikapcsolás aktiválása
- A kijelzőpanel kontrasztjának beállítása
- Az adóegység alaphelyzetbe állítása
- Aktuális szoftverfrissítés kijelzése
- ▷ Ld. "Advanced (Haladó beállítások) menüpont"

# Sensitivity (érzékenység) menüpont

• A bemeneti érzékenység beállítása – AF audio szint

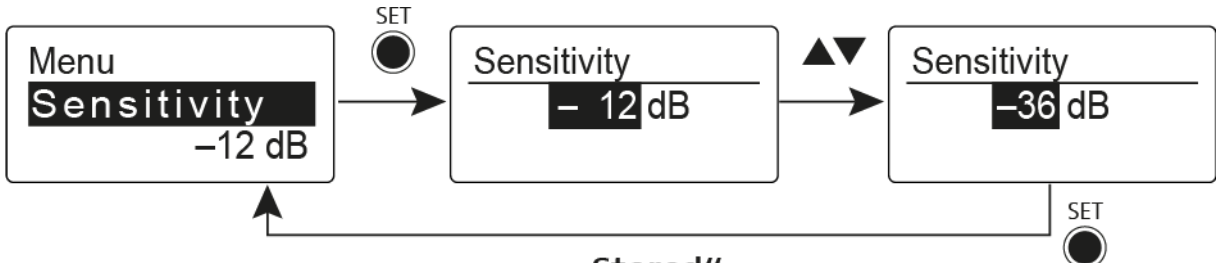

"Stored"

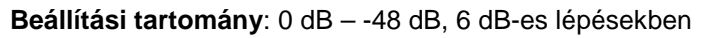

Az **AF** audio jelszint akkor is kijelzésre kerül, ha a plug-on adóegység némítva van pl. az érzékenység ellenőrzéséhez az élő közvetítést megelőzően.

# Frequency Preset (Frekvencia beállítás) menüpont

· Frekvenciabank és csatorna manuális kiválasztása

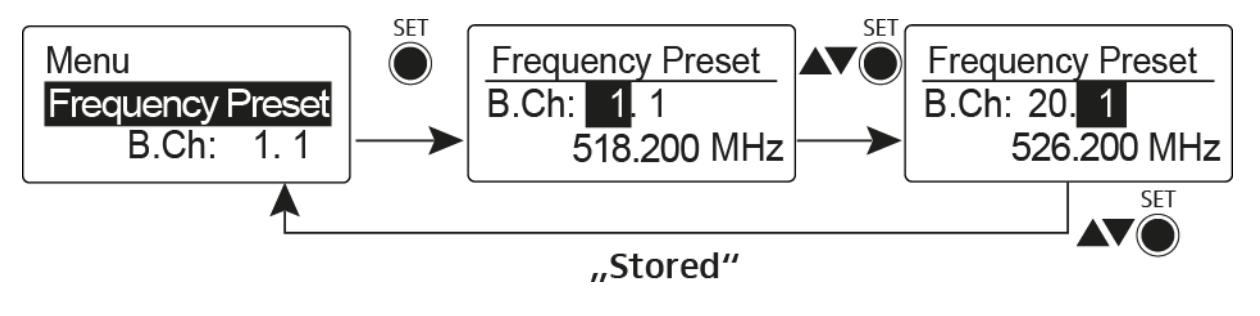

**i** Amikor a Frequency Preset menüben dolgozik, az RF jel inaktív.

# Több-csatornás rendszerek létrehozásakor vegye figyelembe a következőket:

Csak az egyazon frekvenciabankon belül található programozott frekvenciák keresztmoduláció mentesek. A zsebadót és a vevőegységet ugyanarra a frekvenciára kell állítani. Olvassa el a "Rádiókapcsolat létesítése" részben található, frekvenciakiválasztásra vonatkozó információkat.

# Name (Név) menüpont

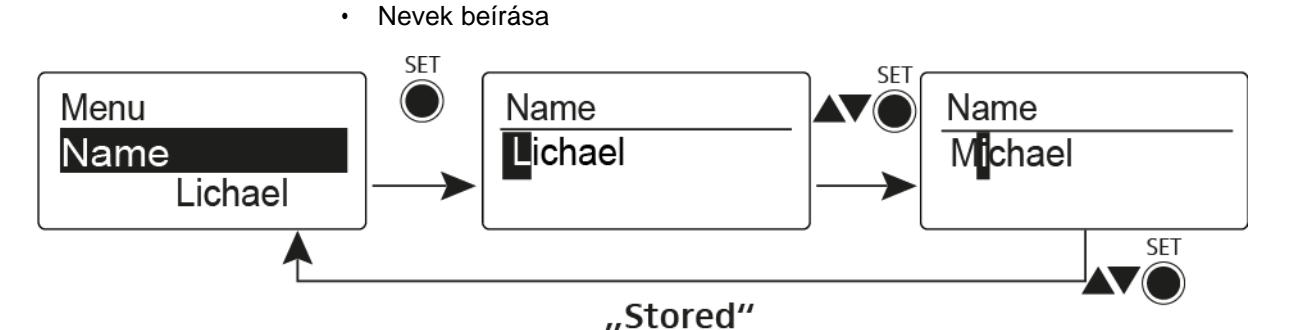

A **Name** menüpontban bármilyen kívánt nevet beírhat a zsebadóhoz (pl. a zenészek neve).

A név a Frequency/Name (frekvencia/név) és a Name/Channel (név/csatorna) normál kijelzésnél látható.

A nevek maximum 8 karakterből állhatnak:

- · Bármely ékezet nélküli betű
- 0–9 közötti számok
- Speciális karakterek és szóközök

A neveket az alábbiak szerint írja be:

- Egy-egy karakter kiválasztásához nyomja meg az **UP** vagy **DOWN** gombot.
- A következő szóközre ugráshoz vagy a beírt név elmentéséhez nyomja meg a SET gombot.

# Auto Lock (Automatikus lezárás) menüpont

· Az automatikus gombzár funkció be-/kikapcsolása

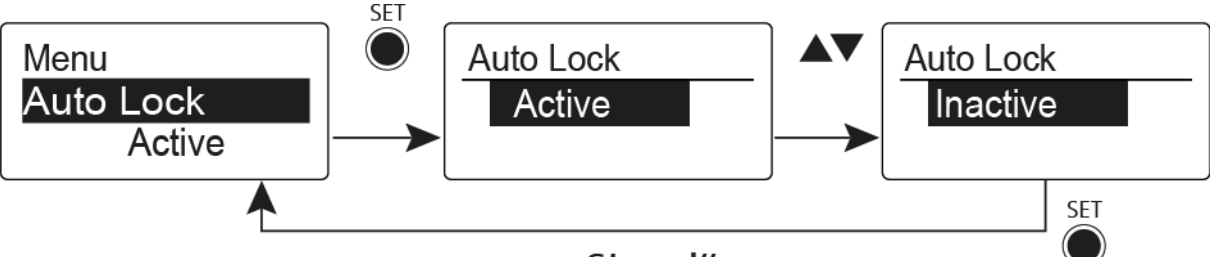

## "Stored"

Ez a gombzár megakadályozza a vezeték nélküli mikrofon véletlenszerű kikapcsolását, illetve az adóegység konfigurálásának véletlen megváltoztatását. Az aktuális normál kijelzésnél a lakat ikon mutatja, hogy a gombzár funkció aktuálisan be van-e kapcsolva.

A gombzár funkció használatáról a "Gombzár funkció" részben olvashat.

# Advanced (Haladó beállítások) menüpont

Az Advanced almenüben konfigurálhatók a haladó beállítások.

A következő almenüpontok érhetők el:

## Az U frekvenciabank átviteli frekvenciáinak állítása

▷ Ld. "Advanced > Tune (hangolás) menüpont"

### A MUTE kapcsoló konfigurálása

Ld. "Advanced > Mute Mode (némítási üzemmód) menüpont"

#### Hangfüggő be-/kikapcsolás aktiválása

▷ Ld. "Advanced > Pilot Tone (pilotjel) menüpont"

#### A kijelzőpanel kontrasztjának beállítása

▷ Ld. "Advanced > LCD Contrast (LCD kontraszt) menüpont"

#### Az adóegység alaphelyzetbe állítása

Ld. "Advanced > Reset (alapértelmezett értékekre állítás) menüpont"

## Aktuális szoftverfrissítés kijelzése

▷ Ld. "Advanced> Software Revision (szoftverfrissítés) menüpont"

# Advanced > Tune (hangolás) menüpont

· Az átviteli frekvencia és az U frekvenciabank konfigurálása

Miután a zsebadót konfigurálta egy rendszerbankhoz és megnyitja a **Tune** (hangolás) menüpontot, automatikusan beállításra kerül az **U** frekvenciabank 1. csatornája. A kijelzőn az **U.1** üzenet jelenik meg röviden. A gyári beállításokban az **U** frekvenciabank csatornái nincsenek hozzárendelve egyetlen átviteli frekvenciához sem.

Amikor a Tune (Hangolás) menüben dolgozik, az RF jel inaktív.

Konfigurálhat egy átviteli frekvenciát az aktuális csatornához vagy választhat egy csatornát az **U** frekvenciabankban és a **Tune** menüben konfigurálhat egy átviteli frekvenciát ehhez a választott csatornához. Olvassa el a "Beállításokkal kapcsolatos megjegyzések" részben található, frekvenciakiválasztásra vonatkozó információkat.

## Csak a frekvencia állítása

Átviteli frekvencia konfigurálása az aktuális csatornához:

▷ Nyissa meg a Tune (Hangolás) menüpontot az Advanced (Haladó beállítások) menüben.

Megjelenik a frekvencia kiválasztó képernyő.

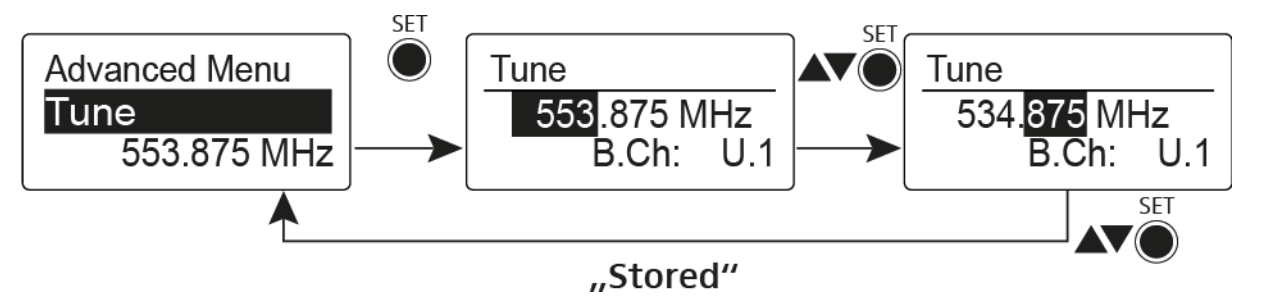

- ▷ Konfigurálja a kívánt frekvenciát!
- ▷ Nyomja meg a SET gombot.

Beállításai elmentésre kerülnek. A kezelőmenühöz tér vissza.

## A csatorna és a frekvencia állítása

Csatorna kiválasztása és frekvenciához rendelése

Nyissa meg a Tune (hangolás) menüpontot az Advanced (haladó beállítások) menüben a SET gomb megnyomásával és lenyomva tartásával, amíg a frekvenciabank kiválasztás meg nem jelenik.

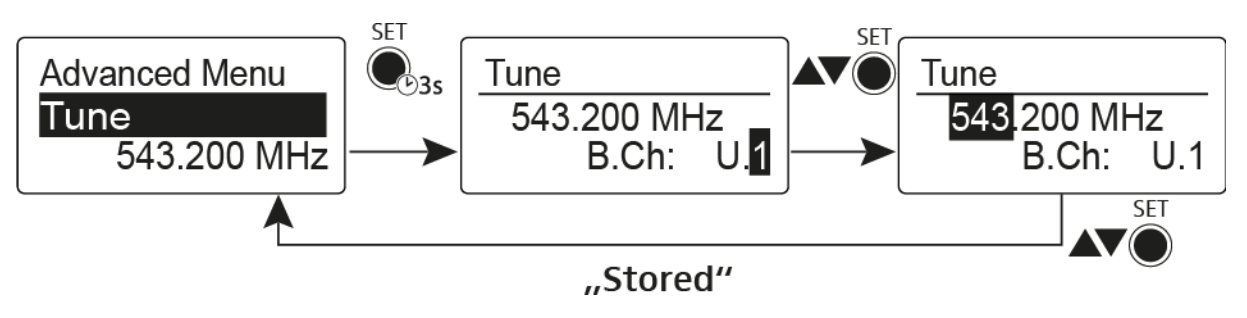

- ▷ Állítsa be a kívánt csatornát.
- ▷ Nyomja meg a SET gombot.
  - Megjelenik a frekvencia kiválasztó képernyő.
- ▷ Konfigurálja a frekvenciát.

Advanced > Mute Mode (némítási üzemmód) menüpont

A MUTE kapcsoló konfigurálása

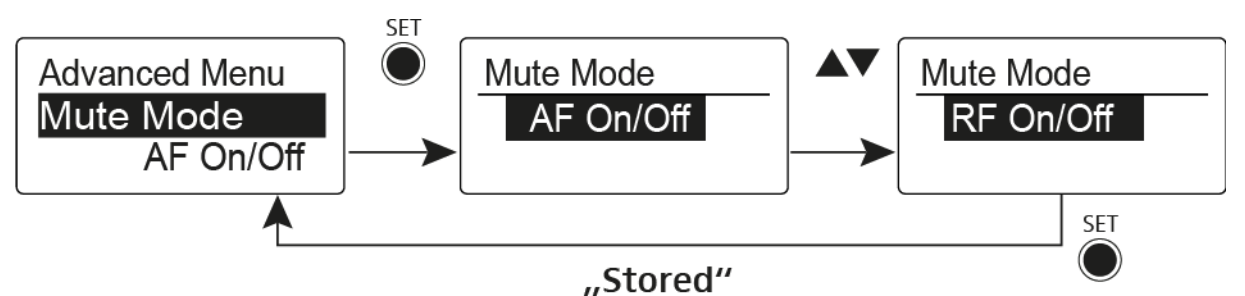

## AF On/Off üzemmód

• MUTE pozícióba állítás esetén az audio jel el van némítva.

## RF On/Off üzemmód

• MUTE pozícióba állítás esetén az RF jel ki van kapcsolva.

Disabled (kiiktatva) üzemmód

Nincs funkció

További információk némítás kapcsoló működésével kapcsolatban: "A plugon adóegység némítása (AF mute)" és "Az RF jel kikapcsolása (RF mute)".

# Advanced > Pilot Tone (pilotjel) menüpont

Hangfüggő jeltovábbítás be-/kikapcsolása

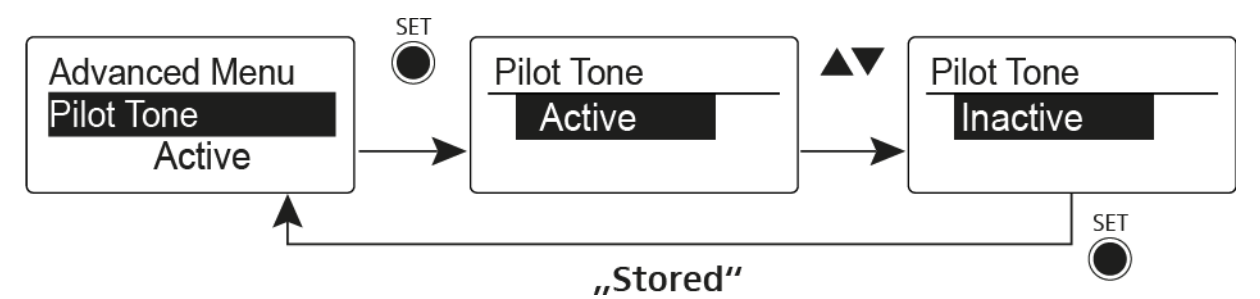

A pilotjel egy olyan nem hallható frekvencia, amelyet az adóegység küld és a vevőegység értékel. Ez támogatja a vevőegység zajzár funkcióját.

# Advanced > LCD Contrast (LCD kontraszt) menüpont

• A kijelzőpanel kontrasztjának beállítása

A kijelző kontrasztját 16 fokozatban konfigurálhatja.

# Advanced > Reset (alapértelmezett értékre állítás) menüpont

· A plug-on adóegység alapértelmezett értékekre állítása

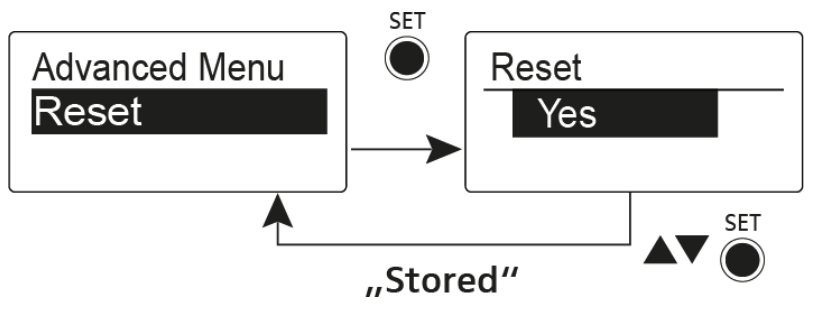

Ha alapértelmezett értékekre állítja a plug-on adóegységet, csak a pilotjel és az U frekvenciabank kiválasztott beállításai kerülnek megőrzésre.

# Advanced > Software Revision (szoftverfrissítés) menüpont

· Szoftverfrissítés megjelenítése

Lehetősége van aktuális szoftverfrissítés megjelenítésére.

# Rádiókapcsolat létesítése

Adó- és vevőegység közötti rádiókapcsolat létrehozásánál mindkét eszközön ugyanazt a frekvenciát kell beállítani.

Ez többféle módon is történhet:

- 1. Az **Easy Setup** funkció használatával végezzen **automatikus frekvenciabeállítást** (ld. "Easy Setup (Egyszerű beállítás) menüpont").
- Állítson be a vevőegységben egy frekvenciát manuálisan (ld. "Frequency Preset (Frekvencia beállítás) menüpont") és szinkronizálja azt az adóegységgel (ld. "Eszközök szinkronizálása").
- Állítsa be manuálisan a frekvenciát a vevőegységen és az adóegységen (EK 100 G4: "Frequency Preset (gyári frekvencia-beállítás) menüpont", SKM 100 G4: "Frequency Preset (gyári frekvencia-beállítás) menüpont", SK 100 G4: "Frequency Preset (gyári frekvencia-beállítás) menüpont", SKP 100 G4: "Frequency Preset (gyári frekvencia-beállítás) menüpont")

#### Beállítással kapcsolatos megjegyzések

Vegye figyelembe a következőket, amikor adóegységet szinkronizált vevőegységgel:

- Csak egyazon frekvencia-tartományból való adó- és vevőegységet használjon (ld. adó- és vevőegység adattáblája).
- Ügyeljen rá, hogy a kiválasztott frekvenciák szerepeljenek az adott frekvenciatartomány frekvenciatáblázatában (Id. "Frekvenciatáblázatok").
- Ellenőrizze, hogy a kívánt frekvenciák használata engedélyezett-e az Önök országában, és szükség esetén folyamodjon működési engedélyért.

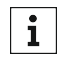

#### Vegye figyelembe a következő cím alatt elérhető információkat:

A frekvenciák használatára vonatkozó általános feltételek és korlátozások

# Eszközök szinkronizálása

Az ew 100 P G4 sorozatú adó- és vevőegységeket a vevőegység infravörös interfészén keresztül tudja szinkronizálni.

Eszközök szinkronizálása:

- ▷ Kapcsolja be az adó- és a vevőegységet.
- Az vevőegységen nyissa meg a Sync (érzékenység) menüpontot.
  Sync kijelzés látható a vevőegység kijelző panelén.
- Tartsa az adóegység infravörös interfészét az vevőegység infravörös interfésze elé.

Megkezdődik a paraméterek továbbítása az adóegység felé. Az átvitel végeztével az vevőegység kijelzőjén megerősítésképpen egy pipa jelenik meg. Azután az vevőegység visszatér az aktuális normál kijelzéshez.

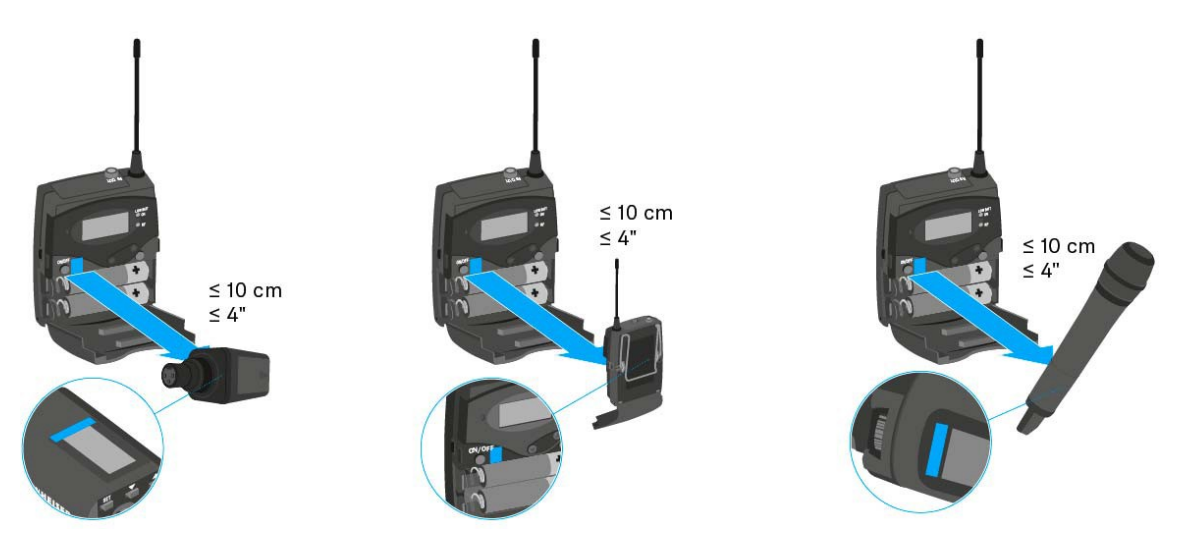

A szinkronizálás törlése:

 Nyomja meg az ON/OFF gombot a vevőegységen. A kijelzőn X kijelzés látható.

Ez az ikon akkor is megjelenik, ha:

- a vevőegység nem talált adóegységet, vagy az adóegység nem kompatibilis,
- nem található adóegység, és a szinkronizáció 30 mp elteltével törlésre kerül.
# Műszaki jellemzők

# **Áttekintés**

A következő részben az **ew 100 P G4** sorozatban található különféle termékváltozatokról, valamint az egyes termékek műszaki jellemzőiről talál információkat.

- Termékváltozatok és frekvenciaváltozatok >> "Termékváltozatok"
- Frekvenciatáblázat az összes bank és csatorna áttekintésével >> "Frekvenciatáblázatok"
- Termékspecifikus műszaki adatok >> "Műszaki jellemzők"
- Az érintkezőkiosztásra (jack és XLR) vonatkozó információk >> "Érintkezőkiosztás"

Az **evolution wireless G4** sorozat termékeinek biztonságos tisztításáról és karbantartásáról is találhat információkat.

• "Tisztítás és karbantartás"

# Termékváltozatok

## EK 100 G4 termékváltozatok

#### Németországban gyártva

| EK 100 G4-A1 | 470–516 MHz   | Cikkszám: 507644 |
|--------------|---------------|------------------|
| EK 100 G4-A  | 516–558 MHz   | Cikkszám: 507645 |
| EK 100 G4-GB | 606–648 MHz   | Cikkszám: 507646 |
| EK 100 G4-G  | 566–608 MHz   | Cikkszám: 507647 |
| EK 100 G4-B  | 626–668 MHz   | Cikkszám: 507648 |
| EK 100 G4-C  | 734–776 MHz   | Cikkszám: 507649 |
| EK 100 G4-E  | 823–865 MHz   | Cikkszám: 507650 |
| EK 100 G4-K+ | 925–937,5 MHz | Cikkszám: 507651 |

| EK 100 G4-A1 | 470–516 MHz | Cikkszám: 507985 |
|--------------|-------------|------------------|
| EK 100 G4-A  | 516–558 MHz | Cikkszám: 507986 |
| EK 100 G4-AS | 520–558 MHz | Cikkszám: 507987 |
| EK 100 G4-G  | 566–608 MHz | Cikkszám: 507988 |
| EK 100 G4-B  | 626–668 MHz | Cikkszám: 507989 |
| EK 100 G4-C  | 734–776 MHz | Cikkszám: 507990 |
| EK 100 G4-D  | 780–822 MHz | Cikkszám: 507991 |
| EK 100 G4-JB | 806–810 MHz | Cikkszám: 507992 |

## SKM 100 G4 termékváltozatok

### Németországban gyártva

| SKM 100 G4-S-A1  | 470–516 MHz   | Cikkszám: 507594 |
|------------------|---------------|------------------|
| SKM 100 G4-S-A   | 516–558 MHz   | Cikkszám: 507595 |
| SKM 100 G4-S-GB  | 606–648 MHz   | Cikkszám: 507596 |
| SKM 100 G4-S-G   | 566–608 MHz   | Cikkszám: 507597 |
| SKM 100 G4-S-B   | 626–668 MHz   | Cikkszám: 507598 |
| SKM 100 G4-S-C   | 734–776 MHz   | Cikkszám: 507599 |
| SKM 100 G4-S-E   | 823–865 MHz   | Cikkszám: 507600 |
| SKM 100 G4-S-1G8 | 1785–1800 MHz | Cikkszám: 507601 |
| SKM 100 G4-S-K+  | 925–937,5 MHz | Cikkszám: 507602 |
|                  |               |                  |
| SKM 100 G4-A1    | 470–516 MHz   | Cikkszám: 507660 |
| SKM 100 G4-A     | 516–558 MHz   | Cikkszám: 507661 |
| SKM 100 G4-GB    | 606–648 MHz   | Cikkszám: 507662 |
| SKM 100 G4-G     | 566–608 MHz   | Cikkszám: 507663 |
| SKM 100 G4-B     | 626–668 MHz   | Cikkszám: 507664 |
| SKM 100 G4-C     | 734–776 MHz   | Cikkszám: 507665 |
| SKM 100 G4-E     | 823–865 MHz   | Cikkszám: 507666 |
| SKM 100 G4-1G8   | 1785–1800 MHz | Cikkszám: 507667 |
| SKM 100 G4-K+    | 925–937,5 MHz | Cikkszám: 507668 |
|                  |               |                  |

| SKM 100 G4-S-A1 | 470–516 MHz | Cikkszám: 507937 |
|-----------------|-------------|------------------|
| SKM 100 G4-S-A  | 516–558 MHz | Cikkszám: 507938 |
| SKM 100 G4-S-AS | 520–558 MHz | Cikkszám: 507939 |
| SKM 100 G4-S-G  | 566–608 MHz | Cikkszám: 507940 |
| SKM 100 G4-S-B  | 626–668 MHz | Cikkszám: 507941 |
| SKM 100 G4-S-C  | 734–776 MHz | Cikkszám: 507942 |
| SKM 100 G4-S-D  | 780–822 MHz | Cikkszám: 507943 |
| SKM 100 G4-S-JB | 806–810 MHz | Cikkszám: 507945 |

| SKM 100 G4-A1 | 470–516 MHz | Cikkszám: 508001 |
|---------------|-------------|------------------|
| SKM 100 G4-A  | 516–558 MHz | Cikkszám: 508002 |
| SKM 100 G4-AS | 520–558 MHz | Cikkszám: 508003 |
| SKM 100 G4-G  | 566–608 MHz | Cikkszám: 508004 |
| SKM 100 G4-B  | 626–668 MHz | Cikkszám: 508005 |
| SKM 100 G4-C  | 734–776 MHz | Cikkszám: 508006 |
| SKM 100 G4-D  | 780–822 MHz | Cikkszám: 508007 |
| SKM 100 G4-JB | 806–810 MHz | Cikkszám: 508008 |

## SK 100 G4 termékváltozatok

#### Németországban gyártva

| SK 100 G4-A1  | 470–516 MHz   | Cikkszám: 507585 |
|---------------|---------------|------------------|
| SK 100 G4-A   | 516–558 MHz   | Cikkszám: 507586 |
| SK 100 G4-GB  | 606–648 MHz   | Cikkszám: 507587 |
| SK 100 G4-G   | 566–608 MHz   | Cikkszám: 507588 |
| SK 100 G4-B   | 626–668 MHz   | Cikkszám: 507589 |
| SK 100 G4-C   | 734–776 MHz   | Cikkszám: 507590 |
| SK 100 G4-E   | 823–865 MHz   | Cikkszám: 507591 |
| SK 100 G4-1G8 | 1785–1800 MHz | Cikkszám: 507592 |
| SK 100 G4-K+  | 925–937,5 MHz | Cikkszám: 507593 |

| SK 100 G4-A1 | 470–516 MHz | Cikkszám: 507929 |
|--------------|-------------|------------------|
| SK 100 G4-A  | 516–558 MHz | Cikkszám: 507930 |
| SK 100 G4-AS | 520–558 MHz | Cikkszám: 507931 |
| SK 100 G4-G  | 566–608 MHz | Cikkszám: 507932 |
| SK 100 G4-B  | 626–668 MHz | Cikkszám: 507933 |
| SK 100 G4-C  | 734–776 MHz | Cikkszám: 507934 |
| SK 100 G4-D  | 780–822 MHz | Cikkszám: 507935 |
| SK 100 G4-JB | 806–810 MHz | Cikkszám: 507936 |

## SKP 100 G4 termékváltozatok

### Németországban gyártva

| SKP 100 G4-A1 | 470–516 MHz   | Cikkszám: 507652 |
|---------------|---------------|------------------|
| SKP 100 G4-A  | 516–558 MHz   | Cikkszám: 507653 |
| SKP 100 G4-GB | 606–648 MHz   | Cikkszám: 507654 |
| SKP 100 G4-G  | 566–608 MHz   | Cikkszám: 507655 |
| SKP 100 G4-B  | 626–668 MHz   | Cikkszám: 507656 |
| SKP 100 G4-C  | 734–776 MHz   | Cikkszám: 507657 |
| SKP 100 G4-E  | 823–865 MHz   | Cikkszám: 507658 |
| SKP 100 G4-K+ | 925–937,5 MHz | Cikkszám: 507659 |

| SKP 100 G4-A1 | 470–516 MHz | Cikkszám: 507993 |
|---------------|-------------|------------------|
| SKP 100 G4-A  | 516–558 MHz | Cikkszám: 507994 |
| SKP 100 G4-AS | 520–558 MHz | Cikkszám: 507995 |
| SKP 100 G4-G  | 566–608 MHz | Cikkszám: 507996 |
| SKP 100 G4-B  | 626–668 MHz | Cikkszám: 507997 |
| SKP 100 G4-C  | 734–776 MHz | Cikkszám: 507998 |
| SKP 100 G4-D  | 780–822 MHz | Cikkszám: 507999 |
| SKP 100 G4-JB | 806–810 MHz | Cikkszám: 508000 |

# Frekvenciatáblázatok

Az összes elérhető frekvencia-tartományra vonatkozó frekvenciatáblázatok a Sennheiser weboldalának letöltések menüpontja alatt találhatók: www.sennheiser.com/download.

A Sennheiser weboldalának letöltési menüpontja

A frekvenciatáblázatok megjelenítéséhez írja be az **ew G4** szöveget a keresőmezőbe.

# Műszaki jellemzők

Az alábbiakban az egész rendszerre, valamint az egyes termékekre vonatkozó műszaki jellemzőket megtalálhatja.

# EK 100 G4

### RF jellemzők

| Moduláció                                                                                                    | Szélessávú FM                                                                                                    |
|----------------------------------------------------------------------------------------------------|----------------------------------------------------------------------------------------------------|
| Vételi frekvencia tartományok: A<br>A<br>A<br>C<br>C<br>C<br>C<br>C<br>C<br>C<br>C<br>C<br>C<br>C<br>C<br>C<br>C<br>C<br>C<br>C | 1: 470–516 MHz<br>x: 516–558 MHz<br>x: 520–558 MHz<br>3: 566–608 MHz<br>3: 606–648 MHz<br>3: 626–668 MHz<br>2: 734–776 MHz<br>2: 734–776 MHz<br>3: 823–865 MHz<br>IB: 806–810 MHz<br>x+: 925–937,5 MHz                      |
| Vételi frekvenciák                                                                                                    | Max. 1680 vételi frekvencia,<br>25 kHz-es lépésekben állítható<br>20 frekvenciabank, bankonként 12<br>gyárilag beállított csatornával,<br>keresztmoduláció mentes<br>1 frekvenciabank, max. 12<br>programozható csatornával |
| Kapcsolási sávszélesség                                                                                                    | max. 42 MHz                                                                                                    |
| Névleges-/csúcslöket                                                                                                    | ±24 kHz/±48 kHz                                                                                                    |
| Vevőegység típusa                                                                                                    | Adaptive Diversity                                                                                                    |
| Érzékenység (HDX-<br>szel, csúcslöketnél)                                                                                       | <1,6 µV (52 dBA Jel/Zaj viszonynál)                                                                                                    |
| Szomszédcsatorna választás                                                                                                    | ≥65 dB                                                                                                    |
| Keresztmodulációs csillapítás                                                                                                   | ≥65 dB                                                                                                    |
| Blokkolás                                                                                                    | ≥70 dB                                                                                                    |
| Zajzár                                                                                                    | Low (alacsony): 5 dBµV<br>Middle (közepes): 15 dBµV<br>High (magas): 25 dBµV                                                                                                    |
| Pilotjel vezérelt zajzár                                                                                                    | Kikapcsolható                                                                                                    |

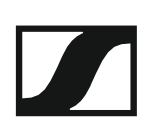

#### AF jellemzők

| Kompander rendszer                               | Sennheiser HDX                                         |
|--------------------------------------------------|--------------------------------------------------------|
| Jel-zaj viszony (1 mV,<br>csúcslöket)            | ≥110 dBA                                               |
| Teljes harmonikus torzítás (THD)                 | ≤0,9%                                                  |
| AF kimeneti feszültség<br>(csúcslöket, 1 kHz AF) | 3,5 mm-es jack aljzat +12 dBu<br>(mono, aszimmetrikus) |
| "AF OUT" beállítási tartomány:                   | 48 dB, 6 dB-es lépésekben)                             |

| Hőmérséklettartomány | -10 °C–+55 °C                                                                        |
|----------------------|--------------------------------------------------------------------------------------|
| Áramellátás          | 2 db AA elem (1,5 V)<br>vagy BA 2015<br>akkupakk                                     |
| Névleges feszültség  | 3 V – elem/<br>2,4 V – újratölthető elem                                             |
| Teljesítményfelvétel | névleges<br>feszültségnél:<br>jellemzően 180 mA<br>kikapcsolt adóegységgel<br>≤25 μA |
| Üzemidő              | Jellemzően 8 óra                                                                     |
| Méretek              | Kb. 82 x 64 x 24 mm                                                                  |
| Tömeg (elemekkel)    | Kb. 160 g                                                                            |

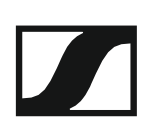

# SKM 100 G4

## RF jellemzők

| Moduláció                      | Szélessávú FM                                                        |
|--------------------------------|----------------------------------------------------------------------|
| Vételi frekvencia tartományok: | A1: 470–516 MHz                                                      |
|                                | A: 516–558 MHz                                                       |
|                                | AS: 520–558 MHz                                                      |
|                                | G: 566–608 MHz                                                       |
|                                | GB: 606–648 MHz                                                      |
|                                | B: 626–668 MHz                                                       |
|                                | C: 734–776 MHz                                                       |
|                                | D: 780–822 MHz                                                       |
|                                | E: 823–865 MHz                                                       |
|                                | JB: 806–810 MHz                                                      |
|                                | K+: 925–937,5 MHz                                                    |
|                                | 1G8: 1785–1800 MHz                                                   |
| Átviteli frekvenciák           | Max. 1680 vételi frekvencia,                                         |
|                                | 25 kHz-es lépésekben állítható                                       |
|                                | 20 frekvencia bank, bankonként 12<br>gyárilag beállított csatornával |
|                                | 1 frekvenciabank, max. 12<br>programozható csatornával               |
|                                |                                                                      |
| Kapcsolasi savszelesseg        | max. 42 MHz                                                          |
| Névleges-/csúcslöket           | ±24 kHz/±48 kHz                                                      |
| Frekvencia-tartás              | ≤±15 ppm                                                             |
| RF kimenő-teljesítmény 50 Ω-ná | al Max. 30 mW                                                        |
| Pilotjel vezérelt zajzár       | Kikapcsolható                                                        |

### AF jellemzők

| Kompander rendszer                                                     | Sennheiser HDX |
|------------------------------------------------------------------------|----------------|
| AF frekvenciamenet                                                     | 80–18 000 Hz   |
| Jel-zaj viszony (1 mV,<br>csúcslöket)                                  | ≥110 dBA       |
| Teljes harmonikus torzítás (THD) ≤0,9%                                 |                |
| Bemeneti feszültség                                                    | 3 Veff         |
| Bemeneti impedancia                                                    | 40 kΩ          |
| Bemenőkapacitás                                                        | Kapcsolható    |
| A bemeneti érzékenység beállítási tartománya 48 dB, 6 dB-es lépésekben |                |

| Hőmérséklettartomány                              | -10 °C–+55 °C                                        |
|---------------------------------------------------|------------------------------------------------------|
| Áramellátás                                       | 2 db AA elem (1,5 V)<br>vagy BA 2015                 |
| Névleges feszültség                               | akkupakk<br>3 V – elem/<br>2,4 V – újratölthető elem |
| Teljesítményfelvétel                              |                                                      |
| névleges feszültségnél<br>kikapcsolt adóegységgel | jellemzően 180 mA<br>≤25 μA                          |
| Üzemidő                                           | Jellemzően 8 óra                                     |
| Méretek                                           | Kb. Ø 50 x 265 mm                                    |
| Tömeg (elemekkel)                                 | Kb. 450 g                                            |

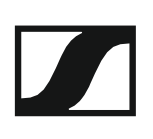

## SK 100 G4

## RF jellemzők

| Moduláció                                  | Szélessávú FM                     |
|--------------------------------------------|-----------------------------------|
| Vételi frekvencia tartományok:             | A1: 470–516 MHz                   |
|                                            | A: 516–558 MHz                    |
|                                            | AS: 520–558 MHz                   |
|                                            | G: 566–608 MHz                    |
|                                            | GB: 606–648 MHz                   |
|                                            | B: 626–668 MHz                    |
|                                            | C: 734–776 MHz                    |
|                                            | D: 780–822 MHz                    |
|                                            | E: 823–865 MHz                    |
|                                            | JB: 806–810 MHz                   |
|                                            | K+: 925–937,5 MHz                 |
|                                            | 1G8: 1785–1800 MHz                |
| Átviteli frekvenciák                       | Max. 1680 vételi frekvencia.      |
|                                            | 25 kHz-es lépésekben állítható    |
|                                            | ·                                 |
|                                            | 20 frekvencia bank, bankonként 12 |
|                                            | gyárilag beállított csatornával   |
|                                            |                                   |
|                                            | 1 frekvenciabank, max. 12         |
|                                            | programozható csatornával         |
| Kapcsolási sávszélesség                    | max. 42 MHz                       |
| Névleges-/csúcslöket                       | ±24 kHz/±48 kHz                   |
| Frekvencia-tartás                          | ≤±15 ppm                          |
| RF kimenő-teljesítmény 50 Ω-nál Max. 30 mW |                                   |
| Pilotjel vezérelt zajzár                   | Kikapcsolható                     |

### AF jellemzők

| Kompander rendszer                                                     | Sennheiser HDX                                |
|------------------------------------------------------------------------|-----------------------------------------------|
| AF frekvenciamenet                                                     | Mikrofon: 80–20.000 Hz<br>Vonal: 25–20.000 Hz |
| Jel-zaj viszony (1 mV,<br>csúcslöket)                                  | ≥110 dBA                                      |
| Teljes harmonikus torzítás (THD)                                       | ≤0,9%                                         |
| Max. bemeneti<br>feszültség<br>mikrofon/vonal                          | 3 Veff                                        |
| Bemeneti<br>impedancia<br>mikrofon/vonal                               | 40 kΩ, aszimmetrikus/1 MΩ                     |
| Bemenőkapacitás                                                        | Kapcsolható                                   |
| A bemeneti érzékenység beállítási tartománya 60 dB, 3 dB-es lépésekber |                                               |

| Hőmérséklettartomány                              | -10 °C–+55 °C                                       |
|---------------------------------------------------|-----------------------------------------------------|
| Áramellátás                                       | 2 db AA elem (1,5 V)<br>vagy BA 2015                |
| Névleges feszültség                               | akkupakk<br>3 V – elem<br>2,4 V – újratölthető elem |
| Teljesítményfelvétel                              |                                                     |
| névleges feszültségnél<br>kikapcsolt adóegységgel | jellemzően 180 mA<br>≤25 µA                         |
| Üzemidő                                           | Jellemzően 8 óra                                    |
| Méretek                                           | kb. 82x64x24 mm                                     |
| Tömeg (elemekkel)                                 | Kb. 160 g                                           |

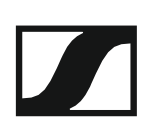

## SKP 100 G4

## RF jellemzők

| Moduláció                      | Szélessávú FM                     |
|--------------------------------|-----------------------------------|
| Vételi frekvencia tartományok: | A1: 470–516 MHz                   |
|                                | A: 516–558 MHz                    |
|                                | AS: 520–558 MHz                   |
|                                | G: 566–608 MHz                    |
|                                | GB: 606–648 MHz                   |
|                                | B: 626–668 MHz                    |
|                                | C: 734–776 MHz                    |
|                                | D: 780–822 MHz                    |
|                                | E: 823–865 MHz                    |
|                                | JB: 806–810 MHz                   |
|                                | K+: 925–937,5 MHz                 |
| Átviteli frekvenciák           | Max. 1680 vételi frekvencia.      |
|                                | 25 kHz-es lépésekben állítható    |
|                                | 20 frekvencia bank, bankonként 12 |
|                                | gyárilag beállított csatornával   |
|                                | 1 frekvenciabank, max. 12         |
|                                | programozható csatornával         |
| Kapcsolási sávszélesség        | max. 42 MHz                       |
| Névleges-/csúcslöket           | ±24 kHz/±48 kHz                   |
| Frekvencia-tartás              | ≤±15 ppm                          |
| RF kimenő-teljesítmény 50 Ω-ná | ál Max. 30 mW                     |
| Pilotjel vezérelt zajzár       | Kikapcsolható                     |

#### AF jellemzők

| Kompander rendszer                                                     | Sennheiser HDX       |
|------------------------------------------------------------------------|----------------------|
| AF frekvenciamenet:                                                    | 80–18 000 Hz         |
| Jel-zaj viszony (1 mV,<br>csúcslöket)                                  | ≥110 dBA             |
| Teljes harmonikus torzítás (THD)                                       | ≤0,9%                |
| Bemeneti feszültség                                                    | 3.3 Veff             |
| Bemeneti impedancia                                                    | 68 kΩ, aszimmetrikus |
| Bemenőkapacitás                                                        | Kapcsolható          |
| A bemeneti érzékenység beállítási tartománya 48 dB, 6 dB-es lépésekben |                      |

| Hőmérséklettartomány | -10 °C–+55 °C                                    |
|----------------------|--------------------------------------------------|
| Áramellátás          | 2 db AA elem (1,5 V)<br>vagy BA 2015<br>akkupakk |
| Névleges feszültség  | 3 V – elem/<br>2,4 V – újratölthető elem         |
| Teljesítményfelvétel | névleges<br>feszültségnél:<br>jellemzően 180 mA  |
|                      | kikapcsolt adóegységgel<br>≤25 μΑ                |
| Üzemidő              | Jellemzően 8 óra                                 |
| Méretek              | Kb. 105 x 43 x 43 mm                             |
| Tömeg (elemekkel)    | Kb. 195 g                                        |
|                      |                                                  |

# Érintkező-kiosztás

#### 3,5 mm-es sztereó jack csatlakozódugó

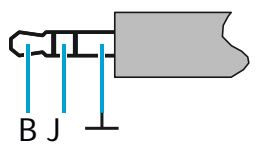

- Csatlakozódugó fej- és fülhallgató (pl. IE 4) kábelekhez.
- Csatlakozás:
  - EK IEM G4
  - EK 500 G4

#### 3,5 mm-es mikrofon jack csatlakozódugó

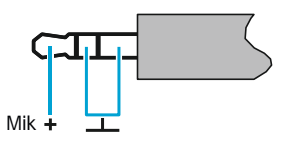

- Csatlakozódugó lavalier és headset mikrofonhoz (pl. ME 2).
- Csatlakozás:
  - SK 100 G4
  - SK 300 G4
  - SK 500 G4

#### 3,5 mm-es vonal jack csatlakozódugó

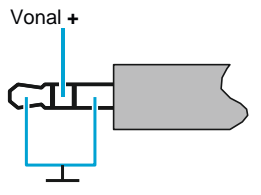

- Csatlakozódugó vonal- és hangszerkábelekhez (pl. Ci 1-N)
- Csatlakozás:
  - SK 100 G4
  - SK 300 G4
  - SK 500 G4

6,3 mm-es sztereó jack csatlakozódugó, szimmetrikus (AUDIO IN/LOOP OUT)

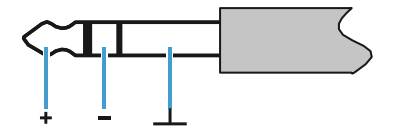

- · Csatlakozás:
  - SR IEM G4 Audio In
  - SR IEM G4 Loop Out

6,3 mm-es mono jack csatlakozódugó, aszimmetrikus

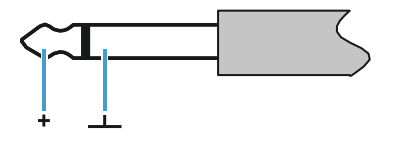

- Csatlakozás:
  - EM 100 G4 Audio Out
  - EM 300-500 G4 Audio Out

6,3 mm-es sztereó jack csatlakozódugó fejhallgató jack csatlakozódugóhoz

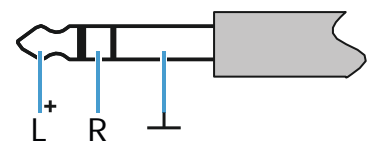

Csatlakozás:

- EM 100 G4 fejhallgató bemenet
- EM 300-500 G4 fejhallgató bemenet
- SR IEM G4 fejhallgató bemenet

XLR-3 csatlakozódugó, szimmetrikus

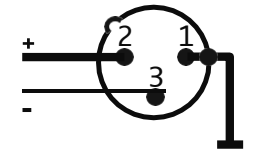

Hollow jack csatlakozódugó tápegységhez

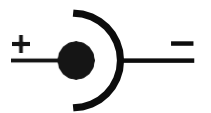

# Tisztítás és karbantartás

Az evolution wireless G4 sorozat termékeinek tisztításánál és karbantartásánál vegye figyelembe az alábbiakat.

#### FIGYELMEZTETÉS

#### A különféle folyadékok kárt tehetnek a termékek elektronikájában.

A termékek burkolatába bejutó folyadék rövidzárlatot okozhat és károsíthatja az elektronikát.

- ▷ Ne vigyen folyadékot a termékek közelébe.
- Ne használjon semmilyen hígító- vagy tisztítószert.
- A tisztítás megkezdése előtt áramtalanítsa a termékeket, valamint távolítsa el az (újratölthető) akkukat/elemeket.
- > A tisztításhoz csak puha, száraz törlőruhát használjon.

Az egyes termékek esetében vegye figyelembe a speciális tisztítási előírásokat.

#### A mikrofonmodulon található hangbemeneti nyílás védőkosarának tisztítása

- Az óramutató járásával ellentétes irányban forgatva csavarja le a felső hangbemeneti nyílás védőkosarát a mikrofonmodulról.
- Vegye ki a szivacsbetétet!

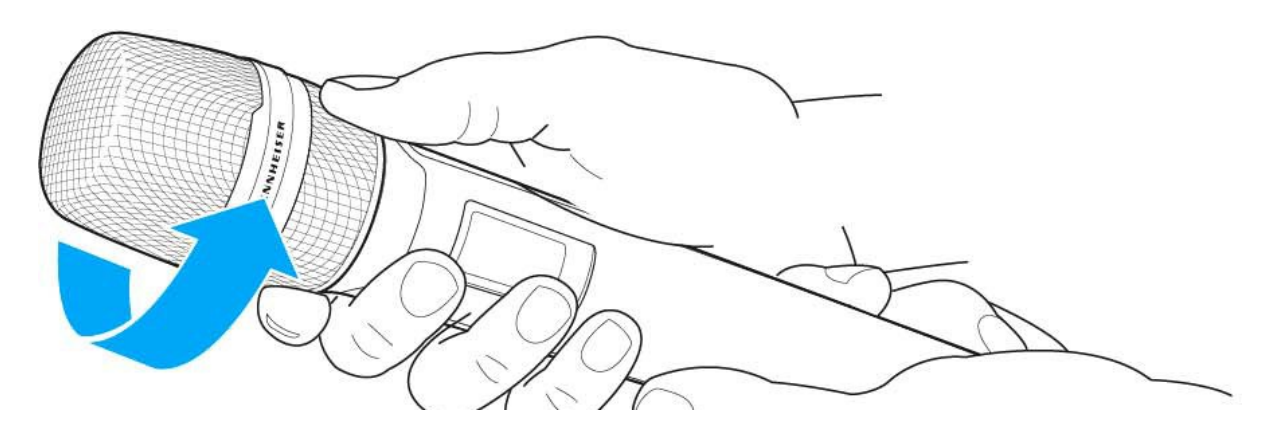

A hangbemeneti nyílás védőkosarát kétféle módon tudja tisztítani:

- Egy enyhén benedvesített törlőruhával tisztítsa meg a védőkosarat belül és kívül.
- ▷ Használjon egy kefét, majd öblítse le tiszta vízzel.
- Szükség esetén tisztítsa meg a szivacsbetétet egy enyhe tisztítószerrel vagy ha kell, cserélje ki.
- Szárítsa ki a védőkosarat és a szivacsbetétet.
- Helyezze vissza a szivacsbetétet!

#### **SENNHEISER**

> Csavarja a hangbemeneti nyílás védőkosarát a mikrofonmodulra.

- Időnként a mikrofonmodul érintkezőit is tisztítsa meg:
- > Törölje át a mikrofonmodul érintkezőit egy puha, száraz törlőruhával.

# KAPCSOLAT

# Kapcsolat

#### Használati útmutató PDF formátumban

Ezt a használati útmutató PDF formátumban (német és angol nyelven) a Sennheiser weboldalán is megtalálja: **www.sennheiser.com/download**.

A Sennheiser weboldalának letöltési menüpontja

Az ew G4 sorozathoz tartozó termékek használati útmutatójának megjelenítéséhez írja be az ew G4 szöveget a keresőmezőbe.

#### Ügyfélszolgálat

Ha technikai jellegű kérdései vannak vagy problémát észlel a termékkel kapcsolatban, a Sennheiser ügyfélszolgálatát a következő weboldalon keresztül érheti el: **www.sennheiser.com/ service-support**.

Sennheiser ügyfélszolgálat online felület

#### Visszajelzés

Kérdései vagy javaslatai vannak a használati útmutatóval kapcsolatban? Írjon nekünk a **techcomm@sennheiser.com** e-mail címre.

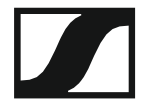

Hivatalos magyarországi viszonteladó:

Audio Partner Kft 2040 Budaörs, Építők útja 2-4. www.audiopartner.hu